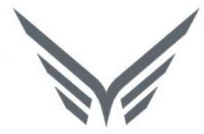

# ONE-D

# Sales Order Unit (Proses Penjualan Unit)

Buku Panduan

motopod 2016

| USER MANUAL      |                                     |                 |         |
|------------------|-------------------------------------|-----------------|---------|
| Project          | ONE-D                               |                 |         |
| Author           | Renny<br>Page 2 14/12/2017          | Document Status |         |
| File Name        | 003-Unit-OneD-Penjualan-Sales Order | Page            | 2 of 78 |
| Document Version | 2.0                                 | Printed         |         |

### Daftar Isi

| DAFTA                                                                                                    | R ISI                                     |
|----------------------------------------------------------------------------------------------------|-------------------------------------------|
| 1. DC                                                                                                    | CUMENT VERSION AND AUTHORIZATION4         |
| 1.1.                                                                                                    | DOCUMENT VERSION                          |
| 1.2.                                                                                                    | DOCUMENT AUTHORIZATION                    |
| 2. TR                                                                                                    | ANSAKSI DAN TUJUAN MODUL                  |
| 2.1.                                                                                                    | GAMBARAN UMUM PROSES PENJUALAN UNIT       |
| 3. PE                                                                                                    | RSIAPAN DAN PROSPECTING PELANGGAN         |
| 3.1.                                                                                                    | CREATE MASTER DATA UNTUK PENJUALAN        |
| 3.2.                                                                                                    | CREATE REGISTERED PRA-SO (PSO)            |
| 3.3.                                                                                                    | MEMBUAT JUKLAK SALES PROGRAM              |
| 3.4.                                                                                                    | PROSPECTING KE CALON KONSUMEN             |
| 4. DI                                                                                                    | STRIBUSI PRA-SO                           |
| 4.1.                                                                                                    | PEMBAGIAN PRA-SO                          |
| 4.2.                                                                                                    | PENGEMBALIAN PRA-SO                       |
|                                                                                                    |                                           |
| 5. MA                                                                                                    | STER PROGRAM PENJUALAN                    |
| <b>5. M</b> 4<br>5.1.                                                                                                    | STER PROGRAM PENJUALAN                    |
| <b>5. M</b><br>5.1.<br>5.2.                                                                                                    | STER PROGRAM PENJUALAN                    |
| <ol> <li>5. MA</li> <li>5.1.</li> <li>5.2.</li> <li>5.3.</li> </ol>                                                                                                    | STER PROGRAM PENJUALAN                    |
| <ol> <li>5. MA</li> <li>5.1.</li> <li>5.2.</li> <li>5.3.</li> <li>6. ME</li> </ol>                                                                                                    | STER PROGRAM PENJUALAN                    |
| <ol> <li>5. MA</li> <li>5.1.</li> <li>5.2.</li> <li>5.3.</li> <li>6. ME</li> <li>6.1.</li> </ol>                                                                                                    | STER PROGRAM PENJUALAN                    |
| <ol> <li>5. MA</li> <li>5.1.</li> <li>5.2.</li> <li>5.3.</li> <li>6. ME</li> <li>6.1.</li> <li>6.1.</li> </ol>                                                                                      | STER PROGRAM PENJUALAN                    |
| <ol> <li>5. MA</li> <li>5.1.</li> <li>5.2.</li> <li>5.3.</li> <li>6. ME</li> <li>6.1.</li> <li>6.1.</li> <li>7. PE</li> </ol>                                                                       | STER PROGRAM PENJUALAN                    |
| <ol> <li>5. MA</li> <li>5.1.</li> <li>5.2.</li> <li>5.3.</li> <li>6. ME</li> <li>6.1.</li> <li>6.1.</li> <li>7. PE</li> <li>6.1.</li> </ol>                                                         | STER PROGRAM PENJUALAN                    |
| <ol> <li>5. MA</li> <li>5.1.</li> <li>5.2.</li> <li>5.3.</li> <li>6. ME</li> <li>6.1.</li> <li>6.1.</li> <li>7. PE</li> <li>6.1.</li> <li>8. PE</li> </ol>                                          | STER PROGRAM PENJUALAN                    |
| <ol> <li>5. MA</li> <li>5.1.</li> <li>5.2.</li> <li>5.3.</li> <li>6. ME</li> <li>6.1.</li> <li>6.1.</li> <li>7. PE</li> <li>6.1.</li> <li>8. PE</li> <li>8.1.</li> </ol>                            | STER PROGRAM PENJUALAN 25 PROGRAM SUBSIDI |
| <ol> <li>5. MA</li> <li>5.1.</li> <li>5.2.</li> <li>5.3.</li> <li>6. ME</li> <li>6.1.</li> <li>6.1.</li> <li>6.1.</li> <li>6.1.</li> <li>8.1.</li> <li>8.2.</li> </ol>                              | STER PROGRAM PENJUALAN                    |
| <ol> <li>5. MA</li> <li>5.1.</li> <li>5.2.</li> <li>5.3.</li> <li>6. ME</li> <li>6.1.</li> <li>6.1.</li> <li>7. PE</li> <li>6.1.</li> <li>8. PE</li> <li>8.1.</li> <li>8.2.</li> <li>8.2</li> </ol> | STER PROGRAM PENJUALAN                    |

| USER MANUAL      |                                     |                 |         |
|------------------|-------------------------------------|-----------------|---------|
| Project          | ONE-D                               |                 |         |
| Author           | Renny<br>Page 3 14/12/2017          | Document Status |         |
| File Name        | 003-Unit-OneD-Penjualan-Sales Order | Page            | 3 of 78 |
| Document Version | 2.0                                 | Printed         |         |

| 9. K | ELENGKAPAN PERSYARATAN PENGIRIMAN BARANG KE PELANGGAN                   | 65 |
|------|-------------------------------------------------------------------------|----|
| 9.1. | CUSTOMER PAYMENT : DP DAN PELUNASAN                                     | 65 |
| 9.2. | PENGIRIMAN BARANG DAN BASTK (ON OUTGOING SHIPMENT)                      | 70 |
| 10.  | PROSES STNK / BPKB                                                      | 74 |
| 11.  | ADMINISTRASI POST SALES                                                 | 74 |
| 11.1 | . PENAGIHAN KLAIM SCP, DIRECT GIFT, DAN TAC (SCHEME DAN INSENTIF FINCO) | 74 |
| 11.2 | . LAPORAN PENERIMAAN DAN PENGELUARAN KAS / BANK HARIAN                  | 77 |

| USER MANUAL      |                                     |                 |         |
|------------------|-------------------------------------|-----------------|---------|
| Project          | ONE-D                               |                 |         |
| Author           | Renny<br>Page 4 14/12/2017          | Document Status |         |
| File Name        | 003-Unit-OneD-Penjualan-Sales Order | Page            | 4 of 78 |
| Document Version | 2.0                                 | Printed         |         |

## 1. Document Version and Authorization

#### **1.1. Document Version**

| Version | Date            | Author | Description |
|---------|-----------------|--------|-------------|
| 1.0     | 18 Agustus 2016 | Renny  |             |
|         |                 |        |             |
|         |                 |        |             |
|         |                 |        |             |
|         |                 |        |             |
|         |                 |        |             |

#### **1.2. Document Authorization**

Approved by,

Approved by,

Date :

Date :

| USER MANUAL      |                                     |                 |         |
|------------------|-------------------------------------|-----------------|---------|
| Project          | ONE-D                               |                 |         |
| Author           | Renny<br>Page 5 14/12/2017          | Document Status |         |
| File Name        | 003-Unit-OneD-Penjualan-Sales Order | Page            | 5 of 78 |
| Document Version | 2.0                                 | Printed         |         |

### 2. Transaksi dan Tujuan Modul

#### 2.1. Gambaran Umum Proses Penjualan Unit

Modul Sales Order Unit merupakan Modul Utama dari one-D, digunakan untuk memproses penjualan unit ke Pelanggan. Modul ini mensyaratkan setting master dan data paling komprehensif, selain Accounting, untuk berjalan dengan efektif.

Adapun gambaran umum dari Tahapan Proses Penjualan Unit adalah sebagai berikut:

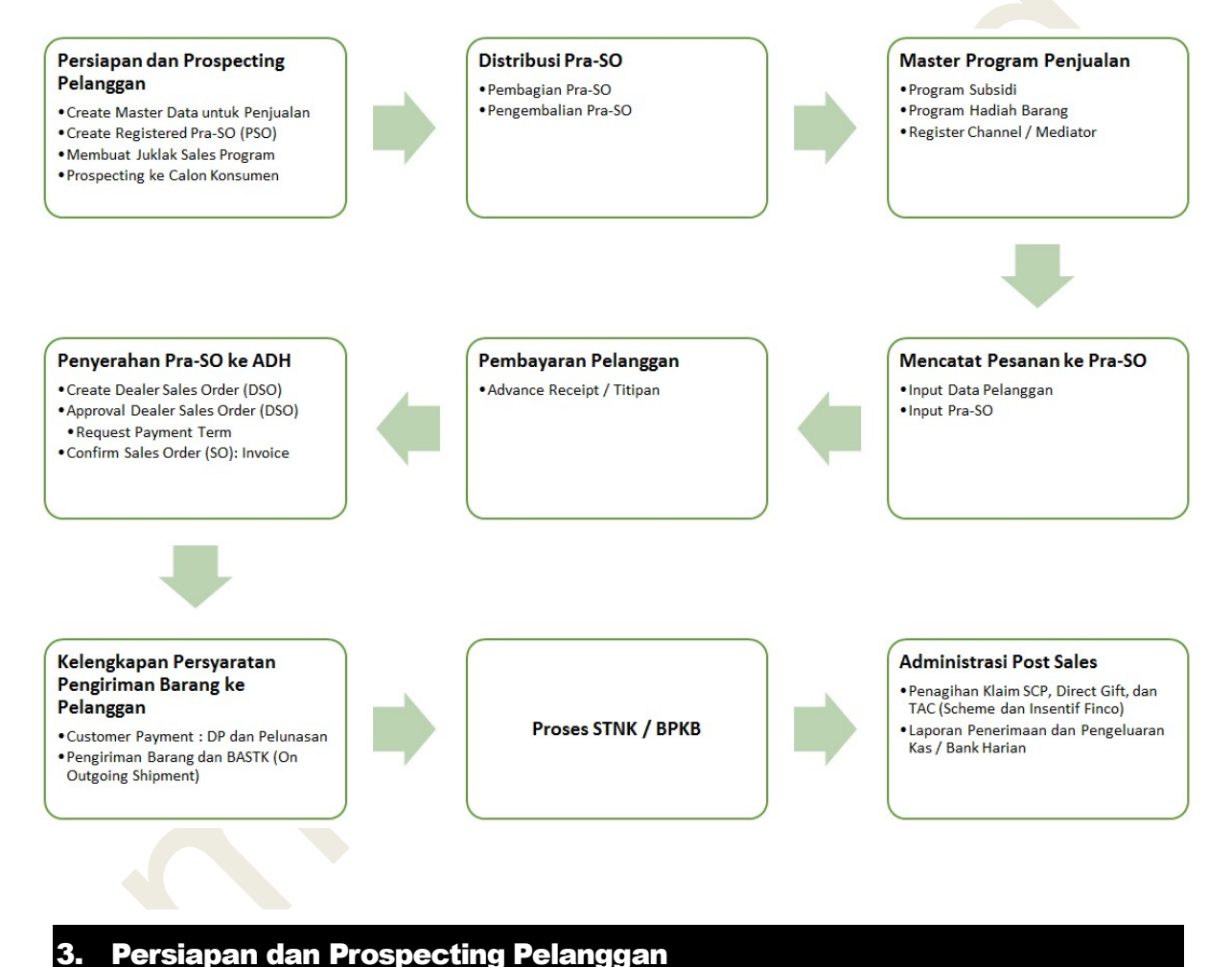

#### reisiapan dan riospecting relanggan

#### 3.1. Create Master Data untuk Penjualan

Pada tahap proses penjualan paling awal ini, Kepala Cabang dan ADH menyiapkan dan membuat master data untuk penjualan, dengan approval pejabat yang berwewenang (lihat bagian set-up data master).

Adapun Master Data yang perlu disiapkan antara lain:

| USER MANUAL      |                                     |                 |         |
|------------------|-------------------------------------|-----------------|---------|
| Project          | ONE-D                               |                 |         |
| Author           | Renny<br>Page 6 14/12/2017          | Document Status |         |
| File Name        | 003-Unit-OneD-Penjualan-Sales Order | Page            | 6 of 78 |
| Document Version | 2.0                                 | Printed         |         |

#### 1. Master Product

Adalah Master Data untuk mendaftarkan jenis product (tipe dan warna) yang bisa dijual. Master Product disini sama dengan pendaftaran product untuk tujuan persediaan (dan pembelian).

Note:

Jika dalam 1 website One-D terdiri dari beberapa company, maka penambahan product wajib dilakukan oleh user pemegang akses group dengan memilih Preference Company : 'Group' terlebih dahulu. Change My Preferences

| Fera Marlia        |         |         |                 |   |
|--------------------|---------|---------|-----------------|---|
| Change password    |         |         |                 |   |
| Language           | English | Timezo  | ne Asia/Jakarta | ~ |
| Default Sales Team |         | - Compa | TRIO Group      |   |

Untuk membuat Product baru, User bisa mengakses menu Master Product di Master>Products>Products.

Gambar dibawah menampilkan menu dan detail field yang ada beserta tahapan pembuatan dari Product baru setelah tombol Create ditekan.

| Ref. | Field                           | Penjelasan Fungsi Field                                                                                                    |
|------|---------------------------------|----------------------------------------------------------------------------------------------------|
| 01   | Product Name                    | Nama Product                                                                                                    |
| 02   | Checkbox Spesifikasi<br>Product | <ul> <li>Pilihan spesifikasi product yang terdiri dari: <ul> <li>Can be Sold : Jika product yang dibuat dapat dipilih pada Sales Order Line (penjualan)</li> <li>Can be Purchase : Jika product yang dibuat dapat dipilih pada Purchase Order Line (pembelian)</li> <li>Use FRT Price : Jika product yang dibuat menggunakan harga Flat Rate Time (FRT)</li> <li>Is Asset : Jika product merupakan asset</li> <li>Is Oli KPB : Jika product merupakan Oli KPB</li> </ul> </li> </ul> |
| 03   | Information                     | Detail Informasi Product                                                                                                    |
| 04   | Active                          | Checklist box active untuk mengaktifkan product                                                                                                    |
| 05   | Series                          | Isi dengan nama seri product                                                                                                    |
| 06   | Bundle Unit                     | Checklist Box Bundle Unit jika product yang dibuat<br>merupakan hasil gabungan dari product Unit<br>dengan product Sparepart/Aksesoris.                                                                                                    |
| 07   | Bundle Bengkel                  | Checklist Box Bengkel Unit jika product yang dibuat<br>merupakan hasil gabungan dari beberapa product<br>Sparepart/Aksesoris dan Product service                                                                                                    |
| 08   | Product Type                    | <ul> <li>Pilih type product:</li> <li>Stockable Product : Jika Product dapat diperjualbelikan</li> <li>Consumable : Jika Product tidak dapat diperjualbelikan dan dapat habis terpakai</li> <li>Service : Jika merupakan product service (jasa)</li> </ul>                                                                                                    |
| 09   | Kode Mesin (4 Karakter)         | Isi dengan 4 karakter depan kode nomor mesin                                                                                                    |

| USER MANUAL      |                                     |                 |         |
|------------------|-------------------------------------|-----------------|---------|
| Project          | ONE-D                               |                 |         |
| Author           | Renny<br>Page 7 14/12/2017          | Document Status |         |
| File Name        | 003-Unit-OneD-Penjualan-Sales Order | Page            | 7 of 78 |
| Document Version | 2.0                                 | Printed         |         |

| 10 | Kategori Service (Unit) | Pilih Category Service untuk unit yang dibuat                                                                                               |
|----|-------------------------|----------------------------------------------------------------------------------------------------|
| 11 | Unit Of Measure         | Pilih satuan ukur                                                                                                    |
| 12 | Sale Price              | Informasi harga jual product                                                                                                    |
| 13 | Company                 | Pilih nama perusahaan yang menggunakan product<br>yang dibuat. Jika product digunakan diseluruh<br>perusahaan, maka kosongkan kolom Company |
| 14 | Description             | Keterangan product yang dibuat                                                                                                    |

|    | Product Nam                                                      | e                        |                | _           | 0.0 On Hand 1 Mor     | ves             |
|----|------------------------------------------------------------------|--------------------------|----------------|-------------|-----------------------|-----------------|
|    | GW8                                                              |                          | 6              | 01          | Reordering Rule 💏 Roj | utes            |
|    | 02 Can be So<br>Can be Pu<br>Use FRT F<br>Is Asset<br>Is Oli KPE | old<br>urchased<br>Price | Salac Variante | Audit Trail |                       |                 |
|    | Buedle Helf                                                      |                          | ouros tunanto  | , dat Har   |                       |                 |
| 06 | Bundle Omt                                                       |                          |                | Active 04   |                       |                 |
| 07 | Bundle Bengkel                                                   |                          |                | Series 05   | Beat                  |                 |
| 08 | Product Type                                                     | Stockable Product        | ~              |             |                       |                 |
| 09 | Kode Mesin (4 Karakter)                                          | JFS1E                    |                |             |                       |                 |
| 10 | Category Service (Unit)                                          | BEAT POP FI              | • 🖻            |             |                       |                 |
| 11 | Sale Price                                                       | Unit(s)                  | • 🖻            |             |                       |                 |
| 12 | Suic Frice                                                       | 0.00                     |                |             |                       |                 |
|    | Company 13                                                       |                          |                |             |                       | $\sim$          |
|    |                                                                  |                          |                |             |                       | .4 <sup>8</sup> |
|    |                                                                  |                          |                |             |                       |                 |
|    | Information Procure                                              | ements Inventory         | Sales Variants | Audit Trail | Accounting            |                 |
|    | Conting Mathed                                                   |                          |                | 1 D.        |                       |                 |
|    | Costing Method                                                   | Average Pr               | ice 🔻          | Purchas     | e                     |                 |
|    |                                                                  |                          | 17             | Purchase Un | it of Measure Unit    | • 🗠             |
|    |                                                                  |                          |                | _           |                       |                 |
|    |                                                                  |                          |                |             |                       |                 |
| Re | ef. Field                                                        |                          | Penjelasa      | an Fungsi F | ield                  |                 |
| 15 | Procureme                                                        | nt                       | Detail Per     | mbelian     |                       |                 |
| 16 | Costing Met                                                      | hod                      | Pilihan m      | etode perh  | itungan HPP produc    | ot:             |
|    |                                                                  |                          | • St           | andard F    | Price : Jika HP       | P Product       |
|    |                                                                  |                          | m<br>הוא       | enggunaka   | an narga tetap y      | yang telah      |
|    |                                                                  |                          |                | erade Pri   | e : Jika HPP Produ    | uct dihituna    |
|    |                                                                  |                          | m              | enagunaka   | an metode rata-rata   | ast uniturity   |
| L  | 1                                                                |                          |                | 33          |                       |                 |

| Project        |                                    | ONE-D                                                                                |                                                                                                    |                                                                                                    |                                                                                                    |                                                                      |
|----------------|------------------------------------|--------------------------------------------------------------------------------------|----------------------------------------------------------------------------------------------------|----------------------------------------------------------------------------------------------------|----------------------------------------------------------------------------------------------------|----------------------------------------------------------------------|
| Author         |                                    | Renny                                                                                | 14/12/2017                                                                                                    | Document Status                                                                                                    |                                                                                                    |                                                                      |
| File Name      |                                    | 003-Unit-OneD-Peniualan-                                                             | Sales Order                                                                                                    | Page                                                                                                    | 8 of 78                                                                                                    |                                                                      |
| Document Vers  | ion                                | 2.0                                                                                  |                                                                                                    | Printed                                                                                                    |                                                                                                    |                                                                      |
|                |                                    |                                                                                      |                                                                                                    |                                                                                                    |                                                                                                    |                                                                      |
|                |                                    |                                                                                      | • R                                                                                                    | eal Price :                                                                                                    | Jika HPP                                                                                                    | Produc                                                               |
|                |                                    |                                                                                      | m                                                                                                    | enggunakan nil                                                                                                    | ai beli product                                                                                                    |                                                                      |
|                | 17                                 | Purchase Unit of                                                                     | f Default s                                                                                                    | atuan ukur var                                                                                                    | na diaunakan d                                                                                                    | i Puchas                                                             |
|                |                                    | Measure                                                                              | Order. Sa                                                                                                    | atuan ukurnya s                                                                                                    | ama dengan Sa                                                                                                    | atuan Uku                                                            |
|                |                                    |                                                                                      | di detail I                                                                                                    | nformation                                                                                                    | 0                                                                                                    |                                                                      |
|                |                                    | +                                                                                    |                                                                                                    |                                                                                                    |                                                                                                    |                                                                      |
|                |                                    |                                                                                      |                                                                                                    |                                                                                                    |                                                                                                    |                                                                      |
| Informati      | on Pro                             | curements Inventory Sales V                                                          | ariants Audit T                                                                                                    | rail Accounting                                                                                                    |                                                                                                    |                                                                      |
| 19 Internal Ca | ategory                            |                                                                                      | MATIC / Motio Lou                                                                                                    | u / Beat                                                                                                    |                                                                                                    |                                                                      |
| internar Ga    | ategory                            | SEPEDA MOTOR HONDA / UNIL /                                                          | MATIC / Matic Low                                                                                                    | V / Deal                                                                                                    |                                                                                                    | • 12                                                                 |
|                |                                    |                                                                                      |                                                                                                    |                                                                                                    |                                                                                                    |                                                                      |
| Invento        | ory Valu                           | uation                                                                               |                                                                                                    |                                                                                                    |                                                                                                    |                                                                      |
|                |                                    |                                                                                      |                                                                                                    |                                                                                                    |                                                                                                    |                                                                      |
| 20 Inventory   | Valuation                          | Real Time (automated)                                                                |                                                                                                    |                                                                                                    |                                                                                                    |                                                                      |
|                |                                    |                                                                                      |                                                                                                    |                                                                                                    |                                                                                                    |                                                                      |
| Stock Inpu     | It Account                         |                                                                                      |                                                                                                    |                                                                                                    |                                                                                                    | •                                                                    |
| Stock Out      | put Accour                         | nt T                                                                                 |                                                                                                    |                                                                                                    |                                                                                                    |                                                                      |
|                |                                    |                                                                                      |                                                                                                    |                                                                                                    |                                                                                                    | •                                                                    |
| Income Ac      | count                              |                                                                                      | Expor                                                                                                    |                                                                                                    |                                                                                                    |                                                                      |
|                | count                              |                                                                                      | ▼ Exper                                                                                                    | ISE ACCOUNT                                                                                                    |                                                                                                    | •                                                                    |
| Customer       | Taxes                              | VAT-Out 10% Sales ×                                                                  | <ul> <li>Suppl</li> </ul>                                                                                                  | ier Taxes 22 VAT                                                                                                    | T-In 10% Unit 🗙                                                                                                    | -                                                                    |
|                |                                    | VAT-Out 10% Sales                                                                    |                                                                                                    | VAT                                                                                                    | T-In 10% Unit ×                                                                                                    |                                                                      |
|                |                                    | VAIPOut 10% Sales                                                                    |                                                                                                    | VA                                                                                                    | I-IN 10% UNIT X                                                                                                    |                                                                      |
|                |                                    |                                                                                      |                                                                                                    |                                                                                                    |                                                                                                    |                                                                      |
|                |                                    |                                                                                      |                                                                                                    |                                                                                                    |                                                                                                    |                                                                      |
|                | Ref.                               | Field                                                                                | Penjelasa                                                                                                    | an Fungsi Field                                                                                                    |                                                                                                    |                                                                      |
|                | Ref.<br>18                         | Field<br>Accounting                                                                  | Penjelasa<br>Detail ac                                                                                                    | an Fungsi Field<br>counting                                                                                                    |                                                                                                    |                                                                      |
|                | Ref.<br>18<br>19                   | Field Accounting Internal Category                                                   | Penjelasa<br>Detail ac<br>Pilih kate                                                                                       | an Fungsi Field<br>counting<br>gori untuk produ                                                                                                    | uct yang dibuat                                                                                                    |                                                                      |
|                | Ref.<br>18<br>19<br>20             | Field Accounting Internal Category Inventory Valuation                               | Penjelasa<br>Detail ac<br>Pilih kate<br>Pilih inve                                                                         | an Fungsi Field<br>counting<br>gori untuk produ<br>ntory valuation :                                                                                                    | uct yang dibuat                                                                                                    |                                                                      |
|                | Ref.<br>18<br>19<br>20             | Field<br>Accounting<br>Internal Category<br>Inventory Valuation                      | Penjelasa<br>Detail ac<br>Pilih kate<br>Pilih inve                                                                         | an Fungsi Field<br>counting<br>gori untuk produ<br>ntory valuation :<br>eal Time (Aut                                                                                                    | uct yang dibuat<br>tomated) : sist                                                                                                    | tem aka                                                              |
|                | Ref.<br>18<br>19<br>20             | Field<br>Accounting<br>Internal Category<br>Inventory Valuation                      | Penjelasa<br>Detail ac<br>Pilih kate<br>Pilih inve<br>• R                                                                  | an Fungsi Field<br>counting<br>gori untuk produ<br>ntory valuation :<br>eal Time (Aut<br>embentuk iurna                                                                                                   | uct yang dibuat<br>tomated) : sist                                                                                                    | tem aka                                                              |
|                | Ref.<br>18<br>19<br>20             | Field<br>Accounting<br>Internal Category<br>Inventory Valuation                      | Penjelasa<br>Detail ac<br>Pilih kate<br>Pilih inve<br>• R<br>m<br>te                                                       | an Fungsi Field<br>counting<br>gori untuk produ<br>ntory valuation :<br>eal Time (Aut<br>embentuk jurna<br>riadi pergeraka                                                                                | uct yang dibuat<br>tomated) : sist<br>al entries otoma<br>n stock product                                                                                         | tem aka<br>atis setia                                                |
|                | Ref.<br>18<br>19<br>20             | Field<br>Accounting<br>Internal Category<br>Inventory Valuation                      | Penjelasa<br>Detail ac<br>Pilih kate<br>Pilih inve<br>• R<br>m<br>te                                                       | an Fungsi Field<br>counting<br>gori untuk produ<br>ntory valuation :<br>eal Time (Aut<br>embentuk jurna<br>rjadi pergerakan<br>eriodical (Manu                                                            | uct yang dibuat<br>tomated) : sisi<br>al entries otoma<br>n stock product                                                                                         | tem aka<br>atis setia                                                |
|                | Ref.<br>18<br>19<br>20             | Field<br>Accounting<br>Internal Category<br>Inventory Valuation                      | Penjelasa<br>Detail acc<br>Pilih kate<br>Pilih inve<br>• R<br>m<br>te<br>• P                                               | an Fungsi Field<br>counting<br>gori untuk produ<br>ntory valuation :<br>eal Time (Aut<br>embentuk jurna<br>rjadi pergerakar<br>eriodical (Manu<br>ptires dilakukan                                        | uct yang dibuat<br>tomated) : sist<br>al entries otoma<br>n stock product<br>ial) : pembentu                                                                      | tem aka<br>atis setia<br>kan jurna                                   |
|                | Ref.<br>18<br>19<br>20             | Field Accounting Internal Category Inventory Valuation Customer Taxos                | Penjelasa<br>Detail ac<br>Pilih kate<br>Pilih inve<br>• R<br>m<br>te<br>• P<br>en                                          | an Fungsi Field<br>counting<br>gori untuk produ<br>ntory valuation :<br>eal Time (Aut<br>embentuk jurna<br>rjadi pergerakar<br>eriodical (Manu<br>ntires dilakukan                                        | uct yang dibuat<br>tomated) : sist<br>al entries otoma<br>n stock product<br>ial) : pembentu<br>manual                                                            | tem aka<br>atis setia<br>kan jurna                                   |
|                | Ref.<br>18<br>19<br>20<br>21       | Field Accounting Internal Category Inventory Valuation Customer Taxes                | Penjelasa<br>Detail acc<br>Pilih kate<br>Pilih inve<br>• R<br>m<br>te<br>• P<br>el<br>Pilih tipe                           | an Fungsi Field<br>counting<br>gori untuk produ<br>ntory valuation :<br>eal Time (Aut<br>embentuk jurna<br>rjadi pergerakar<br>eriodical (Manu<br>ntires dilakukan<br>PPN saat penju                      | tomated) : sist<br>al entries otoma<br>n stock product<br>al) : pembentu<br>manual<br>alan product ke                                                             | tem aka<br>atis setia<br>kan jurna<br>Custome                        |
|                | Ref.<br>18<br>19<br>20<br>21       | Field Accounting Internal Category Inventory Valuation Customer Taxes                | Penjelasa<br>Detail acc<br>Pilih kate<br>Pilih inve<br>• R<br>m<br>te<br>• P<br>en<br>Pilih tipe<br>Tipe PPN               | an Fungsi Field<br>counting<br>gori untuk produ<br>ntory valuation :<br>eal Time (Aut<br>embentuk jurna<br>rjadi pergerakar<br>eriodical (Manu<br>ntires dilakukan<br>PPN saat penju<br>I dilengkapi untu | uct yang dibuat<br>tomated) : sist<br>al entries otoma<br>n stock product<br>lal) : pembentu<br>manual<br>alan product ke<br>uk seluruh Comp                      | tem aka<br>atis setia<br>kan jurna<br>Custome<br>bany.               |
|                | Ref.<br>18<br>19<br>20<br>21<br>21 | Field Accounting Internal Category Inventory Valuation Customer Taxes Supplier Taxes | Penjelasa<br>Detail acc<br>Pilih kate<br>Pilih inve<br>• R<br>m<br>te<br>• P<br>en<br>Pilih tipe<br>Tipe PPN<br>Pilih tipe | an Fungsi Field<br>counting<br>gori untuk produ<br>ntory valuation :<br>eal Time (Aut<br>embentuk jurna<br>rjadi pergerakar<br>eriodical (Manu<br>ntires dilakukan<br>PPN saat penju<br>I dilengkapi untu | uct yang dibuat<br>tomated) : sist<br>al entries otoma<br>n stock product<br>lal) : pembentu<br>manual<br>alan product ke<br>uk seluruh Comp<br>relian product da | tem aka<br>atis setia<br>kan jurna<br>Custome<br>bany.<br>ri supplie |

Khusus untuk product unit motor, terdapat pilihan warna unit yang disebut sebagai product variant (variasi produk). User dapat melakukan penambahan Product Variant melalui Master Product > Detail Variant > Tombol List Of Variant. Sistem akan otomatis masuk ke sub menu Product Variant dari Product unit yang dipilih.

|                                                                                                    | ONE-D                                                                                                    |                                    |                                                                                 |                              |                                            |                           |                   |
|----------------------------------------------------------------------------------------------------|----------------------------------------------------------------------------------------------------|------------------------------------|---------------------------------------------------------------------------------|------------------------------|--------------------------------------------|---------------------------|-------------------|
| uthor                                                                                                    | Renny                                                                                                    |                                    | _ Document Stat                                                                 | us                           |                                            |                           |                   |
| le Name                                                                                                    | Page 9<br>003-Unit-OneD-Penius                                                                                                    | 14/12/201<br>Ian-Sales Order       | 7 Page                                                                          | 0                            | of 78                                      |                           |                   |
| ocument Version                                                                                                    | 2.0                                                                                                    |                                    | Printed                                                                         | 9                            | 0.10                                       |                           |                   |
| Car be Sold<br>Can be Sold<br>Can be Purch<br>Use FRT Price<br>Is Asset<br>Is Oli KPB<br>Information Procurement<br>Warning: adding or deleting at<br>loss of their possible customized<br>Attribute<br>Products / GW8 IBeAT                | ased<br>e<br>tts Inventory Sales<br>ttributes will delete and rect<br>ations.<br>Product /<br>/ Product Variants                                                                                                    | Variants A<br>reate existing varia | udit Trail Accournts and lead to the                                            | tting                        | I On Hand<br>rdering Rules<br>riant Prices | Moves<br>Routes           | s<br>Variants     |
| Create or Import                                                                                                    |                                                                                                    |                                    |                                                                                 |                              |                                            | 1-3 of 3                  |                   |
| Internal Name At                                                                                                    | tributes Description                                                                                                    | Intransit R<br>S                   | eady for Not Ready ale for Sale                                                 | Reserved                     | Undelivered                                | Transferred               | Unit of<br>Measur |
| V1C02N02L0 CW8                                                                                                    | PoAT Dop oSD                                                                                                    | CW                                 |                                                                                 |                              | -                                          | -                         | Unit(s)           |
| AT                                                                                                    | Pixel - Blaster                                                                                                    | ant yang ditu                      | unjukan dan te                                                                  | ekan Ed                      | lit > Pilih                                | Warna.                    |                   |
| AT<br>Product Name<br>GW8 [B<br>- Blaste<br>Wama: BK-BLACI<br>Can be Sold<br>Can be Purchased                                                                                                    | Buka Product Vari<br>eAT Pop eSP<br>r]                                                                                                    | ant yang ditu<br>CW Pixel          | unjukan dan te                                                                  | ekan Ed                      | lit > Pilih<br>Hand 1<br>Ing Rules         | Warna.<br>Moves           |                   |
| AT<br>Product Name<br>GW8 [B<br>- Blaste<br>Warna: BK-BLACK<br>Can be Sold<br>Can be Purchased<br>Information<br>Procureme                                                                                                    | eAT Pop eSP<br>Pixel - Blaster<br>Buka Product Vari<br>eAT Pop eSP<br>r]                                                                                                    | ant yang ditu<br>CW Pixel          | unjukan dan te                                                                  | ekan Ed<br>0.0 On<br>Reorder | Iit > Pilih<br>1 Hand 1<br>Ing Rules       | Warna.<br>Moves           |                   |
| AT<br>Product Name<br>GW8 [B<br>- Blaste<br>Wama: BK-BLACC<br>Can be Sold<br>Can be Purchased<br>Information Procurement<br>Product Type                                                                                                    | Buka Product Vari<br>eAT Pop eSP<br>r]                                                                                                    | ant yang ditu<br>CW Pixel          | unjukan dan tu                                                                  | ekan Ed<br>0.0 On<br>Reorder | lit > Pilih<br>Hand                        | Warna.<br>Moves<br>Routes |                   |
| AT<br>Product Name<br>GW8 [B<br>- Blaste<br>Warna: BK-BLACE<br>Can be Sold<br>Can be Purchased<br>Information<br>Procureme<br>Product Type<br>Kode Mesin (4 Karakter)                                                                       | eAT Pop eSP<br>Pixel - Blaster<br>Buka Product Vari<br>eAT Pop eSP<br>r]<br>(<br>(<br>)<br>(<br>)<br>(<br>)<br>Stockable Product<br>JFS1E                                                                                                    | Extras Aut                         | III Trail Accountin<br>tive                                                     | ekan Ed<br>0.0 On<br>Reorder | Iit > Pilih                                | Warna.<br>Moves<br>Routes |                   |
| AT<br>Product Name<br>GW8 [B<br>- Blaste<br>Warna: BK-BLACE<br>Can be Sold<br>Can be Purchased<br>Information Procureme<br>Product Type<br>Kode Mesin (4 Karakter)<br>Category Service (Unit)                                               | Buka Product Vari<br>eAT Pop eSP<br>r]<br>(*)<br>nts Inventory Sales<br>Stockable Product<br>JFS1E<br>BEAT POP FI                                                                                                    | Extras Aux                         | Injukan dan te<br>It Trail Accountin<br>tive<br>N13 Barcode<br>ernal Reference  | ekan Ed<br>0.0 On<br>Reorder | Iit > Pilih<br>Hand                        | Warna.<br>Moves           |                   |
| AT<br>Product Name<br>GW8 [B<br>- Blaste<br>Warna: BK-BLACC<br>Can be Sold<br>Can be Purchased<br>Information Procureme<br>Product Type<br>Kode Mesin (4 Karakter)<br>Category Service (Unit)<br>Unit of Measure                            | Buka Product Vari<br>eAT Pop eSP<br>r]<br>(Comparing the second second sec | Extras Auc                         | Injukan dan tu<br>Iti Trail Accountin<br>tive<br>N13 Barcode<br>ernal Reference | ekan Ed<br>0.0 On<br>Reorder | Iit > Pilih<br>Hand 1<br>Ing Rules         | Warna.<br>Moves<br>Routes |                   |
| AT<br>Product Name<br>GW8 [B<br>- Blaste<br>Wama: BK-BLAC<br>Can be Sold<br>Can be Purchased<br>Information Procureme<br>Product Type<br>Kode Mesin (4 Karakter)<br>Category Service (Unit)<br>Unit of Measure<br>Public Price              | Buka Product Vari<br>eAT Pop eSP<br>r]<br>(**<br>nts Inventory Sales<br>Stockable Product<br>JFS1E<br>BEAT POP FI<br>Unit(s)<br>0.00                                                                                                    | Extras Auc                         | Injukan dan te<br>It Trail Accountin<br>tive<br>N13 Barcode<br>ernal Reference  | ekan Ed<br>0.0 On<br>Reorder | Iit > Pilih<br>Hand 1<br>ing Rules         | Warna.<br>Moves<br>Routes |                   |
| AT<br>Product Name<br>GW8 [B<br>- Blaste<br>Wama: BK-BLACE<br>Can be Sold<br>Can be Purchased<br>Information Procureme<br>Product Type<br>Kode Mesin (4 Karakter)<br>Category Service (Unit)<br>Unit of Measure<br>Public Price             | Buka Product Vari<br>eAT Pop eSP<br>r]<br>(*<br>nts Inventory Sales<br>Stockable Product<br>JFS1E<br>BEAT POP FI<br>Unit(s)<br>0.00                                                                                                    | ant yang ditu<br>CW Pixel          | Injukan dan tu<br>Iti Trail Accountin<br>tive<br>N13 Barcode<br>ernal Reference | ekan Ed<br>0.0 On<br>Reorder | Iit > Pilih<br>Hand 1<br>ing Rules         | Warna.<br>Moves<br>Routes |                   |
| AT<br>Product Name<br>GW8 [B<br>- Blaste<br>Warna: BK-BLACC<br>Can be Sold<br>Can be Purchased<br>Information Procureme<br>Product Type<br>Kode Mesin (4 Karakter)<br>Category Service (Unit)<br>Unit of Measure<br>Public Price<br>Company | Buka Product Vari<br>eAT Pop eSP<br>r]<br>(<br>nts Inventory Sales<br>Stockable Product<br>JFS1E<br>BEAT POP FI<br>Unit(s)<br>0.00                                                                                                    | ant yang ditu<br>CW Pixel          | Injukan dan tu<br>Iit Trail Accountin<br>tive<br>N13 Barcode<br>ernal Reference | ekan Ed<br>0.0 On<br>Reorder | Iit > Pilih<br>Hand 1<br>ing Rules         | Warna.<br>Moves<br>Routes |                   |
| AT Product Name GW8 [B - Blaste Warna: BK-BLACE Can be Sold Can be Purchased Information Procureme Product Type Kode Mesin (4 Karakter) Category Service (Unit) Unit of Measure Public Price Company BEAT Pop eSP CW Pixel - B              | Buka Product Vari<br>eAT Pop eSP<br>r]                                                                                                    | ant yang ditu<br>CW Pixel          | Injukan dan tu<br>Iti Trail Accountin<br>tive<br>N13 Barcode<br>ernal Reference | ekan Ed                      | Iit > Pilih<br>Hand 1<br>ing Rules         | Warna.<br>Moves<br>Routes |                   |

| USER MANUAL      |                                     |                 |          |
|------------------|-------------------------------------|-----------------|----------|
| Project          | ONE-D                               |                 |          |
| Author           | Renny<br>Page 10 14/12/2017         | Document Status |          |
| File Name        | 003-Unit-OneD-Penjualan-Sales Order | Page            | 10 of 78 |
| Document Version | 2.0                                 | Printed         |          |

Information Procurements Inventory Sales Extras Audit Trail Accounting

| Product                               | Quantity |
|---------------------------------------|----------|
| ksu.tls.001 [Tool Set BEAT]           | 1.00 💼   |
| ksu.spl.003 [Spion Kiri K61A]         | 1.00 💼   |
| ksu.spr.003 [Spion Kanan K61A]        | 1.00 💼   |
| ksu.bsr.025 [Buku Servis BEAT POP FI] | 1.00 💼   |
| ksu.acc.004 [Accu KERING 4V]          | 1.00 💼   |
| ksu.hlm.003 [Helm TRX 3]              | 1.00 💼   |
| ksu.bmn.025 [Buku Manual BEAT POP FI] | 1.00 💼   |
| Add an item                           |          |

Untuk menambahkan Variant (warna) baru, user dapat kembali ke Product Variant dan menekan tombol Create.

| Produ  | cts / GW8 [BeA]                      | / Pro  | duct Variants         |              |                      |         |
|--------|--------------------------------------|--------|-----------------------|--------------|----------------------|---------|
| Create | or Import                            |        |                       |              |                      |         |
| Int    | ernal Reference                      | Name   | Attributes            | Description  |                      |         |
| Y1     | G02N02L0 A/T                         | GW8    | Warna: 92-BS EMULATOR | BeAT Pop eSF | P CW Pixel - Blaster |         |
| □ Y1   | G02N02L0 <mark>A</mark> /T           | GW8    | Warna: BK-BLACK       | BeAT Pop eSF | P CW Pixel - Blaster |         |
| Y1     | G02N02L0 A/T                         | GW8    | Warna: WH-WHITE       | BeAT Pop eSF | P CW Pixel - Blaster |         |
|        |                                      |        |                       |              |                      |         |
| 5      | Product Name                         |        |                       |              |                      | 1 Moves |
| B      | GW8                                  |        |                       |              | CReordering Rules    | Contes  |
| 🗸 Can  | be Warna: RA-RED WH                  | IITE   |                       |              |                      |         |
| Can    | be Warna: 1L-BLUE<br>Warna: 1M-MERAH | HITAM  |                       |              |                      |         |
| Inform | Warna: 10-PUTIH (<br>Warna: 1P-PUTIH | ORANGE | ~                     | Frail Accou  | nting                |         |

#### 2. Master Pricelist

Merupakan menu yang digunakan untuk mendaftarkan Harga Product. Pendaftaran harga product di master Pricelist umumnya dilakukan oleh Accounting/Finance HO, dimana pendaftarannya dapat diakses melalui Master>Pricelist>Pricelist.

| USER MANUAL      |                                     |                 |          |
|------------------|-------------------------------------|-----------------|----------|
| Project          | ONE-D                               |                 |          |
| Author           | Renny<br>Page 11 14/12/2017         | Document Status |          |
| File Name        | 003-Unit-OneD-Penjualan-Sales Order | Page            | 11 of 78 |
| Document Version | 2.0                                 | Printed         |          |

|    | Pricelists                                            | ٩                        | (٣           |
|----|-------------------------------------------------------|--------------------------|--------------|
| 01 | Create or Import                                      | _                        | 1-6 of 6     |
|    | Pricelist Name 02                                     | Pricelist Type 03        | Active 04    |
|    | Price List BBN Juai Motor                             | Sale BBN Hitam Process   |              |
|    | Price List BBN Merah Unit (IDR)                       | Sale BBN Merah Pricelist | $\checkmark$ |
|    | Price List Beli Sparepart dan Accessories TDM Lampung | Purchase Pricelist       |              |
|    | Price List Beli Unit TDM Lampung                      | Purchase Pricelist       | $\checkmark$ |
|    | Price List Jual Sparepart dan Accessories TDM Lampung | Sale Pricelist           | $\checkmark$ |
|    | Price List Jual Unit                                  | Purchase Pricelist       |              |

| Ref. | Field                     | Penjelasan Fungsi Field                                                                                                    |  |  |  |  |
|------|---------------------------|----------------------------------------------------------------------------------------------------|--|--|--|--|
| 01   | Create                    | Tombol untuk mendaftarkan Pricelist Baru. Setelah<br>tombol create ditekan akan muncul tampilan layar                           |  |  |  |  |
|      | Dui a a li a fi Ni a un a | Seperti gambar dibawan.                                                                                                    |  |  |  |  |
| 02   | Pricelist Name            | Nama Pricelist yang telah didaftarkan                                                                                           |  |  |  |  |
| 03   | Pricelist Type            | Tipe Pricelist yang terdiri atas 4 tipe, yaitu:                                                                                 |  |  |  |  |
|      |                           | <ul> <li>Sale Pricelist : digunakan untuk<br/>mendaftarkan harga jual product</li> </ul>                                        |  |  |  |  |
|      |                           | Purchase Pricelist : digunakan untuk<br>mendaftarkan harga beli product                                                         |  |  |  |  |
|      |                           | <ul> <li>Sale BBN Hitam Pricelist :<br/>digunakan untuk mendaftarkan harga jual<br/>BBN plat hitam atas product unit</li> </ul> |  |  |  |  |
|      |                           | • Sale BBN Merah Pricelist<br>digunakan untuk mendaftarkan harga jual<br>BBN plat merah atas product unit                       |  |  |  |  |
| 04   | Active                    | Penanda Pricelist dalam kondisi aktif (ter-cheklist)<br>atau tidak (tidak ter-checklist)                                        |  |  |  |  |

Pricelists / Price List Jual Unit (IDR)

| 10       | Save or Discard                           |           |        |                |         |                    |                     | 6/6 |
|----------|-------------------------------------------|-----------|--------|----------------|---------|--------------------|---------------------|-----|
| 05       | Pricelist Name<br>Price List              | Jual Unit |        |                |         |                    |                     | ā   |
| 06<br>07 | Active<br>Company                         |           |        | Pricelist Type | 08      | Purchase Pricelist |                     | ~   |
|          | Name<br>Price List Jual Unit 20 J         | uni 2017  | Active |                | Start D | <b>ate</b><br>017  | End Date 01/10/2017 | â   |
|          | Pricelist Jual Unit 1 Juli Add an item 09 | 2017      |        |                | 02/10/2 | 017                | 31/12/2017          | â   |

| Ref. | Field          | Penjelasan Fungsi Field                                                                         |  |  |  |
|------|----------------|-------------------------------------------------------------------------------------------------|--|--|--|
| 05   | Pricelist Name | Isi dengan Nama Pricelist                                                                       |  |  |  |
| 06   | Active         | Checklist untuk mengaktifkan Pricelist                                                          |  |  |  |
| 07   | Company        | Pilih Company pengguna Pricelist. Dapat dikosongkan apabila pricelist berlaku diseluruh company |  |  |  |

| USER MANUAL      |                                     |                 |          |
|------------------|-------------------------------------|-----------------|----------|
| Project          | ONE-D                               |                 |          |
| Author           | Renny<br>Page 12 14/12/2017         | Document Status |          |
| File Name        | 003-Unit-OneD-Penjualan-Sales Order | Page            | 12 of 78 |
| Document Version | 2.0                                 | Printed         |          |

| 08 | Pricelist Type | Pilih tipe pricelist                          |
|----|----------------|-----------------------------------------------|
| 09 | Add an Item    | Link untuk masuk ke layar pembuatan Pricelist |
|    |                | Version*                                      |
| 10 | Save           | Tombol untuk menyimpan record Pricelist       |

Note: Untuk pembuatan Pricelist Version disarankan langsung menggunakan Menu Pricelist Version.

#### 2.1. **Pricelist Version**

Merupakan menu yang digunakan untuk mendaftarkan versi dari Pricelist, dimana menu ini dapat diakses melalui Master>Pricelist>Pricelist Version.

|    | Pricelist Versions                                              | Q                                                           |    |            | 0            |
|----|-----------------------------------------------------------------|-------------------------------------------------------------|----|------------|--------------|
| 01 | Create or Import                                                | More •                                                      |    |            | 1-6 of 6 🔳 [ |
|    | Name 02                                                         | Price List 03                                               | 04 | Start Date | End Date 05  |
|    | Price List Beli Unit TDM Lampung                                | Price List Beli Unit TDM Lampung (IDR)                      |    | 17/03/2017 | 31/12/2017   |
|    | Price List Jual Unit 20 Juni 2017                               | Price List Jual Unit (IDR)                                  | 1  | 01/02/2017 | 31/12/2017   |
|    | Price List BBN Jual Unit 20 Juni 2017                           | Price List BBN Jual Unit (IDR)                              | I  | 01/02/2017 | 31/12/2017   |
|    | Price List BBN Merah Unit                                       | Price List BBN Merah Unit (IDR)                             | )  | 01/05/2017 | 31/12/2020   |
|    | Price List Beli Sparepart dan Accessories TDM Lampung Juli 2017 | Price List Beli Sparepart dan Accessories TDM Lampung (IDR) | 1  | 01/07/2017 | 31/07/2017   |
|    | Price List Jual Sparepart dan Accessories TDM Lampung Juli 2017 | Price List Jual Sparepart dan Accessories TDM Lampung (IDR) | )  | 01/07/2017 | 31/07/2017   |

| Ref. | Field      | Penjelasan Fungsi Field                                                      |
|------|------------|------------------------------------------------------------------------------|
| 01   | Create     | Tombol untuk membentuk record Pricelist Version                              |
|      |            | b <mark>aru</mark> . Setel <mark>ah</mark> tombol create ditekan akan muncul |
|      |            | tampilan lay <mark>a</mark> r seperti gambar dibawah.                        |
| 02   | Name       | Nama Pricelist Version yang telah dibuat                                     |
| 03   | Price List | Nama Pricelist yang dipilih                                                  |
| 04   | Start Date | Tanggal mulai berlakunya Pricelist Version                                   |
| 05   | End Date   | Tanggal akhir berlakunya Pricelist Version                                   |

| 11 | Adjust Price            | Pricelist                                         |                |               |              |  |
|----|-------------------------|---------------------------------------------------|----------------|---------------|--------------|--|
|    | - Adjust into _ imports | TOOLE                                             |                |               | •            |  |
| 06 | Name                    | Pricelist Beli Sparepart Lampung 1 Agustus 2018   |                | Start Date 08 | 01/08/2017 📑 |  |
| 07 | Price List              | Price List Beli Sparepart dan Accessories TDM Lam | oung (IDR) 🔹 🛃 | End Date 09   | 31/08/2017 💽 |  |
|    |                         |                                                   |                | Active 10     |              |  |
|    |                         |                                                   |                |               |              |  |
|    |                         |                                                   |                |               |              |  |
|    |                         |                                                   |                |               |              |  |
|    | Item List Audit T       | rail                                              |                |               |              |  |

|   | <br>1.4 |   |   | 100  |    |   |
|---|---------|---|---|------|----|---|
| L | d       |   | n | 12   |    | m |
| ٦ | u       | a |   | - 14 | 70 |   |

| Ref. | Field      | Penjelasan Fungsi Field                                   |
|------|------------|-----------------------------------------------------------|
| 06   | Name       | Isi dengan nama Pricelist Version                         |
| 07   | Pricelist  | Pilih Master Pricelist yang hendak ditambahkan versionnya |
| 08   | Start Date | Pilih tanggal mulai berlakunya Pricelist Version          |
| 09   | End Date   | Pilih tanggal akhir berlakunya Pricelist Version          |

| Project     |                                                                          | ONF-D                                                                                                    |                                                                                                    |                                                                                                    |                                                                                         |                        |
|-------------|--------------------------------------------------------------------------|----------------------------------------------------------------------------------------------------|----------------------------------------------------------------------------------------------------|----------------------------------------------------------------------------------------------------|-----------------------------------------------------------------------------------------|------------------------|
| Author      |                                                                          | Renny                                                                                                    | 1.1/12/2017                                                                                        | Document Status                                                                                                    |                                                                                         |                        |
| File Name   |                                                                          | Page 13<br>003-Unit-OneD-Per                                                                                                    | 14/12/2017<br>njualan-Sales Order                                                                  | Page                                                                                                    | 13 of 78                                                                                |                        |
| Document Ve | rsion                                                                    | 2.0                                                                                                    | •                                                                                                  | Printed                                                                                                    |                                                                                         |                        |
|             |                                                                          |                                                                                                    |                                                                                                    |                                                                                                    |                                                                                         |                        |
|             | 10                                                                       | Active                                                                                                    | Checklist untu                                                                                     | ık mengaktifka                                                                                                    | n Pricelist Version                                                                     |                        |
|             | 11                                                                       | Save                                                                                                    | Tommbol untu                                                                                       | uk menyimpan                                                                                                    | Pricelist Version                                                                       |                        |
|             | Dalam sati<br>Jika terda<br>warning se<br>Odoo Warning                   | u master Pricelist tidak bol<br>pat pricelist version deng<br>ebagai berikut.<br><sup>g</sup>                                                                                                    | eh terdapat 2 Pricelist V<br>an masa berlaku yang<br>x                                             | ′ersion dengan mas<br>sama/saling beriris                                                                                                    | a berlaku yang sama/saling<br>san, maka sistem akan me                                  | beririsan<br>emberikar |
|             | A<br>Field(s                                                             | ValidateError<br>s) `date_start, date_end` failed against a constr<br>versions that overlap                                                                                                    | aint: You cannot have 2 pricelist                                                                  |                                                                                                    |                                                                                         |                        |
|             | Ok                                                                       | Untuk pengisia<br>dilakukan deng<br>Pricelist.                                                                                                    | n detail harga p<br>an cara menekar                                                                | er produk pao<br>n tombol Adjus                                                                                                    | da Pricelist Version<br>st Price atau tombol                                            | i dapa<br>Impor        |
|             | Pricelist Ver                                                            | / Pricelist Beli Sparepart Lamp                                                                                                    | oung 1 Agustus 2018                                                                                |                                                                                                    |                                                                                         |                        |
|             | Edit Create                                                              | )                                                                                                    | Attachment(s) -                                                                                    | More -                                                                                                    |                                                                                         | 7.                     |
| 12          | Adjust Price                                                             | Import Pricelist 17                                                                                                    |                                                                                                    |                                                                                                    |                                                                                         |                        |
|             | Name<br>Price List                                                       | Pricelist Beli Sparepart Lampung 1 Ag<br>Price List Beli Sparepart dan Accessor                                                                                                    | ustus 2018<br>ies TDM Lampung (IDR)                                                                | Start Date<br>End Date<br>Active                                                                                                    | 02/08/2017<br>31/08/2017<br>🗸                                                           |                        |
|             | Itom Lint.                                                               | Audit Trail                                                                                                    |                                                                                                    |                                                                                                    |                                                                                         |                        |
|             | Sequence                                                                 | Product Category                                                                                                    | Product Templa                                                                                     | te                                                                                                    | Product Price                                                                           | Based on               |
|             | Ref.                                                                     | Field                                                                                                    | Penjelasan Fu                                                                                      | ungsi Field                                                                                                    |                                                                                         |                        |
|             | 12                                                                       | Adjust Price                                                                                                    | Tombol untuk<br>product. Sete<br>muncul tampil                                                     | menambah at<br>lah tombol Adj<br>an layar seper                                                                                                    | au mengubah price<br>just Price ditekan al<br>ti gambar dibawah.                        | per<br>kan             |
|             |                                                                          |                                                                                                    |                                                                                                    |                                                                                                    |                                                                                         |                        |
|             | Adjust Pric                                                              | ce                                                                                                    |                                                                                                    |                                                                                                    |                                                                                         | ×                      |
| 13          | Adjust Price                                                             | ce O005ZKWWA00 IE                                                                                                    | NGINE ASSYI                                                                                        |                                                                                                    |                                                                                         | ×                      |
| 13          | Adjust Price<br>Product Tem                                              | se<br>nplate 0005ZKWWA00 [E                                                                                                    | NGINE ASSYI                                                                                        |                                                                                                    |                                                                                         | ×                      |
| 13          | Adjust Price<br>Product Tem<br>00057KWW                                  | pplate 0005ZKWWA00 [Emplate                                                                                                    | NGINE ASSYI                                                                                        | Diskon HET (Pe                                                                                                    | rcentage)                                                                               | ×                      |
| 13          | Adjust Prid<br>Product Tem<br>0005ZKWW                                   | ce<br>nplate 0005ZKWWA00 [E<br>mplate<br>A00 [ENGINE ASSY]                                                                                                    | NGINE ASSY1 •<br>Price<br>14                                                                       | Diskon HET (Pe<br>25500                                                                                                    | rcentage)<br>15                                                                         | ×                      |
| 13          | Adjust Price<br>Product Tem<br>Product Ter<br>0005ZKWW                   | plate 0005ZKWWA00 [Emplate<br>mplate<br>A00 [ENGINE ASSY]                                                                                                    | NGINE ASSYI    Price 14                                                                            | Diskon HET (Pe<br>25500                                                                                                    | rcentage)                                                                               | ×                      |
| 13          | Adjust Price<br>Product Tem<br>Product Ter<br>0005ZKWW                   | plate 0005ZKWWA00 [Emplate Assy]                                                                                                    | NGINE ASSY1 •<br>Price<br>14                                                                       | Diskon HET (Pe<br>25500                                                                                                    | rcentage)                                                                               | ×                      |
| 13          | Adjust Prid                                                              | se<br>nplate 0005ZKWWA00 [E<br>mplate<br>A00 [ENGINE ASSY]                                                                                                    | NGINE ASSY1 •<br>Price<br>14                                                                       | Diskon HET (Pe<br>25500                                                                                                    | rcentage)<br>15                                                                         | 15 💼                   |
| 13          | Adjust Price Product Tem O005ZKWW                                        | ce<br>nplate<br>Mplate<br>Mplate<br>(A00 [ENGINE ASSY]<br>Cancel                                                                                                    | NGINE ASSYI                                                                                        | Diskon HET (Pe<br>25500                                                                                                    | rcentage)<br>15                                                                         | 15]                    |
| 13          | Adjust Prid<br>Product Tem<br>0005ZKWW                                   | ce plate 0005ZKWWA00 [E mplate A00 [ENGINE ASSY] Cancel Field                                                                                                    | NGINE ASSYI •<br>Price<br>14<br>Penjelasan Fu                                                      | Diskon HET (Pe<br>25500<br>Jungsi Field                                                                                                    | rcentage) 15                                                                            | 15)                    |
| 13          | Adjust Prid<br>Product Ter<br>0005ZKWW/<br>Save or<br>Ref.<br>13         | and and a second second | Penjelasan Fu<br>Pilih Product y<br>diubah hargar                                                  | Diskon HET (Pe<br>25500<br>Jungsi Field<br>/ang hendak di<br>nya)                                                                                                    | rcentage)<br>15<br>pasangkan harga (a                                                   | 15 💼                   |
| 13          | Adjust Prid<br>Product Ter<br>0005ZKWW/<br>5 Save or<br>Ref.<br>13<br>14 | aplate 0005ZKWWA00 [E<br>mplate 2000 [ENGINE ASSY]<br>Cancel Field<br>Product Template<br>Price                                                                                                    | Penjelasan Fu<br>Pilih Product y<br>diubah hargar<br>Isikan harga<br>product Spare<br>adalah barga | Diskon HET (Pe<br>25500<br>25500<br>25000<br>25000<br>25000<br>25000<br>25000<br>25000<br>25000<br>25000<br>25000<br>250 | rcentage)<br>pasangkan harga (a<br>isus untuk Price<br>ies, harga yang disil<br>nt beli | tau<br>beli<br>kan     |

| USER MANUAL      |                                     |                 |          |
|------------------|-------------------------------------|-----------------|----------|
| Project          | ONE-D                               |                 |          |
| Author           | Renny<br>Page 14 14/12/2017         | Document Status |          |
| File Name        | 003-Unit-OneD-Penjualan-Sales Order | Page            | 14 of 78 |
| Document Version | 2.0                                 | Printed         |          |

| 16 | Save | Tekan tombol save untuk menyimpan penambahan (atau perubahan) harga. Atau tekan cancel untuk |  |  |
|----|------|----------------------------------------------------------------------------------------------|--|--|
|    |      | membatalkan penambahan (atau perubahan)<br>harga.                                            |  |  |

Note: ○ Diatas adalah contoh adjust price beli sparepart dengan nilai HET Rp. 30.000,- dengan Diskon beli 15% dari HET.

 Untuk Pricelist Version dengan Pricelist selain Pricelist beli product Sparepart/Accessories, kolom Diskon HET dikosongkan (tidak diisi).

| Ref. | Field            | Penjelasan Fungsi Field                                                                                                    |   |  |  |  |  |  |
|------|------------------|----------------------------------------------------------------------------------------------------|---|--|--|--|--|--|
| 17   | Import Pricelist | (penambahan atau perubahan) harga kedalam Pricelist<br>Version.<br>Sebelum Import Pricelist dilakukan, User perlu<br>menyiapkan file Import dengan type file: CSV (Comma<br>delimited), dengan format kolom sebagai berikut: |   |  |  |  |  |  |
|      |                  | Kode Product Harga Product Diskon HET                                                                                                    |   |  |  |  |  |  |
|      |                  | 07300CBRRED 595000 15                                                                                                    |   |  |  |  |  |  |
|      |                  | 07300K64A00 350000 15                                                                                                    | · |  |  |  |  |  |
|      |                  | 08000GVE33N 1950000 15                                                                                                    | • |  |  |  |  |  |
|      |                  | 08000K16BLU 90000 15                                                                                                    |   |  |  |  |  |  |
|      |                  | 08000K16GLD 205000 15                                                                                                    |   |  |  |  |  |  |
|      |                  | 08000K16RBLU 120000 15                                                                                                    | • |  |  |  |  |  |
|      |                  | 08000K16RBRW 120000 18                                                                                                    |   |  |  |  |  |  |
|      |                  | 08000K16RED 450000 18                                                                                                    |   |  |  |  |  |  |
|      |                  | 08000K16RRED 550000 18                                                                                                    |   |  |  |  |  |  |
|      |                  | 08000K16RSLV 710000 18                                                                                                    |   |  |  |  |  |  |
|      |                  | 08000K18SLV 340000 18                                                                                                    |   |  |  |  |  |  |
| 1    |                  | 08000K25GRED 340000 0                                                                                                    |   |  |  |  |  |  |
| 1    |                  | 08000K25GSLV 370000 0                                                                                                    |   |  |  |  |  |  |

|                | Import (                                  | Object                      |                                  | ×                                                                                                    |
|----------------|-------------------------------------------|-----------------------------|----------------------------------|----------------------------------------------------------------------------------------------------|
| 18<br>19<br>20 | Type<br>Separato<br>Object M<br>pricelist | or<br>lode!<br>21<br>Select | Import<br>,<br>Pricelist Version | V<br>V<br>Clear                                                                                                    |
| 22             | Import                                    | or Cancel                   |                                  |                                                                                                    |
|                | Ref.                                      | Field                       |                                  | Penjelasan Fungsi Field                                                                                                    |
|                | 18                                        | Туре                        |                                  | Pilih Type "Import"                                                                                                    |
|                | 19                                        | Separato                    | or                               | Pilih separator yang sesuai dengan setting masing-<br>masing computer.<br>Note:<br>Untuk mengecek separator yang digunakan, mudahnya dapat dilihat<br>pada saat kita menggunakan rumus excel, apakah menggunakan ; atau<br>,<br>right( |
|                | 20                                        | Object N                    | lodel                            | Pilih "Pricelist Version"                                                                                                    |
|                | 21                                        | Select                      |                                  | Tekan tombol Select untuk memilih file Pricelist version (CSV) yang hendak diimport                                                                                                    |

| USER MANUAL      |                                     |                 |          |
|------------------|-------------------------------------|-----------------|----------|
| Project          | ONE-D                               |                 |          |
| Author           | Renny<br>Page 15 14/12/2017         | Document Status |          |
| File Name        | 003-Unit-OneD-Penjualan-Sales Order | Page            | 15 of 78 |
| Document Version | 2.0                                 | Printed         |          |

| 22 | Import | Tekan tombol import untuk menjalankan import file |
|----|--------|---------------------------------------------------|
|    | -      | Pricelist Version                                 |

Jika Proses import berhasil, detail pricelist version akan terisi sesuai dengan data yang dibuat pada file CSV Pricelist Version yang diimport.

Pricelist Ver... / Pricelist Beli Sparepart Lampung 1 Agustus 2018

| dit Create       |                                                              | Attachment(s)                                          | ✓ More ▼                                                                                                    |         |              | 7/7 🗭 🌩   |
|------------------|--------------------------------------------------------------|--------------------------------------------------------|----------------------------------------------------------------------------------------------------|---------|--------------|-----------|
| djust Price      | mport Pricelist                                              |                                                        |                                                                                                    |         |              |           |
| ame<br>rice List | Pricelist Beli Sparepart Lan<br>Price List Beli Sparepart da | pung 1 Agustus 2018<br>n Accessories TDM Lampung (IDR) | Start Date         02/08/2017           End Date         31/08/2017           Active         Image: Comparison of the start of the starto |         |              |           |
| Item List        | Audit Trail Product Category                                 | Product Template                                       |                                                                                                    | Product | Price        | Based on  |
|                  | 2                                                            | 08000K25GSLV [ACC BEAT SPORT SI                        | LVER]                                                                                                    |         | 370,000.00   | Fix Price |
|                  | 2                                                            | 08000K25GRED [ACC BEAT SPORT R                         | ED]                                                                                                    |         | 340,000.00   | Fix Price |
|                  | 2                                                            | 08000K18SLV [ACC KIT VERZA SILVE                       | R]                                                                                                    |         | 340,000.00   | Fix Price |
|                  | 2                                                            | 08000K16RSLV [ACC KIT NEW SCOOI                        | PY FI SLV]                                                                                                    |         | 710,000.00   | Fix Price |
|                  | 2                                                            | 08000K16RRED [ACC KIT NEW SCOP                         | Y FI RED]                                                                                                    |         | 550,000.00   | Fix Price |
|                  | 2                                                            | 08000K16RED [ACC KIT SCOOPY FI F                       | RED]                                                                                                    |         | 450,000.00   | Fix Price |
|                  | 2                                                            | 08000K16RBRW [ACC KIT NEW SCOP                         | PY FI BROWN]                                                                                                    |         | 120,000.00   | Fix Price |
|                  | 2                                                            | 08000K16RBLU [ACC KIT NEW SCOP                         | Y FI BLUE]                                                                                                    |         | 120,000.00   | Fix Price |
|                  | 2                                                            | 08000K16GLD [ACC KIT SCOOPY FIG                        | GOLD]                                                                                                    |         | 205,000.00   | Fix Price |
|                  | 2                                                            | 08000K16BLU [ACC KIT SCOOPY FI B                       | LUE]                                                                                                    |         | 90,000.00    | Fix Price |
|                  | 2                                                            | 08000GVE33N [HONDA GIVI BOX E33                        | N]                                                                                                    |         | 1,950,000.00 | Fix Price |
|                  | 2                                                            | 07300K64A00 [NEW REAR PADDOCK                          | CBR150/250]                                                                                                    |         | 350,000.00   | Fix Price |
|                  | 0                                                            |                                                        | 0.0501                                                                                                    |         | E0E 000 00   | Ein Drive |

#### 3. Master Salesman

Adalah Master Data untuk mendaftarkan data karyawan dengan posisi tenaga penjual. Hanya karyawan / User yang terdaftar disini yang bisa mendapatkan alokasi Pra-SO dari ADH.

Untuk membuat Master Data Salesforce, user dapat mengakses melalui Human Resources>Human Resources>Salesman.

#### 4. Master Finance Company

Adalah Master Data untuk mendaftarkan Finance Company (Finco) yang bisa digunakan oleh Cabang sekaligus me-register jumlah TAC per unit yang diperoleh perusahaan untuk tiap unit penjualan kredit atas nama Finco tersebut.

ADH dapat mendaftarkan Finance company beserta insentifnya melalui Showroom>Configuration>Finance Company.

Gambar dibawah menampilkan menu dan detail field yang ada beserta tahapan pembuatan dari Finance Company setelah tombol Create ditekan.

| USER MANUAL      |                                     |                 |          |
|------------------|-------------------------------------|-----------------|----------|
| Project          | ONE-D                               |                 |          |
| Author           | Renny<br>Page 16 14/12/2017         | Document Status |          |
| File Name        | 003-Unit-OneD-Penjualan-Sales Order | Page            | 16 of 78 |
| Document Version | 2.0                                 | Printed         |          |

Finance Com.. / [BPA/1705/000021] PT Federal International Finance

| ort TAC |    |                                                                                                    |                                                                                                    |                                                                                                    |                                                                                              |                                                                                                    |  |
|---------|----|----------------------------------------------------------------------------------------------------|----------------------------------------------------------------------------------------------------|----------------------------------------------------------------------------------------------------|----------------------------------------------------------------------------------------------|----------------------------------------------------------------------------------------------------|--|
|         |    | Finance (<br>BPA/1705                                                                                                    | Company<br>5/000021                                                                                                    |                                                                                                    |                                                                                              |                                                                                                    |  |
|         | 01 | Name                                                                                                    | PT Federal International Finan                                                                                                    | ce Phone                                                                                                    | 05 021-7                                                                                     | 7698899                                                                                                    |  |
|         | 02 | AHM Code                                                                                                    |                                                                                                    | Mobile                                                                                                    | 06                                                                                           |                                                                                                    |  |
|         | 03 | Website                                                                                                    |                                                                                                    | Email                                                                                                    | 07                                                                                           |                                                                                                    |  |
|         | 04 | Address                                                                                                    | Godung Manara EIE Lt 3.9                                                                                                    |                                                                                                    |                                                                                              |                                                                                                    |  |
|         | 04 | Address                                                                                                    | JI TB Simatupang 004                                                                                                    | 001                                                                                                    |                                                                                              |                                                                                                    |  |
|         |    |                                                                                                    | of the official of the                                                                                                    | 001                                                                                                    |                                                                                              |                                                                                                    |  |
|         |    |                                                                                                    | [3100] DKI JAKAF - [3171] F                                                                                                    | OTA /                                                                                                    |                                                                                              |                                                                                                    |  |
|         |    |                                                                                                    | [3100] DKI JAKAF [3171] F<br>[317106] CILA CARA                                                                                                    | COTA / 🗸 🛃                                                                                                    |                                                                                              |                                                                                                    |  |
|         |    |                                                                                                    | [3100] DKI JAKAF  [3171] k<br>[317106] CILA  22  Kecama<br>[False] LEBAK BU  Kelurah                                                                                                    | INTA / - C                                                                                                    |                                                                                              |                                                                                                    |  |
|         |    | 08<br>Name                                                                                                    | [3100] DKI JAKAF [3171] H<br>[317106] CILA C C Kecami<br>[False] LEBAK BU Kelurah                                                                                                    | tan<br>an<br>bang Partner<br>Start Date                                                                                                    | End Date                                                                                     | Active                                                                                                    |  |
|         |    | 08<br>Name<br>Insentive MBD-Scl                                                                                                    | [3100] DKI JAKAF [3171] H<br>[317106] CILA ] C<br>[False] LEBAK BU Keturah<br>Incentive Finco (Per Produk) Ca                                                                                                    | OTA / C<br>tan an bang Partner Start Date 01/04/2017                                                                                                    | End Date<br>30/06/2017                                                                       | Active<br>International Active                                                                                                    |  |
|         |    | 08<br>Name<br>Insentive MBD-Sct<br>Jasa Perantara-Ma                                                                                    | [3100] DKI JAKAF (3171] H<br>[317106] CILA (2000)<br>[False] LEBAK BU (2000)<br>Incentive Finco (Per Produk) Ca<br>heme                                                                                                    | OTA / C<br>tan an bang Partner Start Date 01/04/2017 01/01/2017                                                                                                    | End Date<br>30/06/2017<br>30/06/2017                                                         | Active<br>International Active<br>International Active                                                                                                    |  |
|         |    | 08<br>Name<br>Insentive MBD-Scl<br>Jasa Perantara-Ma<br>Insentive MBD-Scl                                                               | [3100] DKI JAKAF (3171] H<br>[317106] CILA C Kearma<br>[False] LEBAK BU Kelurah<br>Incentive Finco (Per Produk) Ca<br>heme<br>atrix<br>heme Musiman                                                                                                    | OTA / C<br>tan an bang Partner Start Date 01/04/2017 01/01/2017 01/04/2017                                                                                          | End Date<br>30/06/2017<br>30/06/2017<br>30/06/2017                                           | Active<br>©<br>©                                                                                                    |  |
|         |    | 08<br>Name<br>Insentive MBD-Scl<br>Jasa Perantara-Mi<br>Insentive MBD-Scl<br>Jasa Perantara-Mi                                          | [3100] DKI JAKAF (3171] H<br>[317106] CILA (2000)<br>[False] LEBAK BU (2000)<br>Incentive Finco (Per Produk) Ca<br>heme<br>atrix<br>heme Musiman                                                                                                    | OTA / C<br>tan an bang Partner Start Date 01/04/2017 01/01/2017 01/04/2017 01/04/2017                                                                               | End Date<br>30/06/2017<br>30/06/2017<br>30/06/2017<br>30/06/2017                             | Active<br>©<br>©<br>©                                                                                                    |  |
|         |    | 08<br>Name<br>Insentive MBD-Scl<br>Jasa Perantara-Mi<br>Insentive MBD-Scl<br>Jasa Perantara-Mi<br>Subsidi Tambahan                      | [3100] DKI JAKAF (3171] H<br>[317106] CILA (2000)<br>[False] LEBAK BU (2000)<br>[False] LEBAK BU (2000)<br>[False] | OTA / C<br>tan<br>an<br>shang Partner<br>Start Date<br>01/04/2017<br>01/04/2017<br>01/04/2017<br>01/04/2017<br>01/04/2017<br>01/04/2017<br>01/04/2017               | End Date<br>30/06/2017<br>30/06/2017<br>30/06/2017<br>30/06/2017<br>30/06/2017               | Active<br>In Contraction<br>In Contraction |  |
|         |    | 08<br>Name<br>Insentive MBD-Scl<br>Jasa Perantara-Mi<br>Insentive MBD-Scl<br>Jasa Perantara-Mi<br>Subsidi Tambahan<br>Jasa Perantara-Oi | [3100] DKI JAKAF (3171] H<br>[317106] CILA (2000)<br>[Fatse] LEBAK BU (2000)<br>[Fatse] LEBAK BU (2000)<br>[Fatse] | OTA / C<br>tan<br>an<br>sbang Partner<br>Start Date<br>01/04/2017<br>01/04/2017<br>01/04/2017<br>01/04/2017<br>01/04/2017<br>01/02/2017<br>01/02/2017<br>01/02/2017 | End Date<br>30/06/2017<br>30/06/2017<br>30/06/2017<br>30/06/2017<br>30/06/2017<br>30/06/2017 | Active<br>The second second secon                                                                                                    |  |

| Ref. | Field                | Penjelasan Fungsi Field                             |
|------|----------------------|-----------------------------------------------------|
| 01   | Name                 | Isi dengan Nama Finance Company                     |
| 02   | AHM Code             | Isi Kode AHM untuk Finance Company, digunakan       |
|      |                      | saat permohonan faktur BBN                          |
| 03   | Website              | Isi website Finance Company                         |
| 04   | Address              | Isi alamat lengkap Finance Company. Alamat yang     |
|      |                      | tercantum adalah alamat kantor pusat Finance        |
|      |                      | Company                                             |
| 05   | Phone                | Isi nomor telepon kantor pusat Finance Company      |
| 06   | Mobile               | lsi dengan nomor mobile kantor pusat Finance        |
|      |                      | Company                                             |
| 07   | Email                | Isi email kantor pusat Finance Company              |
| 08   | Incentive Finco (Per | Detail Insentif Finance Company. Insentif ini dapat |
|      | Product)             | dibuat per product dan disesuaikan dengan           |
|      |                      | ketentuan Batasan tenor dan DP (% atau nominal)     |
|      |                      |                                                     |
|      |                      |                                                     |
|      |                      |                                                     |
|      |                      |                                                     |
|      |                      |                                                     |

| USER MANUAL      |                                     |                 |          |
|------------------|-------------------------------------|-----------------|----------|
| Project          | ONE-D                               |                 |          |
| Author           | Renny                               | Decument Status |          |
| Aution           | Page 17 14/12/2017                  | Document Status |          |
| File Name        | 003-Unit-OneD-Penjualan-Sales Order | Page            | 17 of 78 |
| Document Version | 2.0                                 | Printed         |          |

|   | Name               | Jasa Perantara-Owner        |              | Active         | 10         |                     |      |            |   |   |
|---|--------------------|-----------------------------|--------------|----------------|------------|---------------------|------|------------|---|---|
| L | Start Date         | 01/02/2017                  |              | End Date       | 12         | 30/06/2017          | •    |            |   |   |
|   | Branch             |                             | Kategori     |                |            |                     | Tipe | OTR (+VAT) |   |   |
|   | [TKA-AL01] Trio Ke | ncana Abadi H123 Lampung 01 | SEPEDA MOTOR | R HONDA / Unit | / CUB / Ci | ub Mid / Blade      |      |            | 0 | â |
|   | [TKA-AL01] Trio Ke | ncana Abadi H123 Lampung 01 | SEPEDA MOTOR | R HONDA / Unit | / CUB / C  | ub High / Supra-150 |      |            | 0 | ô |
|   | [TKA-AL01] Trio Ke | ncana Abadi H123 Lampung 01 | SEPEDA MOTOR | R HONDA / Unit | / MATIC /  | Matic Mid / Scoopy  |      |            | 0 | Ô |
|   | [TKA-AL01] Trio Ke | ncana Abadi H123 Lampung 01 | SEPEDA MOTOR | R HONDA / Unit | / SPORT    | / Sport Low / Sonic |      |            | 0 | 龠 |

### 14 Save or Discard

| Ref. | Field       | Penjelasan Fungsi Field                           |
|------|-------------|---------------------------------------------------|
| 09   | Name        | Isi dengan Nama Program Insentif Finance          |
|      |             | Company                                           |
| 10   | Active      | Checklist box Active untuk mengaktifkan program   |
|      |             | insentif yang dibuat                              |
| 11   | Start Date  | lsi tanggal efektif mulai program insentif        |
| 12   | End Date    | Isi tanggal efektif berakhirnya program insentif  |
| 13   | Add an Item | Klik tombol Add an Item untuk menambahkan detail  |
|      |             | program insentif                                  |
| 14   | Save        | Klik tombil save untuk menyimpan data subsidi per |
|      |             | produk                                            |
|      |             |                                                   |
|      |             |                                                   |

#### Open: Lines

| 15<br>17 | Branch<br>Tipe | ITKA-AL01 | ] Trio <u>Kencana Abadi H123 Lam</u> •<br>• | Kategori<br>OTR (+VAT) | 16       | SEPEDA MOTOR HONDA / Unit / CUB / Cv |
|----------|----------------|-----------|---------------------------------------------|------------------------|----------|--------------------------------------|
|          | Tenor Dari     |           | Tenor Ke                                    | Amount / Pe            | rcentage |                                      |
|          |                | 0         | 12                                          | 2 Percentage           |          | â                                    |
|          |                | 12        | 18                                          | B Percentage           |          | â                                    |
|          |                | 18        | 24                                          | 1 Percentage           |          | â                                    |
|          |                | 24        | 3(                                          | ) Percentage           |          | â                                    |
|          |                | 30        | 30                                          | 6 Percentage           |          | â                                    |
|          | Add an item    |           |                                             |                        |          |                                      |

Save or Discard

| Ref. | Field       | Penjelasan Fungsi Field                                                               |
|------|-------------|---------------------------------------------------------------------------------------|
| 15   | Branch      | Pilih cabang pengguna program insentif                                                |
| 16   | Kategori    | Pilih kategori unit                                                                   |
| 17   | Тіре        | Pilih tipe unit. Jika Insentif berlaku per kategori unit, maka tipe tidak perlu diisi |
| 18   | Add an Item | Tekan tombol Add an Item untuk mengisi detail<br>Tenor                                |
| 19   | Save        | Tekan tombol save untuk menyimpan data lines                                          |

| USER MANUAL      |                                     |                 |          |
|------------------|-------------------------------------|-----------------|----------|
| Project          | ONE-D                               |                 |          |
| Author           | Renny                               | Document Status |          |
| Addior           | Page 18 14/12/2017                  | Decament otatas |          |
| File Name        | 003-Unit-OneD-Penjualan-Sales Order | Page            | 18 of 78 |
| Document Version | 2.0                                 | Printed         |          |

| Tenor Dari | 0     |             | 21 Amount / Percentage | Percentage |   |
|------------|-------|-------------|------------------------|------------|---|
| Tenor Ke   | Œ     |             |                        |            |   |
| DP Dari    | DP Ke | DP Dari (%) | DP Ke (%)              | Incentive  |   |
|            | 0     | 0           | 0.00                   | 11.00      | 0 |
|            | 0     | 0           | 11.00                  | 100.00     | 0 |

#### 23 Save or Discard

| Ref. | Field             | Penjelasan Fungsi Field                      |  |  |  |
|------|-------------------|----------------------------------------------|--|--|--|
| 19   | Tenor dari        | Isi Range tenor mulai                        |  |  |  |
| 20   | Tenor ke          | Isi Range tenor berakhir                     |  |  |  |
| 21   | Amount/Percentage | Pilih kategori DP:                           |  |  |  |
|      |                   | Amount                                       |  |  |  |
|      |                   | Percentage                                   |  |  |  |
| 22   | Add an Item       | Tekan tombol Add an Item untuk menambah data |  |  |  |
| 23   | Save              | Tekan tombol save untuk menyimpan data Tenor |  |  |  |

|          | Open: DP         |         |          |                          |                 | × |
|----------|------------------|---------|----------|--------------------------|-----------------|---|
| 24<br>25 | DP Dari<br>DP Ke | 0<br>0  | 26<br>27 | DP Dari (%)<br>DP Ke (%) | 11.00<br>100.00 |   |
| 28       | Incentive        | 545,455 |          |                          |                 |   |

29 Save or Discard

| Ref. | Field       | Penjelasan Fungsi Field                                    |  |  |  |  |
|------|-------------|------------------------------------------------------------|--|--|--|--|
| 24   | DP Dari     | Isi Range nominal DP awal (jika pilih kategori DP Amount)  |  |  |  |  |
| 25   | DP Ke       | Isi Range nominal DP akhir (jika pilih kategori DP Amount) |  |  |  |  |
| 26   | DP Dari (%) | Isi Range % DP awal (jika pilih kategori DP percentage)    |  |  |  |  |
| 27   | DP Ke (%)   | Isi Range % DP akhir (jika pilih kategori DP percentage)   |  |  |  |  |
| 28   | Incentive   | Isikan angka Incentive                                     |  |  |  |  |
| 29   | Save        | Tekan tombol Save untuk menyimpan data DP                  |  |  |  |  |

User juga dapat menggunakan tombol Import TAC untuk mengimpor data Insentif dari file csv.

Finance Com.. / [BPA/1705/000021] PT Federal International Finance

| Edit   | Create |
|--------|--------|
| import | TAC    |

| USER MANUAL      |                                     |                 |          |
|------------------|-------------------------------------|-----------------|----------|
| Project          | ONE-D                               |                 |          |
| Author           | Renny<br>Page 19 14/12/2017         | Document Status |          |
| File Name        | 003-Unit-OneD-Penjualan-Sales Order | Page            | 19 of 78 |
| Document Version | 2.0                                 | Printed         |          |

Adapun format csv yang perlu disiapkan adalah sebagai berikut:

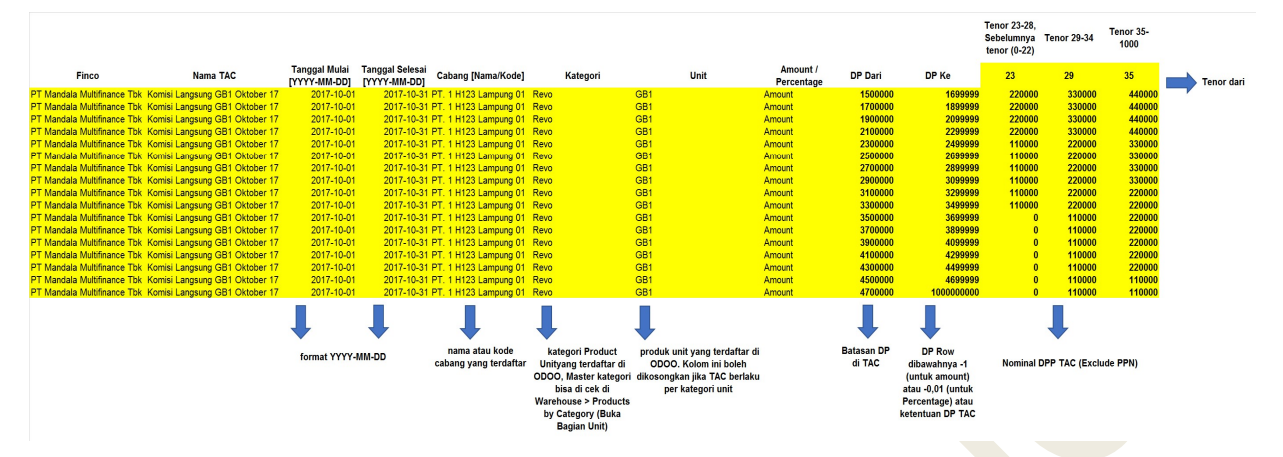

#### 5. Master Biro Jasa

Untuk mendaftarkan Partner (Role Supplier) yang bisa digunakan oleh Cabang sebagai rekanan dalam melakukan Proses STNK/BPKB. Di master ini harga jasa biro jasa berikut fee lainnya telah ditentukan (berdasarkan kesepakatan kerjasama), diluar biaya lain yang bersifat insidentil seperti pajak progresif atas kendaraan kedua, dan lainnya.

#### 6. Master BBN

Master Bea Balik Nama (BBN) mendaftarkan harga jual dan biaya BBN per area SAMSAT dimana Cabang berada, dari level Propinsi sampai level Kecamatan

#### 7. Master Matrix Approval

Matrix approval adalah setting data User (Group) yang ditunjuk untuk melakukan approval atas jenis dan jumlah transaksi tertentu, dengan tambahan kombinasi (matrix) sebagai berikut:

| Jenis Transaksi | Jumlah | Tipe | Cabang / Divisi |
|-----------------|--------|------|-----------------|
| Diskon          | v      |      | V               |
| TOP             | V      |      | V               |
| COD             |        | V    | V               |
| PO              | V      | V    | V               |
| Biaya           | V      |      | V               |

Matrix approval yang berdasarkan jumlah (Contoh: diskon, biaya) bisa dibuat berjenjang berdasarkan kebijakan perusahaan. Contoh:

| USER MANUAL      |                                     |                 |          |
|------------------|-------------------------------------|-----------------|----------|
| Project          | ONE-D                               |                 |          |
| Author           | Renny<br>Page 20 14/12/2017         | Document Status |          |
| File Name        | 003-Unit-OneD-Penjualan-Sales Order | Page            | 20 of 78 |
| Document Version | 2.0                                 | Printed         |          |

#### Kebijakan Matrix Approval Diskon Cabang / Area A

| Jabatan       | Jur | nlah Diskon |  |  |
|---------------|-----|-------------|--|--|
| Kepala Cabang |     | 300,000     |  |  |
| Area Manager  |     | 500,000     |  |  |
| Kepala Divisi |     | 1,000,000   |  |  |
| Direksi       | >   | 1.000.000   |  |  |

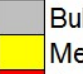

Bukan Approver, No Work Done Mengetahui / Menyetujui Approver

Penerapan Matrix approval diskon seperti ilustrasi diatas adalah:

- Diskon Rp 300.000,- approvernya adalah Kepala Cabang
- Diskon Rp 400.000,- approvernya adalah Area Manager, Kepala Cabang bisa melakukan approve tetapi tidak wajib dan tidak final (bersifat menguatkan: mengetahui / menyetujui); Area Manager bisa langsung melakukan approval yang final tanpa perlu menunggu approval Kepala Cabang
- Diskon Rp 1.500.000,- approvernya adalah Direksi; yang lain bersifat menguatkan: mengetahui / menyetujui; Direksi bisa langsung melakukan approval tanpa perlu menunggu pejabat yang dibawahnya.

#### 8. Register Kwitansi

Kwitansi adalah bukti yang sah atas penerimaan sejumlah uang oleh perusahaan dari pihak tertentu. Bagi Pelanggan, Kwitansi merupakan bukti bahwa pembayaran mereka telah diterima dengan baik oleh perusahaan, dan oleh karena itu menjadi bukti yang sah jika terdapat perselisihan di kemudian hari.

Oleh karena sifatnya tersebut, distribusi dan penggunaan dokumen Kwitansi perlu dimonitor penggunaannya via sistem. Modul ini diperuntukan untuk pengendalian dan monitoring Kwitansi terkait tujuan tersebut. Nomor Pre-printed yang ada di dokumen fisik Kwitansi di-register di Modul ini, untuk kemudian di-distribusikan ke Kasir oleh Finance HO dan dimonitoring serta dipertanggungjawabkan penggunaannya. Proses registrasi dan kontrol atas Kwitansi akan dibahas lebih lanjut di modul Cash Management.

#### 3.2. Create Registered Pra-SO (PSO)

Yang dimaksud dengan Pra Sales Order (Pra-SO), atau biasanya disebut SPK disini adalah dokumen fisik Pra-SO yang dipegang dan digunakan oleh Salesforce dalam mencatat bukti pesanan kendaraan pelanggan.

Di dalam dokumen Pra-SO sendiri terdapat bagian yang berfungsi sebagai Tanda Terima sementara atas pembayaran uang dari pelanggan, baik untuk tanda jadi ataupun DP, sehingga dokumen Pra-SO bisa disetarakan dengan dokumen berharga lainnya (Contoh: Kwitansi). Oleh karena sifatnya tersebut, distribusi dan penggunaan dokumen Pra-SO perlu dimonitor penggunaannya via sistem.

| USER MANUAL      |                                     |                 |          |
|------------------|-------------------------------------|-----------------|----------|
| Project          | ONE-D                               |                 |          |
| Author           | Renny<br>Page 21 14/12/2017         | Document Status |          |
| File Name        | 003-Unit-OneD-Penjualan-Sales Order | Page            | 21 of 78 |
| Document Version | 2.0                                 | Printed         |          |

Modul ini diperuntukan untuk pengendalian dan monitoring Pra-SO terkait tujuan tersebut. Nomor Pre-printed yang ada di dokumen fisik PSO di-register di Modul ini, untuk kemudian didistribusikan ke Salesforce oleh ADH dan dimonitoring serta dipertanggungjawabkan penggunaannya.

Nomor pada Fisik Pra-SO diregister oleh GA / Finance Pusat untuk kemudian fisik Pra-SO didistribusikan ke cabang. Distribusi Pra-SO ke cabang dapat dilakukan melalui Showroom>Configuration>Pra-SO>Distribusi Pra-SO. Tekan tombol create untuk menambah Register Pra-SO baru. Setelah tombol create ditekan maka akan muncul gambar berikut.

| REG/PRASC                                            | )-S/DKP/1                            | 705/00001           |                                    |                               |        |
|------------------------------------------------------|--------------------------------------|---------------------|------------------------------------|-------------------------------|--------|
| Branch                                               | [DKP] Bangka                         | 02                  | Date                               | 23/05/2017                    |        |
| Nomor Awal                                           | 1                                    | 04                  | Nomor akhir                        | 2                             |        |
| Prefix                                               | DKP/PRASO/                           | 06                  | Padding                            | 8                             |        |
| No. Reg. Pra-SO                                      | Branch                               | Salesman            | Pra-SO                             | Dealer Sale Order             | State  |
| DKP/PRASO/00000001                                   | [DKP] Bangka                         | [DKP1704010] SUBANE | DPS-S/DKP/1705/0                   | 0001                          | Pra-SO |
| DKP/PRASO/0000002                                    | [DKP] Bangka                         |                     |                                    |                               | Open   |
|                                                      |                                      |                     |                                    |                               |        |
| Audit Trail                                          |                                      |                     |                                    |                               |        |
| Audit Trail Created by                               | YUNITA                               |                     | Last Updated by                    | YUNITA                        |        |
| Audit Trail<br>Created by<br>Created on              | YUNITA<br>23/05/2017 12:00           | :51                 | Last Updated by<br>Last Updated on | YUNITA<br>23/05/2017 12:01:00 |        |
| Audit Trail<br>Created by<br>Created on<br>Posted by | YUNITA<br>23/05/2017 12:00<br>YUNITA | :51                 | Last Updated by<br>Last Updated on | YUNITA<br>23/05/2017 12:01:00 |        |

| Ref. | Field       | Penjelasan Fungsi Field                                          |  |  |  |
|------|-------------|------------------------------------------------------------------|--|--|--|
| 01   | Branch      | Pilih Cabang yang akan didistribusikan Pra-SO                    |  |  |  |
| 02   | Date        | Tanggal distribusi Pra-SO                                        |  |  |  |
| 03   | Nomor Awal  | Isikan dengan nomor awal fisik Pra-SO yang akan didistribusikan  |  |  |  |
| 04   | Nomor Akhir | Isikan dengan nomor akhir fisik Pra-SO yang akan didistribusikan |  |  |  |
| 05   | Prefix      | Awalan penomoran Pra-SO                                          |  |  |  |
| 06   | Padding     | Jumlah digit nomor urut Pra-SO                                   |  |  |  |
| 07   | Save        | Tekan tombol save untuk menyimpan data distribusi<br>Pra-SO      |  |  |  |
| 08   | Post        | Tekan tombol Post untuk mengkonfirmasi distribusi<br>Pra-SO      |  |  |  |

Note:

Kontrol pemakaian Pra SO dapat dilihat melalui sub menu Register Pra-SO

| USER MANUAL      |                                     |                 |          |
|------------------|-------------------------------------|-----------------|----------|
| Project          | ONE-D                               |                 |          |
| Author           | Renny<br>Page 22 14/12/2017         | Document Status |          |
| File Name        | 003-Unit-OneD-Penjualan-Sales Order | Page            | 22 of 78 |
| Document Version | 2.0                                 | Printed         |          |

| Re | gister Pra-SO      | Q                 |                          |                      |                      |        |
|----|--------------------|-------------------|--------------------------|----------------------|----------------------|--------|
|    |                    |                   |                          | 04                   |                      | 06     |
|    | No. Reg. Pra-SO    | Branch            | Salesman                 | Pra-SO               | Dealer Sale Order    | State  |
|    | DKP/PRASO/00000001 | [DKP] Bangka      | [DKP1704010] SUBANDI     | DPS-S/DKP/1705/00001 |                      | Pra-SO |
|    | DKP/PRASO/00000002 | [DKP] Bangka      |                          |                      |                      | Open   |
|    | DBA/PRASO/12170001 | [DBA] Arga Makmur | [DBA1704007] ADI SUCIPTO | DPS-S/DBA/1705/00001 | DSO-S/DBA/1705/00001 | DSO    |
|    | DBA/PRASO/12170002 | [DBA] Arga Makmur | [DBA1704007] ADI SUCIPTO | DPS-S/DBA/1705/00002 | DSO-S/DBA/1705/00003 | DSO    |
|    | DBA/PRASO/12170003 | [DBA] Arga Makmur |                          |                      |                      | Open   |
|    | DBA/PRASO/12170004 | [DBA] Arga Makmur | [DBA1704007] ADI SUCIPTO |                      |                      | Rusak  |
|    | DBA/PRASO/12170005 | [DBA] Arga Makmur | [DBA1704007] ADI SUCIPTO |                      |                      | Hilang |
|    | DBA/PRASO/12170006 | [DBA] Arga Makmur |                          |                      |                      | Open   |
|    | DBA/PRASO/12170007 | [DBA] Arga Makmur |                          |                      |                      | Open   |

| Ref. | Field             | Penjelasan Fungsi Field                                                                                                    |
|------|-------------------|----------------------------------------------------------------------------------------------------|
| 01   | No. Reg Pra-SO    | Nomor Pra-SO yang didistribusikan ke cabang                                                                                                    |
| 02   | Branch            | Cabang tujuan distribusi Pra-SO                                                                                                    |
| 03   | Salesman          | Salesforce yang mendapatkan nomor Pra-SO tersebut berdasarkan pembagian Pra-SO                                                                                                    |
| 04   | Pra-SO            | Nomor yang terbentuk setelah data Pra-SO dilengkapi oleh salesforce dan diinput oleh ADH ke sistem                                                                                                    |
| 05   | Dealer Sale Order | Nomor Dealer Sale Order (penjualan) yang terbentuk dari penggunaan Pra-SO tersebut                                                                                                    |
| 06   | State             | <ul> <li>Status Pra-SO yang disitribusikan ke cabang</li> <li>OPEN : Status atas Pra-SO yang sudah disitribusikan ke cabang, belum/sudah terbagi ke salesforce, tetapi belum terdapat inputan data Pra-SO ke sistem oleh salesforce / petugas administrasi penjualan</li> <li>Pra-SO : Status atas Pra-SO ke sistem oleh salesforce / petugas administrasi penjualan</li> <li>Pra-SO : Status atas Pra-SO ke sistem oleh salesforce / petugas administrasi penjualan</li> <li>DSO : Status atas Pra-SO yang sudah terbentuk data penjualan (inputan Dealer Sale Order) di sistem oleh ADH</li> <li>Rusak : Status atas Pra-SO yang rusak</li> <li>Hilang : Status atas Pra-SO yang hilang</li> </ul> |

#### 3.3. Membuat Juklak Sales Program

Kepala Cabang menerima surat Petunjuk Pelaksanaan (Juklak) Program Penjualan dari Main Dealer (MD), sebagai salah satu dasar untuk pembuatan program penjualan untuk perusahaan. Kepala Cabang juga bisa membuat program penjualan eksklusif bersama dengan pihak lain seperti Finco ataupun pihak lainnya. Hasil rumusan program penjualan (Juklak) yang telah disepakati (dan di-approve oleh pejabat berwenang) untuk dijalankan perusahaan diberikan ke ADH untuk selanjutnya didaftarkan di system sebagai program penjualan.

| USER MANUAL      |                                     |                 |          |
|------------------|-------------------------------------|-----------------|----------|
| Project          | ONE-D                               |                 |          |
| Author           | Renny<br>Page 23 14/12/2017         | Document Status |          |
| File Name        | 003-Unit-OneD-Penjualan-Sales Order | Page            | 23 of 78 |
| Document Version | 2.0                                 | Printed         |          |

#### 3.4. Prospecting ke Calon Konsumen

Tim Penjual melakukan penawaran ke konsumen berdasarkan data dan program penjualan yang berlaku. Agar Prospecting dilakukan ke konsumen yang tepat sasaran, maka tim penjual perlu melakukan pemilihan (profiling) calon konsumen. Tata cara pemilihan konsumen dan tahapan prospecting dapat dilihat pada **User Manual-OneD-Marketing-CRM.** 

#### 4. Distribusi Pra-SO

#### 4.1. Pembagian Pra-SO

ADH Cabang setelah menerima pengiriman Pra-SO dari GA / Finance Pusat kemudian mendistribusikan Pra-SO ke Tim Penjualan sebagai dokumen awal proses penjualan kendaraan bermotor.

Pembagian Pra-SO dapat diakses melalui Showroom>Configuration>Pra-SO>Pembagian Pra-SO yang dapat dilihat pada gambar berikut.

|    | Pembagian I        | Pra-SO              |      |      |            |   |
|----|--------------------|---------------------|------|------|------------|---|
| 02 | Branch             | [DBA] Arga Makmur   | • 03 | Date | 22/06/2017 |   |
| 04 | Salesman           | [DBA1704007] ADI SU | IC.  |      |            |   |
|    |                    |                     |      |      |            |   |
|    | No. Register       |                     |      |      |            |   |
|    | DBA/PRASO/12170003 |                     |      |      |            | Ō |
| _  | DBA/PRASO/12170003 |                     |      |      |            | â |
| 05 | Add an item        |                     |      |      |            |   |
|    |                    |                     |      |      |            |   |

| Ref. | Field       | Penjelasan Fungsi Field                       |  |  |
|------|-------------|-----------------------------------------------|--|--|
| 01   | Create      | Tombol untuk membentuk pembagian Pra-SO baru  |  |  |
| 02   | Branch      | Pilih Cabang                                  |  |  |
| 03   | Date        | Tanggal pembagian Pra-SO                      |  |  |
| 04   | Salesforce  | Pilih saleman yang akan mendapatkan pembagian |  |  |
|      |             | Pra-SO                                        |  |  |
| 05   | Add an item | Klik tombol Add an item untuk menambah nomor  |  |  |
|      |             | Pra-SO yang akan dibagi ke salesforce         |  |  |
| 06   | Save        | Tekan tombol Save untuk menyimpan data        |  |  |
| 07   | Post        | Tekan tombol Post untuk mengkonfirmasi        |  |  |
|      |             | pembagian Pra-SO                              |  |  |

Salesforce menerima Pra-SO dari ADH untuk digunakan dalam mendata pesanan dari Pelanggan. Informasi data pesanan di Pra-SO akan di-*input* ke system oleh salesforce / pertugas administrasi penjualan.

| USER MANUAL      |                                     |                 |          |
|------------------|-------------------------------------|-----------------|----------|
| Project          | ONE-D                               |                 |          |
| Author           | Renny<br>Page 24 14/12/2017         | Document Status |          |
| File Name        | 003-Unit-OneD-Penjualan-Sales Order | Page            | 24 of 78 |
| Document Version | 2.0                                 | Printed         |          |

#### 4.2. Pengembalian Pra-SO

Terdapat kondisi yang dapat mengakibatkan Pra-SO tidak dapat digunakan lagi oleh salesforce yang bersangkutan, antara lain karena:

- Salesforce yang bersangkutan mengundurkan diri dari cabang pemilik Pra-SO atau dimutasikan ke cabang lain
- Fisik Pra-SO rusak
- Fisik Pra-SO hilang

ADH perlu mendaftarkan Pra-SO yang dikembalikan, rusah atau hilang oleh salesforce kedalam system melalui sub-menu Pengembalian Pra-SO yang dapat diakses melalui Showroom>Configuration>Pra-SO>Pengembalian Pra-SO>Create.

Gambar berikut menunjukan layer sub menu Pengembalian Pra-SO beserta tahapan pembuatannya.

| Pengemb | oali / New   |              |                    |                |                    |         |
|---------|--------------|--------------|--------------------|----------------|--------------------|---------|
| Save    | Discard      |              |                    |                |                    |         |
|         | Diodard      |              |                    |                |                    |         |
| Post    |              |              |                    |                |                    |         |
|         |              | Dongom       | balian Bra SO      |                |                    |         |
|         |              | Fengem       | Dallall Fla-30     |                |                    |         |
|         | 01           | Branch       | [DBA] Arga Makmur  | 02 Salesman    | [DBA1704007] ADI S | UC      |
|         | 03           | Date         | 22/06/2017         |                |                    |         |
|         |              | No. Register |                    | Register       | state              |         |
|         |              | DBA/PRASO/12 | 170003             | • 🗠            |                    | ~ i     |
|         |              | DBA/PRASO/12 | 170004             | 04 Kembalika   | in                 | i       |
|         |              | Add an item  |                    | Hilang         |                    |         |
|         |              |              |                    |                |                    | _       |
| Rer.    | Field        |              | Penjelasan Fung    | SI FIEID       |                    |         |
| 01      | Branch       |              | Pilih Cabang       |                |                    |         |
| 02      | Salesforce   |              | Pilih Salesforce y | ang mengem     | balikan Pra-SC     | )       |
| 03      | Date         |              | Tanggal pengem     | balian Pra-SC  |                    |         |
| 04      | Register Sta | ate          | Seluruh nomor      | Pra-SO mili    | k Salesforce       | yang    |
|         |              |              | bersangkutan ak    | an muncul of   | omatis. Pilih      | nomor   |
|         |              |              | Pra-SO yang dike   | embalikan oleł | n salesforce. B    | erikan  |
|         |              |              | state pengembal    | ian Pra-SO     |                    |         |
| 05      | â            |              | Tombol delete ur   | ntuk menghapu  | is Pra-SO yang     | g tidak |
|         | -            |              | dikembalikan       |                |                    | _       |
| 06      | Save         |              | Klik tombol s      | save untuk     | mengimpan          | data    |
|         |              |              | pengembalian Pr    | a-SO           | 5 .                |         |
| 07      | Post         |              | Klik Post untuk m  | nengkonfirmas  | i pengembalia      | n Pra-  |
|         | 1            |              |                    |                | 1 0                |         |

|                  |                                                                                                    | ONE-D                                                                             |                                                                                          |                                          |                                                            |                                         |                                                               |
|------------------|----------------------------------------------------------------------------------------------------|-----------------------------------------------------------------------------------|------------------------------------------------------------------------------------------|------------------------------------------|------------------------------------------------------------|-----------------------------------------|---------------------------------------------------------------|
| Author           |                                                                                                    | Renny<br>Page 25                                                                  |                                                                                          | 14/12/20                                 | Document Sta                                               | itus                                    |                                                               |
| File Name        |                                                                                                    | 003-Unit-(                                                                        | OneD-Penjual                                                                             | an-Sales Order                           | Page                                                       | 2                                       | 25 of 78                                                      |
| Document Version | on                                                                                                    | 2.0                                                                               |                                                                                          |                                          | Printed                                                    |                                         |                                                               |
|                  | Reason Can                                                                                                    | icel                                                                              |                                                                                          |                                          |                                                            |                                         |                                                               |
| 07               | Reason                                                                                                    | Salesr                                                                            | nan <u>mengundurk</u>                                                                    | an diri                                  |                                                            |                                         |                                                               |
| 08               | Save or C                                                                                                    | ancel                                                                             |                                                                                          |                                          |                                                            |                                         |                                                               |
|                  | Ref. F                                                                                                    | ield                                                                              |                                                                                          | Penjelasan                               | Fungsi Field                                               |                                         |                                                               |
|                  | 07 R                                                                                                    | eason                                                                             |                                                                                          | Isikan Alasa                             | an pengemba                                                | lian Pra                                | -SO                                                           |
|                  | 08 S                                                                                                    | ave                                                                               |                                                                                          | Tekan ton<br>pengembal                   | ibol save u<br>an Pra-SO                                   | intuk m                                 | nenyimpan alasan                                              |
|                  |                                                                                                    |                                                                                   |                                                                                          |                                          |                                                            |                                         |                                                               |
| menu             | GA/Finar<br>Distribusi<br>No. Reg. Pra-<br>Salesman                                                              | so DBA/F                                                                          | ADH dapa<br>engan klik<br>PRASO/1217000<br>1704007] ADI SU                               | at melihat a<br>pada row n<br>₅<br>cipto | alasan Penge<br>omor Pra-SO<br><sup>Branch</sup><br>Pra-SO | embalian<br>yang in<br><sup>[DBA]</sup> | n Pra-SO melalui su<br>gin dilihat.<br><sup>Arga Makmur</sup> |
| menu             | GA/Finar<br>Distribusi<br>No. Reg. Pra-<br>Salesman<br>Dealer Sale C                                             | so DBA/F<br>Dra-SO de<br>DBA/F<br>Drder DBA/F<br>Audit Trail                      | ADH dapa<br>ngan klik<br>PRASO/1217000<br>1704007] ADI SU                                | at melihat a<br>pada row n<br>5<br>CIPTO | alasan Penge<br>omor Pra-SO<br>Branch<br>Pra-SO<br>State   | embaliar<br>yang in<br>(DBA)<br>Hilang  | n Pra-SO melalui su<br>gin dilihat.<br><sup>Arga Makmur</sup> |
| menu             | GA/Finar<br>Distribusi                                                                                           | so DBA/F<br>Drder DBA/F<br>IDBA1<br>Audit Trail                                   | ADH dapa<br>angan klik<br>PRASO/1217000<br>1704007] ADI SU<br>Salesman men               | at melihat a<br>pada row n<br>5<br>CIPTO | alasan Penge<br>omor Pra-SO<br>Branch<br>Pra-SO<br>State   | embalian<br>yang in<br>(DBA)<br>Hilang  | n Pra-SO melalui su<br>gin dilihat.<br><sup>Arga Makmur</sup> |
| menu             | GA/Finar<br>Distribusi<br>No. Reg. Pra-<br>Salesman<br>Dealer Sale C<br>Pengembali<br>Reason Peng<br>Tanggal Kem | so DBA/F<br>Dra-SO de<br>DBA/F<br>Drder DBA/F<br>IDBA1<br>embalian Pra-SO<br>bali | ADH dapa<br>angan klik<br>PRASO/1217000<br>1704007] ADI SU<br>Salesman men<br>22/06/2017 | at melihat a<br>pada row n<br>5<br>CIPTO | alasan Penge<br>omor Pra-SO<br>Branch<br>Pra-SO<br>State   | embaliar<br>yang in<br>[DBA]<br>Hilang  | n Pra-SO melalui su<br>gin dilihat.<br><sup>Arga Makmur</sup> |

Program penjualan yang dibuat oleh kepala cabang dijadikan sebagai dasar ADH untuk membuat master program penjualan di sistem. Master ini digunakan untuk mendaftarkan program penjualan, baik yang di-inisiasi oleh Pusat maupun Cabang, dengan beberapa pengaturan kontrol umum seperti:

a. Lingkup Program

Menentukan cabang yang bisa menggunakan program penjualan. User bisa menentukan apakah satu Cabang, Divisi, atau Area (beberapa cabang) di area MD tertentu atau Area berdasarkan letak geografis tertentu. Tujuannya adalah untuk menentukan dan menerapkan program penjualan secara efektif di cabang berdasarkan karakteristik persaingan dan kondisi unik cabang.

b. Jangka Waktu Program Menentukan masa berlakunya (tanggal mulai dan akhir) program penjualan. Program penjualan yang telah berakhir masa berlakunya bisa diperpanjang oleh User, dengan

| USER MANUAL      |                                     |                 |          |
|------------------|-------------------------------------|-----------------|----------|
| Project          | ONE-D                               |                 |          |
| Author           | Renny<br>Page 26 14/12/2017         | Document Status |          |
| File Name        | 003-Unit-OneD-Penjualan-Sales Order | Page            | 26 of 78 |
| Document Version | 2.0                                 | Printed         |          |

proses Approval berdasarkan Approval Matrix terakhir. Program penjualan juga bisa dihentikan dengan segera (force to stop) dengan status aktif.

c. Nomor Referensi Kode Program MD

Untuk mencatat nomor referensi yang digunakan oleh AHM/MD untuk program penjualan yang sama. Berfungsi sebagai referensi jenis klaim ketika klaim ke AHM/MD.

d. Tipe Subsidi

Untuk menentukan fleksibilitas diskon di lapangan, apakah besaran diskon yang di program penjualan bersifat mandatory (tetap) harus diberikan ke konsumen, atau diperkenankan untuk lebih kecil dari yang di-set di program penjualan, tergantung kesepakatan dengan konsumen.

e. Instansi

Untuk menentukan Finco yang bekerjasama di program penjualan dan yang bisa digunakan ketika SO / Invoice. User juga bisa membuat program penjualan yang merupakan hasil negosiasi khusus dengan Finco tertentu.

f. Tipe Barang

Menentukan tipe barang (tertentu) yang bisa mengikuti program penjualan.

Adapun jenis program penjualan yang dikenal saat ini adalah sebagai berikut:

- 1. Program Subsidi
- 2. Program Direct Gift
- 3. Diskon Langsung / Potongan Pelanggan

Program penjualan ini adalah program penjualan klasik yang efektif, berupa pemberian diskon langsung ke konsumen. Yang perlu diperhatikan disini adalah jumlah diskon yang diberikan ke Pelanggan sepenuhnya menjadi beban dealer/perusahaan.

4. Hutang Komisi

#### 5.1. Program Subsidi

Program Subsidi adalah jenis program penjualan yang umumnya merupakan program penjualan mandatory dari AHM/MD seperti Sales Credit Package (SCP) atau Subsidi Diskon Tunai. Di Program Subsidi ini User bisa input beban diskon masing-masing pihak yang ikut kontribusi di program penjualan, terdiri dari Beban AHM, MD, Dealer (perusahaan), Finco, dan Pihak Lainnya yang secara total membentuk jumlah diskon yang diberikan ke konsumen. Melalui master program subsidi ini, ADH dapat mengatur pengakuan piutang klaim ke pihak-pihak yang berkontribusi di atas pada saat Invoice.

Master Program Subsidi dapat diakses melalui Showroom>Configuration>Program Subsidi.

Berikut adalah gambar pembuatan Master Program Subsidi berikut tahapannya.

| USER MANUAL      |                                     |                 |          |
|------------------|-------------------------------------|-----------------|----------|
| Project          | ONE-D                               |                 |          |
| Author           | Renny                               | Decument Statue |          |
| Aution           | Page 27 14/12/2017                  | Document Status |          |
| File Name        | 003-Unit-OneD-Penjualan-Sales Order | Page            | 27 of 78 |
| Document Version | 2.0                                 | Printed         |          |

|                | Program Su / SALE                                     | S DISCOUNT SUPRA GT                                      | R 150 KREDI  | т                 |             |               |                                        |                                   |                                  |               |               |                              |       |
|----------------|-------------------------------------------------------|----------------------------------------------------------|--------------|-------------------|-------------|---------------|----------------------------------------|-----------------------------------|----------------------------------|---------------|---------------|------------------------------|-------|
|                | Save or Discard                                       | 01                                                       |              |                   |             |               |                                        |                                   |                                  |               |               | 13/46 🔹 🌢 🔳                  |       |
|                | Add Multiple Products RI                              | FA                                                       |              |                   |             |               |                                        |                                   |                                  |               | Draft         | 'ailing For Approval 🕥 Appro | ived  |
| 02             | Branch                                                | (BCA-AL01) Bangun Centra Abadi                           | H123 Lampung | D1                |             | 13            | Active                                 | $\checkmark$                      |                                  |               |               |                              |       |
| 03<br>04<br>05 | Area<br>Name                                          | Unit<br>[BCA OPR] BCA H123<br>SALES DISCOUNT SUPRA GTR 1 | 150 KREDIT   |                   |             | 14<br>15      | Instansi<br>Keterangan                 | [BPA/1705/000021]                 | PT Federal International Finance | X             |               |                              | •     |
| 06<br>07<br>08 | Effective Date<br>Exclusive<br>Program Depo           | 01/06/2017 - 07/07/2017                                  |              |                   |             |               |                                        |                                   |                                  |               |               |                              | .4    |
| 09<br>10<br>11 | Member Only<br>Kode Program MD / Finco<br>Tine Diskon | 625/TDM/MKT/DEALER/V/2017                                |              |                   |             | 16<br>17      | Approval State<br>Nilai Diskon Program | Belum Request<br>1,700,000.00 (up | date)                            |               |               |                              | 2018) |
| 12             | Discount include di invoice                           |                                                          |              |                   |             | ×             |                                        |                                   |                                  |               |               |                              |       |
|                | Program Subsidi Lines                                 | Approval Audit Trail                                     | Ti 10        | lumlah 00         | Tine Distan | Distan Barras | Distant Allan                          | Distant HD                        | Distan Dasta                     | Distant Class | Distan Others | Total Distan                 |       |
|                | HJ0 [The All New Supra GTR                            | t 150 Sporty]                                            | Tipe JP      | Jumian DP<br>0.00 | Amount      | 0.00          | DISKON AHM                             | 750,000.00                        | 950,000.00                       | DISKON FINCO  | Diskon Others | 0.00 1,700,000.00            | 8     |
|                | HJ3 [New Supra GTR 150 Sp                             | porty]                                                   |              | 0.00              | Amount      | 0.00          | 0.01                                   | 400,000.00                        | 850,000.00                       | 0.0           | 0             | 1,250,000.00                 | 8     |
|                | HJA [The All New Supra GTR                            | 150 Exclusive]                                           |              | 0.00              | Amount      | 0.00          | 0.0                                    | 750,000.00                        | 950,000.00                       | 0.0           | 0             | 1,700,000.00                 | 8     |
|                | HJD [New Supra GTR 150 E                              | xclusive]                                                |              | 0.00              | Amount      | 0.00          | 0.0                                    | 400,000.00                        | 850,000.00                       | 0.0           | 0             | 1,250,000.00                 | 8     |
| 19             | Add an item                                           |                                                          |              |                   |             |               |                                        |                                   |                                  |               | -             |                              |       |
|                | 20                                                    |                                                          |              |                   |             |               |                                        |                                   |                                  |               |               | 30                           |       |

| Ref. | Field  | Penjelasan Fungsi Field                                                                                                    |
|------|--------|----------------------------------------------------------------------------------------------------|
| 01   | Tombol | <ul> <li>Tombol-tombol perintah yang ada pada master<br/>Program Subsidi:</li> <li>Create : tombol untuk membuat record<br/>program Subsidi baru</li> <li>Add Multiple Products : tombol untuk<br/>menambah products pada detail program<br/>subsidi lines secara masal</li> <li>Save : tombol untuk menyimpan data<br/>program Subsidi</li> <li>Edit : tombol untuk mengubah record<br/>program subsidi. Program Subsidi yang<br/>dapat diubah hanya yang masih berstatus<br/>draft atau On Revision</li> <li>RFA : tombol untuk meminta approval ke<br/>pejabat berwenang</li> <li>Reject : tombol yang digunakan oleh pejabat<br/>yang berwenang untuk menolak pengajuan<br/>Program Subsidi</li> <li>Cancel Approval : tombol yang digunakan<br/>oleh pejabat yang berwenang untuk<br/>membatalkan approval</li> <li>Approve : tombol yang digunakan oleh<br/>pejabat berwenang untuk menyetujui<br/>pengajuan program subsidi</li> <li>Perpanjang Periode : terdapat 2 fungsi dari<br/>tombol perpanjang periode ini, yaitu:</li> <li>Merevisi record Program Subsidi yang<br/>belum pernah digunakan di Sales Order</li> </ul> |

| USER MANUAL      |                                     |                 |          |
|------------------|-------------------------------------|-----------------|----------|
| Project          | ONE-D                               |                 |          |
| Author           | Renny<br>Page 28 14/12/2017         | Document Status |          |
| File Name        | 003-Unit-OneD-Penjualan-Sales Order | Page            | 28 of 78 |
| Document Version | 2.0                                 | Printed         |          |

|    |                       | Memperpanjang masa berlaku program<br>aubaidi dangan para mengubah tanggal                                               |
|----|-----------------------|----------------------------------------------------------------------------------------------------|
|    |                       | berakhirnya Program Subsidi                                                                                              |
| 02 | Branch                | Pilih cabang pembuat Program Subsidi                                                                                     |
| 03 | Division              | Pilih divisi penggunaan Program Subsidi                                                                                  |
| 04 | Area                  | Pilih Area dimana program penjualan ini akan                                                                             |
|    |                       | berlaku. Contoh: Area berdasarkan MD yang sama.                                                                          |
| 05 | Name                  | Isi nama/judul Program Subsidi                                                                                           |
| 06 | Effective Date        | lsi tanggal mulai dan berakhirnya program subsidi.                                                                       |
|    |                       | Tanggal berakhir Program diisi dengan tanggal batas BAST terakhir.                                                       |
| 07 | Exclusive             | Check untuk menandakan <mark>progra</mark> m diskon                                                                      |
|    |                       | penjualan ini tidak boleh digabung dengan program                                                                        |
|    |                       | penjualan lainnya. Uncheck untuk bisa <mark>dig</mark> abung                                                             |
|    |                       | dengan program diskon penjualan lainnya.                                                                                 |
| 08 | Program Depo          | Check untuk menandakan bahwa program diskon<br>penjualan ini berla <mark>ku</mark> hanya untuk <mark>di</mark> visi Depo |
| 09 | Member Only           | Check untuk menandakan bahwa program diskon                                                                              |
|    |                       | penjualan ini h <mark>an</mark> ya berlaku untuk customer yang                                                           |
|    |                       | menjadi member Depo. Customer Depo yang                                                                                  |
|    |                       | dianggap member adalah customer Depo yang                                                                                |
| 10 | Kodo Brogram MD/Einco | lei dengan kodo Program Subsidi                                                                                          |
| 11 | Tine Discount         | Pilih tine realisasi nilai diskon di Invoice:                                                                            |
|    |                       | Eix : Jumlah diskon di Invoice tidak boleh                                                                               |
|    |                       | berbeda dengan setting di Program                                                                                        |
|    |                       | Penjualan                                                                                                    |
|    |                       | • Non Fix : Jumlah diskon di Invoice boleh                                                                               |
|    |                       | berbeda dengan setting di Program                                                                                        |
|    |                       | Penjualan                                                                                                    |
| 12 | Discount Include di   | Checklist jika total diskon program subsidi masuk                                                                        |
| 10 |                       | sebagai diskon invoice                                                                                                   |
| 13 | Instansi              | Lisi dengan instansi yang menggunakan Program                                                                            |
| 14 | Instansi              | Subsidi tersebut Untuk Program Subsidi vang                                                                              |
|    |                       | khusus digunakan pada penjualan "Cash", maka                                                                             |
|    |                       | kolom instansi dikosongkan                                                                                               |
| 15 | Keterangan            | Isi dengan keterangan Program Subsidi                                                                                    |
| 16 | Approval State        | Informasi Status approval program subsidi                                                                                |
| 17 | Nilai Diskon Program  | Informasi nilai maksimal total diskon pada progam subsidi                                                                |
| 18 | Program Subsidi Lines | Detail Program Subsidi                                                                                                   |
| 19 | Add an item           | Klik tombol Add an item untuk menambah product                                                                           |
|    |                       | pada program subsidi lines secara satu persatu                                                                           |
| 20 | Product               | Pilih product unit yang mendapatkan program subsidi                                                                      |
| 21 | Tipe JP               | Pilih tipe Jaminan Pembelian (DP)                                                                                        |
|    |                       | Min : jika pada Program Subsidi terdapat                                                                                 |
|    |                       | ketentuan DP minimal                                                                                                    |
|    |                       | Max : jika pada Program Subsidi terdapat                                                                                 |
|    |                       | ketentuan DP maksimal                                                                                                    |

| USER MANUAL      |                                     |                 |          |
|------------------|-------------------------------------|-----------------|----------|
| Project          | ONE-D                               |                 |          |
| Author           | Renny<br>Page 29 14/12/2017         | Document Status |          |
| File Name        | 003-Unit-OneD-Penjualan-Sales Order | Page            | 29 of 78 |
| Document Version | 2.0                                 | Printed         |          |

| 22 | Jumlah DP     | Isikan dengan nominal DP Min/Max                   |  |  |  |
|----|---------------|----------------------------------------------------|--|--|--|
| 23 | Tipe Diskon   | Pilih tipe Diskon:                                 |  |  |  |
|    |               | Amount : Jika diskon berupa nominal                |  |  |  |
|    |               | Percentage : Jika diskon berupa persentase         |  |  |  |
| 24 | Diskon Persen | Jika tipe diskon Percentage, maka isi kan % diskon |  |  |  |
|    |               | pada kolom Diskon Persen ini                       |  |  |  |
| 25 | Diskon AHM    | Isi dengan nominal diskon AHM                      |  |  |  |
| 26 | Diskon MD     | Isi dengan nominal diskon MD                       |  |  |  |
| 27 | Diskon Dealer | Isi dengan nominal diskon Dealer                   |  |  |  |
| 28 | Diskon Finco  | Isi dengan nominal diskon Finco 🔦                  |  |  |  |
| 29 | Diskon Others | Isi dengan nominal diskon Others (pihak lain)      |  |  |  |
| 30 | Total Diskon  | Informasi total diskon per lines                   |  |  |  |

Jika penambahan product pada Program Subsidi Lines hendak dilakukan secara masal, maka setelah menekan tombol Add Multiple Products akan muncul gambar sebagai berikut:

|   | Tipe JP       | Min               |              |        |             | $\sim$ |
|---|---------------|-------------------|--------------|--------|-------------|--------|
|   | JP Min/Max    | 1000000           |              |        |             |        |
|   | Tipe Diskon   | Amount            |              |        |             | V      |
| 4 | Diskon AHM    | 0.00              |              |        |             |        |
|   | Diskon MD     | 750000            |              |        |             |        |
|   | Diskon Dealer | 300000            |              |        |             |        |
|   | Diskon Finco  | 0.00              |              |        |             |        |
| 8 | Diskon Others | 0.00              |              |        |             |        |
|   | Name          | Internal Category | Product Type | Status | Description |        |
| _ | Add an item   |                   |              |        |             |        |

| Save | or Cancel     |                                                                                        |  |  |  |
|------|---------------|----------------------------------------------------------------------------------------|--|--|--|
| Ref. | Field         | Penjelasan Fungsi Field                                                                |  |  |  |
| 31   | Tipe JP       | Pilih tipe Jaminan Pembelian (DP)                                                      |  |  |  |
|      |               | <ul> <li>Min : jika pada Program Subsidi terdapat<br/>ketentuan DP minimal</li> </ul>  |  |  |  |
|      |               | <ul> <li>Max : jika pada Program Subsidi terdapat<br/>ketentuan DP maksimal</li> </ul> |  |  |  |
| 32   | JP Min/Max    | Isikan dengan nominal DP Min/Max                                                       |  |  |  |
| 33   | Tipe Diskon   | Pilih tipe Diskon:                                                                     |  |  |  |
|      |               | <ul> <li>Amount : Jika diskon berupa nominal</li> </ul>                                |  |  |  |
|      |               | Percentage : Jika diskon berupa persentase                                             |  |  |  |
| 34   | Diskon AHM    | Isi dengan nominal diskon AHM                                                          |  |  |  |
| 35   | Diskon MD     | Isi dengan nominal diskon MD                                                           |  |  |  |
| 36   | Diskon Dealer | Isi dengan nominal diskon Dealer                                                       |  |  |  |
| 37   | Diskon Finco  | Isi dengan nominal diskon Finco                                                        |  |  |  |

| USER MANUAL      |                                     |                 |          |
|------------------|-------------------------------------|-----------------|----------|
| Project          | ONE-D                               |                 |          |
| Author           | Renny<br>Page 30 14/12/2017         | Document Status |          |
| File Name        | 003-Unit-OneD-Penjualan-Sales Order | Page            | 30 of 78 |
| Document Version | 2.0                                 | Printed         |          |

| 38 | Diskon Others | Isi dengan nominal diskon Others (pihak lain) |
|----|---------------|-----------------------------------------------|
| 39 | Add an item   | Tekan tombol Add an item untuk masuk ke layar |
|    |               | pemilihan product unit                        |

×

#### Add: Products

|    |       |                                                             | (Q                   |        | 0                                    |
|----|-------|-------------------------------------------------------------|----------------------|--------|--------------------------------------|
| 40 |       |                                                             |                      |        | 1-80 of 85 👍 🔹                       |
|    | Name  | Internal Category                                           | Product Type         | Status | Description                          |
|    | 00000 | SEPEDA MOTOR HONDA / Unit / MATIC / Matic Low /<br>Beat     | Stockable<br>Product |        | BEAT                                 |
| ~  | DL0   | SEPEDA MOTOR HONDA / Unit / SPORT / Sport Low<br>/ Mega Pro | Stockable<br>Product |        | ALL NEW MEGAPRO FI                   |
| ~  | DM2   | SEPEDA MOTOR HONDA / Unit / SPORT / Sport Low<br>/ Verza    | Stockable<br>Product |        | Verza CW MMC                         |
| ~  | DM7   | SEPEDA MOTOR HONDA / Unit / SPORT / Sport Low<br>/ Verza    | Stockable<br>Product |        | Verza CW MMC Blaster 2nd Edition     |
| ~  | DN2   | SEPEDA MOTOR HONDA / Unit / SPORT / Sport Low<br>/ Verza    | Stockable<br>Product |        | Verza SW MMC                         |
| ~  | DV0   | SEPEDA MOTOR HONDA / Unit / SPORT / Sport Mid<br>/ CB-150R  | Stockable<br>Product |        | CB150R                               |
| ~  | DV2   | SEPEDA MOTOR HONDA / Unit / SPORT / Sport Mid<br>/ CB-150R  | Stockable<br>Product |        | New CB150R Streetfire - VC           |
|    | DY1   | SEPEDA MOTOR HONDA / Unit / SPORT / Sport Mid<br>/ CB-150R  | Stockable<br>Product |        | New CB150R Streetfire - HM           |
|    | DY9   | SEPEDA MOTOR HONDA / Unit / SPORT / Sport Mid<br>/ CB-150R  | Stockable<br>Product |        | New CB150R Streetfire - HM - Blaster |
|    | DYB   | SEPEDA MOTOR HONDA / Unit / SPORT / Sport Mid<br>/ CB-150R  | Stockable<br>Product |        | New CB150R Streetfire - M            |
|    | HK8   | SEPEDA MOTOR HONDA / Unit / MATIC / Matic Low /<br>Beat     | Stockable<br>Product |        | New Beat Sporty CBS - Blaster        |
|    | HL0   | SEPEDA MOTOR HONDA / Unit / MATIC / Matic Low /<br>Beat     | Stockable<br>Product |        | New AT Low CBS ISS                   |
|    | HL8   | SEPEDA MOTOR HONDA / Unit / MATIC / Matic Low /<br>Beat     | Stockable<br>Product |        | New Beat Sporty CBS ISS - Blaster    |
|    | HM0   | SEPEDA MOTOR HONDA / Unit / MATIC / Matic Low /<br>Beat     | Stockable<br>Product |        | New AT Low CW                        |

#### 41 Select Cancel

| Ref. | Field    | Penjelasan Fungsi Field                               |  |  |  |  |  |
|------|----------|-------------------------------------------------------|--|--|--|--|--|
| 40   | Checkbox | Checklist box product unit yang ingin dimasukan ke    |  |  |  |  |  |
|      |          | dalam program subsidi lines                           |  |  |  |  |  |
| 41   | Select   | Tekan tombol select untuk memilih seluruh Product     |  |  |  |  |  |
|      |          | unit yang di checklist, sehingga seluruh product unit |  |  |  |  |  |
|      |          | yang dipilih terbentuk didalam lines multiple product |  |  |  |  |  |
|      |          | seperti gambar dibawah.                               |  |  |  |  |  |
| 42   | Save     | Tekan tombol save untuk menyimpan multiple            |  |  |  |  |  |
|      |          | products ke Program Subsidi Lines                     |  |  |  |  |  |
|      |          |                                                       |  |  |  |  |  |

| uthor     |          |                   | Renny                                                    |                | Decument Status    |        |                                     |        |
|-----------|----------|-------------------|----------------------------------------------------------|----------------|--------------------|--------|-------------------------------------|--------|
| File Name |          |                   | Page 31 14/12/201<br>003-Unit-OneD-Penjualan-Sales Order |                | Document           | Jialus | 01 - ( 70                           |        |
|           |          |                   |                                                          |                | Page               |        | 31 of 78                            |        |
|           | wiz.pro  | ogram.subs        | idi.action                                               |                |                    |        |                                     | ×      |
|           | Tipe JP  |                   | Min                                                      |                |                    |        |                                     | $\sim$ |
| )         | JP Min/I | Max               | 1000000                                                  |                |                    |        |                                     |        |
|           | Tipe Dis | kon               | Amount                                                   |                |                    |        |                                     | $\sim$ |
|           | Diskon A | мни               | 0.00                                                     |                |                    |        |                                     |        |
|           | Diskon I | MD                | 750000                                                   |                |                    |        |                                     |        |
|           | Diskon I | Dealer            | 300000                                                   |                |                    |        |                                     |        |
|           | Diskon F | Finco             | 0.00                                                     |                |                    |        |                                     |        |
|           | Diskon ( | Others            | 0.00                                                     |                |                    |        |                                     |        |
|           | Name     | Internal Cate     | gory                                                     | Р              | roduct Type        | Status | Description                         |        |
|           | DL0      | SEPEDA MOT<br>Pro | FOR HONDA / Unit / SPORT / Sport Low                     | /Mega S<br>P   | tockable<br>roduct |        | ALL NEW MEGAPRO FI                  | â      |
|           | DM2      | SEPEDA MOT        | FOR HONDA / Unit / SPORT / Sport Low                     | /Verza S<br>P  | tockable<br>roduct |        | Verza CW MMC                        | Ē      |
|           | DM7      | SEPEDA MOT        | FOR HONDA / Unit / SPORT / Sport Low                     | /Verza S<br>P  | tockable<br>roduct |        | Verza CW MMC Blaster 2nd<br>Edition | Ē      |
|           | DN2      | SEPEDA MOT        | FOR HONDA / Unit / SPORT / Sport Low                     | /Verza S<br>P  | tockable<br>roduct |        | Verza SW MMC                        | đ      |
|           | DV0      | SEPEDA MOT        | FOR HONDA / Unit / SPORT / Sport Mid /                   | CB-150R S<br>P | tockable<br>roduct |        | CB150R                              | Ē      |
|           | DV2      | SEPEDA MOT        | FOR HONDA / Unit / SPORT / Sport Mid /                   | CB-150R S      | tockable<br>roduct |        | New CB150R Streetfire - VC          | Ħ      |
|           | Add an   | item              |                                                          |                |                    |        |                                     |        |

Program Subsidi yang dapat digunakan pada saat pembuatan Dealer Sales Order adalah Program Subsidi yang sudah berstatus *approved*.

#### 5.2. Program Hadiah Barang

Program Hadiah Barang (Direct Gift/Hadiah Langsung) memiliki karakteristik yang sama dengan Program Subsidi dalam hal sharing beban hadiah, terdiri dari Beban AHM, MD, Dealer (perusahaan), Finco, dan Pihak Lainnya yang secara total membentuk nilai barang yang diberikan ke konsumen. Melalui master program hadiah barang ini, ADH dapat mengatur pengakuan piutang klaim ke pihak-pihak yang berkontribusi di atas pada saat Invoice.

Barang hadiah yang akan diberikan ke Pelanggan harus dicatat sebagai persediaan ketika pembelian / perolehan.

Khusus untuk program penjualan hadiah barang yang dikeluarkan oleh Main Dealer, mekanisme pengadaan sampai dengan penyerahan Hadiah Barang umumnya tertuang dalam Juklak Program Penjualan yang dikeluarkan oleh Main Dealer. Pihak Dealer wajib untuk mengikuti ketentuan yang tertera dalam Juklak tersebut.

Umumnya ada 2 cara pengadaan Barang Hadiah:

1. Barang Hadiah disediakan oleh AHM atau Main Dealer.

Main Dealer kemudian mendistribusikan barang tersebut ke Dealer. Dealer akan mendapatkan kwitansi tagihan dari Main Dealer senilai beban dealer atas biaya

| USER MANUAL      |                                     |                 |          |
|------------------|-------------------------------------|-----------------|----------|
| Project          | ONE-D                               |                 |          |
| Author           | Renny<br>Page 32 14/12/2017         | Document Status |          |
| File Name        | 003-Unit-OneD-Penjualan-Sales Order | Page            | 32 of 78 |
| Document Version | 2.0                                 | Printed         |          |

pengadaan Barang Hadiah tersebut (atau tidak menutup kemungkinan Barang Hadiah diberikan secara gratis oleh AHM atau Main Dealer, sehingga dealer tidak dikenakan pembebanan).

2. Barang Hadiah disediakan oleh Dealer.

Dealer kemudian melakukan klaim ke Main Dealer senilai beban Main Dealer dan AHM atas biaya pengadaan Barang Hadiah tersebut.

Barang Hadiah perlu didaftarkan terlebih dahulu ke Master Product dengan Internal Category : SEPEDA MOTOR HONDA / Umum / Direct Gift Program Penjualan. Sedangkan untuk pembuatan master Program Hadiah Barang, ADH dapat mengaksesnya di Showroom>Configuration>Program Hadiah Barang.

Adapun tahapan pembuatan dari Program Hadiah Barang ditunjukan pada gambar dibawah ini.

|    | Program Ha / Dire         | ect Gift Jaket Scoopy                    |        |            |                 |                         |              |               |       |                      |            |
|----|---------------------------|------------------------------------------|--------|------------|-----------------|-------------------------|--------------|---------------|-------|----------------------|------------|
|    | Edit Create               | 01                                       |        |            | Attachment(s) • | More •                  |              |               |       | 1/7                  | • = 1      |
|    | Perpanjang Periode        |                                          |        |            |                 |                         |              |               | Draft | Waiting For Approval | Approved   |
|    | Branch                    | (TKA-AL01) Trio Kencana Abadi H123 Lampi | ing 01 |            |                 | 10 Keterangan           |              |               |       |                      |            |
|    | Division                  | Unit                                     |        |            |                 | 11 Approval State       | Approved     |               |       |                      |            |
| 04 | Area                      | [Lampung] Lampung                        |        |            |                 | 12 Nilai Diskon Program | 150 000 00   |               |       |                      |            |
|    | Name                      | Direct Gift Jaket Scoopy                 |        |            |                 |                         |              |               |       |                      |            |
| 06 | Product Direct Gift       | Jaket - Scoopy [Jaket - Scoopy]          |        |            |                 |                         |              |               |       |                      |            |
|    | Date Start                | 01/05/2017 - 07/06/2017                  |        |            |                 |                         |              |               |       |                      |            |
|    | Active                    |                                          |        |            |                 |                         |              |               |       |                      |            |
|    | Kode Program MD / Finco   | JK-SCOOPY                                |        |            |                 |                         |              |               |       |                      |            |
|    |                           |                                          |        |            |                 |                         |              |               |       |                      |            |
|    | Program Hadiah Bara       | ng Lines Approval Audit Trail            |        |            |                 |                         | 17           |               |       |                      |            |
|    | Product                   |                                          | Qty    | Diskon AHM | Diskon ME       | Diskon Dealer           | Diskon Finco | Diskon Others |       | Total Diskon         |            |
|    | HCA (Scoopy FI eSP Spor   | M                                        |        | 1          | 0.00            | 100,000.00              | 50,000.00    | 0.00          | 0.    | 00                   | 150,000.00 |
|    | HC9 (Scoopy FI eSP Spor   | ty - Blaster 1]                          | _      | 1          | 0.00            | 100,000.00              | 50,000.00    | 0.00          | 0.    | 00                   | 150,000.00 |
|    | HCX (Scoopy FI eSP Spor   | ty - Blaster 2]                          | 16     | 1          | 0.00            | 100,000.00              | 50,000.00    | 0.00          | 0.    | 00 18                | 150,000.00 |
|    | HC0 (Scoopy FI eSP Stylis | h]                                       |        | 1          | 0.00            | 100,000.00              | 50,000.00    | 0.00          | 0.    | 00                   | 150,000.00 |
|    | HCY (Scoopy FI eSP Stylis | h - Blaster 2]                           |        | 1          | 0.00            | 100,000.00              | 50.000.00    | 0.00          | 0     | 10                   | 150.000.00 |

| Ref. | Field  | Penjelasan Fungsi Field                                                                                                    |
|------|--------|----------------------------------------------------------------------------------------------------|
| 01   | Tombol | <ul> <li>Tombol-tombol perintah yang ada pada master<br/>Program Hadiah Barang:</li> <li>Create : tombol untuk membuat record<br/>program hadiah barang baru</li> <li>Add Multiple Products : tombol untuk<br/>menambah products pada detail program<br/>hadiah barang lines secara masal</li> <li>Save : tombol untuk menyimpan data<br/>program hadiah barang</li> <li>Edit : tombol untuk mengubah record<br/>program subsidi. Program Hadiah Barang<br/>yang dapat diubah hanya yang masih<br/>berstatus draft atau On Revision</li> <li>RFA : tombol untuk meminta approval ke<br/>pejabat berwenang</li> <li>Reject : tombol yang digunakan oleh pejabat<br/>yang berwenang untuk menolak pengajuan<br/>Program Hadiah Barang</li> </ul> |

| USER MANUAL      |                                     |                 |          |
|------------------|-------------------------------------|-----------------|----------|
| Project          | ONE-D                               |                 |          |
| Author           | Renny<br>Page 33 14/12/2017         | Document Status |          |
| File Name        | 003-Unit-OneD-Penjualan-Sales Order | Page            | 33 of 78 |
| Document Version | 2.0                                 | Printed         |          |

|    |                       | <ul> <li>Cancel Approval : tombol yang digunakan oleh pejabat yang berwenang untuk membatalkan approval</li> <li>Approve : tombol yang digunakan oleh pejabat berwenang untuk menyetujui pengajuan program hadiah barang</li> <li>Perpanjang Periode : terdapat 2 fungsi dari tombol perpanjang periode ini, yaitu:</li> <li>Merevisi record Program Hadiah Barang yang belum pernah digunakan di Sales Order</li> <li>Memperpanjang masa berlaku program hadiah barang dengan cara mengubah tanggal berakhirnya Program</li> </ul> |
|----|-----------------------|----------------------------------------------------------------------------------------------------|
| 02 | Branch                | Pilih cabang pembuat Program Hadiah Barang                                                                                                    |
| 03 | Division              | Pilih divisi penggunaan Program Hadiah Barang                                                                                                    |
| 04 | Aroa                  | Dilib aroa pongguna Drogrom Ladiah Parang                                                                                                    |
| 04 | Nama                  |                                                                                                    |
| 00 |                       |                                                                                                    |
| 06 |                       | sebelumnya di <mark>m</mark> aster product                                                                                                    |
| 07 | Date Start            | Isi tanggal mulai dan berakhirnya program hadiah barang. Tanggal berakhir Program diisi dengan tanggal batas BAST terakhir.                                                                                                    |
| 08 | Active                | Checklist untuk mengaktifkan program hadiah barang                                                                                                    |
| 09 | Kode Program MD/Finco | Isi dengan kode Program hadiah barang                                                                                                    |
| 10 | Keterangan            | Isi dengan keterangan Program Hadiah Barang                                                                                                    |
| 11 | Approval State        | Informasi Status approval program hadiah barang                                                                                                    |
| 12 | Nilai Diskon Program  | Informasi nilai maksimal total diskon pada progam                                                                                                    |
| 10 |                       | hadiah barang                                                                                                    |
| 13 | Lines                 | Detail Program Hadian Barang                                                                                                    |
| 14 | Add an item           | Klik tombol Add an item untuk menambah product<br>unit pada program hadiah barang lines secara satu<br>persatu                                                                                                    |
| 15 | Product               | Pilih product unit yang mendapatkan program hadiah barang                                                                                                    |
| 16 | Qty                   | Jumlah Qty barang hadiah yang akan diberikan atas<br>penjualan product unit tersebut                                                                                                    |
| 17 | Pembebanan Diskon     | <ul> <li>Pengisian kolom pembebanan tergantung dari metode pengadaan barang hadiah.</li> <li>Diskon AHM : Isi sejumlah nominal piutang (klaim ke) AHM atas pengadaan barang hadiah</li> <li>Diskon MD : Isi sejumlah nominal piutang (klaim ke) MD atas pengadaan barang hadiah</li> </ul>                                                                                                    |
|    |                       | <ul> <li>Diskon Dealer : Isi sejumlah beban dealer<br/>atas pengadaan barang hadiah</li> </ul>                                                                                                    |

| USER MANUAL      |                                     |                 |          |
|------------------|-------------------------------------|-----------------|----------|
| Project          | ONE-D                               |                 |          |
| Author           | Renny<br>Page 34 14/12/2017         | Document Status |          |
| File Name        | 003-Unit-OneD-Penjualan-Sales Order | Page            | 34 of 78 |
| Document Version | 2.0                                 | Printed         |          |

|    |              | <ul> <li>Diskon Finco : Isi sejumlah nominal piutang (klaim ke) Finco atas pengadaan barang hadiah</li> <li>Diskon Others : Isi sejumlah nominal piutang (klaim ke) Others atas pengadaan barang hadiah</li> </ul> |
|----|--------------|----------------------------------------------------------------------------------------------------|
| 18 | Total Diskon | Informasi total diskon per lines                                                                                                    |

Jika penambahan product pada Program Hadiah Barang Lines hendak dilakukan secara masal, maka setelah menekan tombol Add Multiple Products akan muncul gambar sebagai berikut:

| Qty           | 0               |    |              |        |             |  |
|---------------|-----------------|----|--------------|--------|-------------|--|
| Diskon AHM    | 0.00            |    |              |        |             |  |
| Diskon MD     | 100000          |    |              |        |             |  |
| Diskon Dealer | 50000           | 20 |              |        |             |  |
| Diskon Finco  | 0.00            |    |              |        |             |  |
| Diskon Others | 0.00            |    |              |        |             |  |
| Name Int      | ternal Category |    | Product Type | Status | Description |  |

| Ref. | Field                | Penjelasan Fungsi Field                                                                                                    |
|------|----------------------|----------------------------------------------------------------------------------------------------|
| 19   | Qty                  | Jumlah Qty barang hadiah yang akan diberikan atas penjualan product unit tersebut                                                                                                    |
| 20   | Pembebanan<br>Diskon | <ul> <li>Pengisian kolom pembebanan tergantung dari metode pengadaan barang hadiah.</li> <li>Diskon AHM : Isi sejumlah nominal piutang (klaim ke) AHM atas pengadaan barang hadiah</li> <li>Diskon MD : Isi sejumlah nominal piutang (klaim ke) MD atas pengadaan barang hadiah</li> <li>Diskon Dealer : Isi sejumlah beban dealer atas pengadaan barang hadiah</li> <li>Diskon Finco : Isi sejumlah nominal piutang (klaim ke) Finco atas pengadaan barang hadiah</li> <li>Diskon Others : Isi sejumlah nominal piutang (klaim ke) Others atas pengadaan barang hadiah</li> </ul> |
| 21   | Add an item          | Tekan tombol Add an item untuk masuk ke layar                                                                                                    |

| USER MANUAL      |                                     |                 |          |
|------------------|-------------------------------------|-----------------|----------|
| Project          | ONE-D                               |                 |          |
| Author           | Renny<br>Page 35 14/12/2017         | Document Status |          |
| File Name        | 003-Unit-OneD-Penjualan-Sales Order | Page            | 35 of 78 |
| Document Version | 2.0                                 | Printed         |          |

|   |       |                                                            | (a                   |        | 0 -                                 |
|---|-------|------------------------------------------------------------|----------------------|--------|-------------------------------------|
| 2 |       |                                                            |                      |        | 1-80 of 88 💊 🔿                      |
|   | Name  | Internal Category                                          | Product Type         | Status | Description                         |
|   | 00000 | SEPEDA MOTOR HONDA / Unit / MATIC / Matic Low /<br>Beat    | Stockable<br>Product |        | BEAT                                |
|   | DM2   | SEPEDA MOTOR HONDA / Unit / SPORT / Sport Low<br>/ Verza   | Stockable<br>Product |        | Verza CW MMC                        |
|   | DM7   | SEPEDA MOTOR HONDA / Unit / SPORT / Sport Low<br>/ Verza   | Stockable<br>Product |        | Verza CW MMC Blaster 2nd Edition    |
|   | DN2   | SEPEDA MOTOR HONDA / Unit / SPORT / Sport Low<br>/ Verza   | Stockable<br>Product |        | Verza SW MMC                        |
|   | DV0   | SEPEDA MOTOR HONDA / Unit / SPORT / Sport Mid<br>/ CB-150R | Stockable<br>Product |        | CB150R                              |
| 1 | DV2   | SEPEDA MOTOR HONDA / Unit / SPORT / Sport Mid<br>/ CB-150R | Stockable<br>Product |        | New CB150R Streetfire - VC          |
| / | HC8   | SEPEDA MOTOR HONDA / Unit / MATIC / Matic Mid /<br>Scoopy  | Stockable<br>Product |        | Scoopy FI eSP Stylish - Blaster 1   |
| / | HC9   | SEPEDA MOTOR HONDA / Unit / MATIC / Matic Mid /<br>Scoopy  | Stockable<br>Product |        | Scoopy FI eSP Sporty - Blaster 1    |
| 2 | HCA   | SEPEDA MOTOR HONDA / Unit / MATIC / Matic Mid /<br>Scoopy  | Stockable<br>Product |        | Scoopy FI eSP Sporty                |
| / | HCX   | SEPEDA MOTOR HONDA / Unit / MATIC / Matic Mid /<br>Scoopy  | Stockable<br>Product |        | Scoopy FI eSP Sporty - Blaster 2    |
| 2 | HCY   | SEPEDA MOTOR HONDA / Unit / MATIC / Matic Mid /<br>Scoopy  | Stockable<br>Product |        | Scoopy FI eSP Stylish - Blaster 2   |
|   | HD2   | SEPEDA MOTOR HONDA / Unit / SPORT / Sport Low<br>/ Sonic   | Stockable<br>Product |        | New Sonic 150R Standart             |
|   | HJA   | SEPEDA MOTOR HONDA / Unit / CUB / Cub High /<br>Supra-150  | Stockable<br>Product |        | The All New Supra GTR 150 Exclusive |
|   | HJD   | SEPEDA MOTOR HONDA / Unit / CUB / Cub High /<br>Supra-150  | Stockable<br>Product |        | New Supra GTR 150 Exclusive         |
|   | HK0   | SEPEDA MOTOR HONDA / Unit / MATIC / Matic Low /<br>Beat    | Stockable<br>Product |        | New AT Low CBS                      |
| ٦ | HK8   | SEPEDA MOTOR HONDA / Unit / MATIC / Matic Low /            | Stockable            |        | New Beat Sporty CBS - Blaster       |

23 Select Cancel

| Ref. | Field    | Penjelasan Fungsi Field                               |
|------|----------|-------------------------------------------------------|
| 22   | Checkbox | Checklist box product unit yang ingin dimasukan ke    |
|      |          | dalam program hadiah barang lines                     |
| 23   | Select   | Tekan tombol select untuk memilih seluruh Product     |
|      |          | unit yang di checklist, sehingga seluruh product unit |
|      |          | yang dipilih terbentuk didalam lines multiple product |
|      |          | seperti gambar dibawah.                               |
| 24   | Save     | Tekan tombol save untuk menyimpan multiple            |
|      |          | products ke Program Hadiah Barang Lines               |

| Qty               | 0                                             |                   |        |                                   |
|-------------------|-----------------------------------------------|-------------------|--------|-----------------------------------|
| Diskon AHM        | 0.00                                          |                   |        |                                   |
| Diskon MD         | 100000                                        |                   |        |                                   |
| Diskon Dealer     | 50000                                         |                   |        |                                   |
| Diskon Finco      | 0.00                                          |                   |        |                                   |
| Diskon Others     | 0.00                                          |                   |        |                                   |
|                   |                                               |                   |        |                                   |
| Name Internal Cat | egory                                         | Product Type      | Status | Description                       |
| HC0 SEPEDAMO      | TOR HONDA / Unit / MATIC / Matic Mid / Scoopy | Stockable Product |        | Scoopy FI eSP Stylish             |
| HC8 SEPEDAMO      | TOR HONDA / Unit / MATIC / Matic Mid / Scoopy | Stockable Product |        | Scoopy FI eSP Stylish - Blaster 1 |
| HC9 SEPEDAMO      | TOR HONDA / Unit / MATIC / Matic Mid / Scoopy | Stockable Product |        | Scoopy FI eSP Sporty - Blaster 1  |
| HCA SEPEDAMO      | TOR HONDA / Unit / MATIC / Matic Mid / Scoopy | Stockable Product |        | Scoopy FI eSP Sporty              |
| HCX SEPEDAMO      | TOR HONDA / Unit / MATIC / Matic Mid / Scoopy | Stockable Product |        | Scoopy FI eSP Sporty - Blaster 2  |
| HCY SEPEDAMO      | TOR HONDA / Unit / MATIC / Matic Mid / Scoopy | Stockable Product |        | Scoopy FI eSP Stylish - Blaster 2 |
|                   |                                               |                   |        |                                   |

| USER MANUAL      |                                     |                 |          |
|------------------|-------------------------------------|-----------------|----------|
| Project          | ONE-D                               |                 |          |
| Author           | Renny<br>Page 36 14/12/2017         | Document Status |          |
| File Name        | 003-Unit-OneD-Penjualan-Sales Order | Page            | 36 of 78 |
| Document Version | 2.0                                 | Printed         |          |

Program Hadiah Barang yang dapat digunakan pada saat pembuatan Dealer Sales Order (DSO) adalah Program Hadiah Barang yang sudah berstatus *approved*.

#### 5.3. Register Channel / Mediator

Program Penjualan berikutnya yang perlu didaftarkan pada master data adalah Hutang Komisi. Program penjualan ini adalah program penjualan yang bersifat pemberian komisi kepada pihak ketiga atas jasa perantara. Program penjualan ini dipakai untuk diskon mediator, channel ataupun komisi project (GC). Program penjualan ini mengharuskan pendaftaran mediator / channel di master data hutang komisi dan batas maksimum jumlah komisi ditentukan di awal, sesuai perjanjian perusahaan dengan pihak channel / mediator.

Channel/Mediator perlu terlebih dahulu didaftarkan sebagai Partner di General Affair>Purchase>Partner. Setelah Partner Channel/Mediator dibuat, ADH dapat melakukan Register Channel / Mediator di Showroom>Configuration>Register Channel / Mediator.

Gambar dibawah menampilkan menu dan detail field yang ada beserta tahapan Register Channel / Mediator setelah tombol Create ditekan.

|    | Register Ch /      | Fee Channel Pak Surahman                      |                                                          |
|----|--------------------|-----------------------------------------------|----------------------------------------------------------|
|    | Edit Create        | -                                             | Attachment(s) V More V 2/2 • • =                         |
|    |                    | 01                                            |                                                          |
|    | Perpanjang Periode |                                               | Drait Waiting For Approval Approved                      |
| 02 | Branch             | [TKA-AL01] Trio Kencana Abadi H123 Lampung 01 | 09 Active                                                |
| 03 | Division           | Unit                                          | 10 Kelerangan                                            |
| 04 | Area               | [Lampung] Lampung                             |                                                          |
| 05 | Name               | Fee Channel Pak Surahman                      | 12 Approval State Approved                               |
| 06 | Effective Date     | 01/06/2017 - 30/06/2017                       |                                                          |
| 07 | Mediator           | [BPA/1705/000037] Suharman                    |                                                          |
| 08 | Tipe Komisi        | Non Fix                                       |                                                          |
|    |                    |                                               |                                                          |
|    | Channel Detail     | Detail Pekerjaan Approval Audit Trail         |                                                          |
|    | Product Template   |                                               | Amount                                                   |
|    | DL0 (ALL NEW MEG   | APRO FIJ                                      | 300,000.00                                               |
|    | DM2 [Verza CW MMC  | 2                                             | 300,000.00                                               |
|    | DM7 [Verza CW MMC  | Blaster 2nd Edition]                          | 300,000.00                                               |
|    | DN2 [Verza SW MMC  | 3                                             | 300,000.00                                               |
| 15 | DV2 [New CB150R S  | Streetfire - VC]                              | 300,000.00                                               |
| 15 | DY1 [New CB150R S  | Streetfire - HM]                              | 300,000.00                                               |
|    | DY9 [New CB150R S  | Streetfire - HM - Blaster]                    | 300,000.00                                               |
|    | DYB [New CB150R S  | Streetline - M]                               | 300,000.00                                               |
|    | DYT [New CB150R S  | Streetfire - M - Blaster]                     | 300,000.00                                               |
|    | ED0 [All New CBR 1 | 50R-STD]                                      | 300,000.00                                               |
|    | ED7 [All New CBR 1 | 50R-STD Blaster]                              | 300,000.00                                               |
|    | EDA (All New CBR 1 | 50R-MP]                                       | 300,000.00                                               |
|    | EDB [All New CBR 1 | 50R-OP]                                       | 300,000.00                                               |
|    |                    |                                               |                                                          |
|    |                    | Ref. Field                                    | Penielasan Fungsi Field                                  |
|    |                    | 01 Tembel                                     | Tombol tombol parintab yang ada pada maatar              |
|    |                    |                                               | rombol-tombol perintan yang ada pada master              |
|    |                    |                                               | Program Hadiah Barang:                                   |
|    |                    |                                               |                                                          |
|    |                    |                                               | • Create : tombol untuk membuat record                   |
|    |                    |                                               | Register Channel/Mediator                                |
|    |                    |                                               | Add Multiple Descharte a templeal and de                 |
|    |                    |                                               | <ul> <li>Add Multiple Products : tombol untuk</li> </ul> |
|    |                    |                                               | menambah products pada Channel detail                    |
|    |                    |                                               |                                                          |
|    |                    |                                               | secara masai                                             |
|    |                    |                                               | <ul> <li>Save : tombol untuk menvimpan data</li> </ul>   |

• Save : tombol untuk menyimpan data Register Channel/Mediator

 Edit : tombol untuk mengubah record Register Channel/Mediator. Register Channel/Mediator yang dapat diubah hanya yang masih berstatus draft atau On Revision
| USER MANUAL      |                                     |                 |          |
|------------------|-------------------------------------|-----------------|----------|
| Project          | ONE-D                               |                 |          |
| Author           | Renny<br>Page 37 14/12/2017         | Document Status |          |
| File Name        | 003-Unit-OneD-Penjualan-Sales Order | Page            | 37 of 78 |
| Document Version | 2.0                                 | Printed         |          |

|                |                              | REA : tombol untuk mominta approval ka                                                                                                    |  |  |  |
|----------------|------------------------------|----------------------------------------------------------------------------------------------------|--|--|--|
|                |                              | <ul> <li>NLA : IOMOOF UNIUK MEMINIA APPIOVAL Ke<br/>neisbat berwenand</li> </ul>                                                                  |  |  |  |
|                |                              | pejabat berwenang                                                                                                    |  |  |  |
|                |                              | Reject : tombol yang digunakan oleh pejabat                                                                                                    |  |  |  |
|                |                              | yang berwenang untuk menolak pengajuan                                                                                                    |  |  |  |
|                |                              | Register Channel/Mediator                                                                                                    |  |  |  |
|                |                              | Cancel Approval : tombol yang digunakan                                                                                                    |  |  |  |
|                |                              | oleh pejabat yang berwenang untuk                                                                                                    |  |  |  |
|                |                              | membatalkan approval                                                                                                    |  |  |  |
|                |                              | <ul> <li>Approve : tombol yang digunakan oleh</li> </ul>                                                                                          |  |  |  |
|                |                              | pejabat berwenang untuk menyetujui                                                                                                    |  |  |  |
|                |                              | pengajuan Register Channel/Mediator                                                                                                    |  |  |  |
|                |                              | <ul> <li>Perpanjang Periode : terdapat 2 fungsi dari</li> </ul>                                                                                   |  |  |  |
|                |                              | tombol perpanjang periode ini, yaitu:                                                                                                    |  |  |  |
|                |                              | Merevisi record Register Channel                                                                                                    |  |  |  |
|                |                              | /Mediator vang belum pernah digunakan                                                                                                    |  |  |  |
|                |                              | di Sales Order (DSO)                                                                                                    |  |  |  |
|                |                              | Memperpanjang masa berlaku program                                                                                                    |  |  |  |
|                |                              | hadiah barang dengan cara mengubah                                                                                                    |  |  |  |
|                |                              | tanggal berakhirnya Register Channel                                                                                                    |  |  |  |
|                |                              | /Mediator                                                                                                    |  |  |  |
| 02             | Branch                       | Pilih cabang pembuat Register Channel/Mediator                                                                                                    |  |  |  |
| 03             | Division                     | Pilih divisi penggunaan Register Channel/Mediator                                                                                                 |  |  |  |
| 04             | Area                         | Pilih area pengguna Register Channel/Mediator                                                                                                    |  |  |  |
| 05             | Name                         | Isi nama/judul Register Channel/Mediator                                                                                                    |  |  |  |
| 06             | Effective Date               | Isi tanggal mulai dan berakhirnya Register                                                                                                    |  |  |  |
|                |                              | Channel/Mediator                                                                                                    |  |  |  |
| 07             | Madiator                     | Pilih Partner Channel/Mediator yang telah diinput                                                                                                 |  |  |  |
|                |                              | sebelumnya di sub menu Partner                                                                                                    |  |  |  |
| 08             | Tipe Komisi                  | Pilih tipe komisi:                                                                                                    |  |  |  |
|                |                              | • Fix : saat pembuatan Dealer Sales Order                                                                                                    |  |  |  |
|                |                              | (DSO), total komisi channel/mediator tidak                                                                                                    |  |  |  |
|                |                              | dapat diubah                                                                                                    |  |  |  |
|                |                              | Non Fix : saat pembuatan Dealer Sales                                                                                                    |  |  |  |
|                |                              | Order (DSO), total komisi channel/mediator                                                                                                    |  |  |  |
|                |                              | dapat dikurangi                                                                                                    |  |  |  |
| 09             | Active                       | Checklist untuk mengaktifkan Register Channel                                                                                                    |  |  |  |
|                |                              | /Mediator                                                                                                    |  |  |  |
| 10             | Keterangan                   | Isi dengan keterangan Register Channel/Mediator                                                                                                   |  |  |  |
| 11             | Approval State               | Informasi Status approval Register Channel                                                                                                    |  |  |  |
|                |                              | /Mediator                                                                                                    |  |  |  |
| 12             | Nilai Komisi Maksimum        | Informasi nilai maksimal total komisi pada Register                                                                                               |  |  |  |
|                |                              | Channel/Mediator                                                                                                    |  |  |  |
| 13             | Channel Detail               | Detail komisi Channel/Mediator per product unit                                                                                                   |  |  |  |
| 14             | Add an item                  | Klik tombol Add an item untuk menambah product                                                                                                    |  |  |  |
|                |                              | unit pada Channel Detail secara satu persatu                                                                                                    |  |  |  |
| 15             | Product Template             | Pilih tipe product unit yang mendapatkan komisi                                                                                                   |  |  |  |
| 16             | Amount                       | Isi nominal komisi untuk setiap product unit                                                                                                    |  |  |  |
| 14<br>15<br>15 | Add an item Product Template | Klik tombol Add an item untuk menambah product<br>unit pada Channel Detail secara satu persatu<br>Pilih tipe product unit yang mendapatkan komisi |  |  |  |
| 10             |                              | isi nominai komisi untuk setiap product unit                                                                                                    |  |  |  |

Jika penambahan product pada Channel Detail hendak dilakukan secara masal, maka setelah menekan tombol Add Multiple Products akan muncul gambar sebagai berikut:

| USER MANUAL      |                                     |                 |          |
|------------------|-------------------------------------|-----------------|----------|
| Project          | ONE-D                               |                 |          |
| Author           | Renny                               | Decument Status |          |
| Aution           | Page 38 14/12/2017                  | Document Status |          |
| File Name        | 003-Unit-OneD-Penjualan-Sales Order | Page            | 38 of 78 |
| Document Version | 2.0                                 | Printed         |          |

| Amount | 300000 1          | 7            |        |             |
|--------|-------------------|--------------|--------|-------------|
| Name   | Internal Category | Product Type | Status | Description |

Save or Cancel

| Ref. | Field       | Penjelasan Fungsi Field                                              |
|------|-------------|----------------------------------------------------------------------|
| 17   | Amount      | Isi nominal komisi                                                   |
| 18   | Add an item | Tekan tombol Add an item untuk masuk ke layar pemilihan product unit |

#### Add: Products

| 10           |       |                                                             | Q                    |        | 0                                    |
|--------------|-------|-------------------------------------------------------------|----------------------|--------|--------------------------------------|
| 19           |       |                                                             |                      |        | 1-80 of 85 🛛 👞 🔹                     |
|              | Name  | Internal Category                                           | Product Type         | Status | Description                          |
|              | 00000 | SEPEDA MOTOR HONDA / Unit / MATIC / Matic Low /<br>Beat     | Stockable<br>Product |        | BEAT                                 |
| ~            | DL0   | SEPEDA MOTOR HONDA / Unit / SPORT / Sport Low<br>/ Mega Pro | Stockable<br>Product |        | ALL NEW MEGAPRO FI                   |
| ~            | DM2   | SEPEDA MOTOR HONDA / Unit / SPORT / Sport Low<br>/ Verza    | Stockable<br>Product |        | Verza CW MMC                         |
| ~            | DM7   | SEPEDA MOTOR HONDA / Unit / SPORT / Sport Low<br>/ Verza    | Stockable<br>Product |        | Verza CW MMC Blaster 2nd Edition     |
| $\checkmark$ | DN2   | SEPEDA MOTOR HONDA / Unit / SPORT / Sport Low<br>/ Verza    | Stockable<br>Product |        | Verza SW MMC                         |
| $\checkmark$ | DV0   | SEPEDA MOTOR HONDA / Unit / SPORT / Sport Mid<br>/ CB-150R  | Stockable<br>Product |        | CB150R                               |
| ~            | DV2   | SEPEDA MOTOR HONDA / Unit / SPORT / Sport Mid<br>/ CB-150R  | Stockable<br>Product |        | New CB150R Streetfire - VC           |
|              | DY1   | SEPEDA MOTOR HONDA / Unit / SPORT / Sport Mid<br>/ CB-150R  | Stockable<br>Product |        | New CB150R Streetfire - HM           |
|              | DY9   | SEPEDA MOTOR HONDA / Unit / SPORT / Sport Mid<br>/ CB-150R  | Stockable<br>Product |        | New CB150R Streetfire - HM - Blaster |
|              | DYB   | SEPEDA MOTOR HONDA / Unit / SPORT / Sport Mid<br>/ CB-150R  | Stockable<br>Product |        | New CB150R Streetfire - M            |
|              | HK8   | SEPEDA MOTOR HONDA / Unit / MATIC / Matic Low /<br>Beat     | Stockable<br>Product |        | New Beat Sporty CBS - Blaster        |
|              | HL0   | SEPEDA MOTOR HONDA / Unit / MATIC / Matic Low /<br>Beat     | Stockable<br>Product |        | New AT Low CBS ISS                   |
|              | HL8   | SEPEDA MOTOR HONDA / Unit / MATIC / Matic Low /<br>Beat     | Stockable<br>Product |        | New Beat Sporty CBS ISS - Blaster    |
|              | HM0   | SEPEDA MOTOR HONDA / Unit / MATIC / Matic Low /<br>Beat     | Stockable<br>Product |        | New AT Low CW                        |

20 Select Cancel

| Ref. | Field    | Penjelasan Fungsi Field                                                 |
|------|----------|-------------------------------------------------------------------------|
| 19   | Checkbox | Checklist box product unit yang ingin dimasukan ke dalam Channel Detail |

| USER MANUAL      |                                     |                 |          |
|------------------|-------------------------------------|-----------------|----------|
| Project          | ONE-D                               |                 |          |
| Author           | Renny<br>Page 39 14/12/2017         | Document Status |          |
| File Name        | 003-Unit-OneD-Penjualan-Sales Order | Page            | 39 of 78 |
| Document Version | 2.0                                 | Printed         |          |

| 20 | Select | Tekan tombol select untuk memilih seluruh Product<br>unit yang di checklist, sehingga seluruh product unit<br>yang dipilih terbentuk didalam lines multiple product<br>seperti gambar dibawah. |
|----|--------|----------------------------------------------------------------------------------------------------|
| 21 | Save   | Tekan tombol save untuk menyimpan multiple products ke Channel Detail                                                                                                    |

wiz.program.subsidi.action

| Name   | Internal Category                                           | Product Type Status  | Description                         |   |
|--------|-------------------------------------------------------------|----------------------|-------------------------------------|---|
| DL0    | SEPEDA MOTOR HONDA / Unit / SPORT / Sport Low / Mega<br>Pro | Stockable<br>Product | ALL NEW MEGAPRO FI                  | ť |
| DM2    | SEPEDA MOTOR HONDA / Unit / SPORT / Sport Low / Verza       | Stockable<br>Product | Verza CW MMC                        | ť |
| DM7    | SEPEDA MOTOR HONDA / Unit / SPORT / Sport Low / Verza       | Stockable<br>Product | Verza CW MMC Blaster 2nd<br>Edition | đ |
| DN2    | SEPEDA MOTOR HONDA / Unit / SPORT / Sport Low / Verza       | Stockable<br>Product | Verza SW MMC                        | t |
| DV0    | SEPEDA MOTOR HONDA / Unit / SPORT / Sport Mid / CB-150R     | Stockable<br>Product | CB150R                              | ť |
| DV2    | SEPEDA MOTOR HONDA / Unit / SPORT / Sport Mid / CB-150R     | Stockable<br>Product | New CB150R Streetfire - VC          | ť |
| DY1    | SEPEDA MOTOR HONDA / Unit / SPORT / Sport Mid / CB-150R     | Stockable<br>Product | New CB150R Streetfire - HM          | ť |
| Add an | item                                                        |                      |                                     |   |

|    | Channel Detail    | Detail Pekerjaan | Approval | Audit Trail |   |           |    |   |
|----|-------------------|------------------|----------|-------------|---|-----------|----|---|
| 23 | Nama Perusahaan   | []               |          |             |   |           |    |   |
| 24 | Alamat Perusahaan | Street           |          |             |   |           |    |   |
|    |                   | Street           |          |             |   | RT        | RW |   |
|    |                   | Province         |          |             | • | City      |    | ۲ |
|    |                   | Kecamatan        |          |             | • | Kecamatan |    |   |
|    |                   | ZIP              |          |             | • | Kelurahan |    |   |
|    | Bidang Usaha      |                  |          |             |   |           |    | • |

| Ref. | Field             | Penjelasan Fungsi Field              |
|------|-------------------|--------------------------------------|
| 22   | Detail Pekerjaan  | Detail Pekerjaan Channel/Mediator    |
| 23   | Nama Perusahaan   | Isi dengan nama perusahaan           |
| 24   | Alamat Perusahaan | Isi dengan alamat lengkap perusahaan |
| 25   | Bidang Usaha      | Isi dengan Bidang usaha perusahaan   |

Register Channel/Mediator yang dapat digunakan pada saat pembuatan Dealer Sales Order (DSO) adalah Register Channel/Mediator yang sudah berstatus *approved*.

# 6. Mencatat Pesanan ke Pra-SO

Salesforce mencatat data pesanan Pelanggan dan menyiapkan dokumen pelengkap lainnya ke dalam Pra-SO. Dalam hal Pelanggan menitipkan tanda jadi ke Salesforce,

| USER MANUAL      |                                     |                 |          |
|------------------|-------------------------------------|-----------------|----------|
| Project          | ONE-D                               |                 |          |
| Author           | Renny<br>Page 40 14/12/2017         | Document Status |          |
| File Name        | 003-Unit-OneD-Penjualan-Sales Order | Page            | 40 of 78 |
| Document Version | 2.0                                 | Printed         |          |

Salesforce wajib menyetorkan titipan tersebut ke Kasir dan mencantumkan jumlah titipan tersebut di Pra-SO. Salesforce harus memberikan catatan tambahan untuk membedakan pesanan Pelanggan bersifat Cash On Delivery (COD) atau Reguler.

### 6.1. Input Data Pelanggan

Untuk menginput data pesanan berdasarkan dokumen Pra-SO kedalam sistem, Salesforfe / petugas administrasi penjualan harus melakukan input data Pelanggan ke sistem (Create Customer). Penginputan data Pelanggan ke sistem dapat dilakukan melalui Showroom>Sales>Customers.

Gambar dibawah menampilkan menu dan detail field yang ada di Sub-Menu Customers beserta tahapan pengisiannya.

|    | Customers     |                                      |               |         |                         |    |
|----|---------------|--------------------------------------|---------------|---------|-------------------------|----|
|    | BPA/1706/0    | 00038 02                             |               |         |                         |    |
| 13 | Name          | Sabarudin                            | Phone         | 13      | 7                       |    |
|    | Branch        | [TKA-AL01] Trio Kencana Abadi H123 👻 | Fax           | 14      |                         |    |
|    | No.KTP        | 1891096210830009                     | Email         |         | sabarudin.sabar@qmail.c | om |
|    | Date of Birth | 02/06/1984                           | Religion      |         | Islam                   | V  |
|    | Mobile        | 081387656482                         | Sales Person  | 17      | Net added that a        |    |
|    | Mobile 2      |                                      |               |         | L                       |    |
|    | Mobile 3      |                                      |               |         |                         |    |
|    | Jenis Kelamin | Laki-laki 🗸                          |               |         |                         |    |
|    | ID Address    | JI. Ikan Kiter No 17                 | Customer Depo |         | 18                      |    |
|    | •             | Street 001 002                       | Depo Member C | ard No. |                         |    |
|    |               | [1800] LAMPUNG (1871] KOTAI -        | 19            |         |                         |    |
|    |               | 1187107] TEL - TELUKBETUNG S         | 19            |         |                         |    |
|    |               | I352211TELUKB TELUKBETUNG            |               |         |                         |    |
|    |               |                                      |               |         |                         |    |
| 2  | Mail Address  | Same with ID Address                 |               |         |                         |    |
| 2  | Mail Address  | Same with ID Address                 |               |         |                         |    |
| 2  | Mail Address  | Same with ID Address                 |               |         |                         |    |

| Ref. | Field           | Penjelasan Fungsi Field                                                                                                    |
|------|-----------------|----------------------------------------------------------------------------------------------------|
| 01   | Tombol Perintah | <ul> <li>Create : tombol untuk membuat customer<br/>baru</li> <li>Save : tombol untuk menyimpan data<br/>customer</li> </ul> |

| USER MANUAL      |                                     |                 |          |
|------------------|-------------------------------------|-----------------|----------|
| Project          | ONE-D                               |                 |          |
| Author           | Renny<br>Page 41 14/12/2017         | Document Status |          |
| File Name        | 003-Unit-OneD-Penjualan-Sales Order | Page            | 41 of 78 |
| Document Version | 2.0                                 | Printed         |          |

|    |                   | <ul> <li>Edit : tombol untuk mengubah data</li> </ul> |  |  |
|----|-------------------|-------------------------------------------------------|--|--|
|    |                   | customer                                              |  |  |
|    |                   | Discard : tombol untuk menghapus                      |  |  |
|    |                   | penambahan data customer yang belum                   |  |  |
|    |                   | tersimpan (Save)                                      |  |  |
| 02 | Kode Customer     | Kode Customer akan terbentuk otomatis setelah         |  |  |
|    |                   | data customer disimpan (Save)                         |  |  |
| 03 | Name              | Isi Nama Customer                                     |  |  |
| 04 | Branch            | Pilih cabang                                          |  |  |
| 05 | No.KTP            | Isi dengan nomor KTP customer                         |  |  |
| 06 | Date of Birth     | Isi dengan Tanggal Lahir customer                     |  |  |
| 07 | Mobile            | Isi dengan Nomor HP milik customer                    |  |  |
| 08 | Mobile 2          | Isi dengan nomor HP kedua milik customer              |  |  |
| 09 | Mobile 3          | Isi dengan nomor HP ketiga milik customer             |  |  |
| 10 | Jenis Kelamin     | Pilih jenis kelamin                                   |  |  |
| 11 | ID Address        | Isi dengan alamat lengkap customer sesuai KTP         |  |  |
| 12 | Mail Address      | Checklist jika alamat surat menyurat customer         |  |  |
|    |                   | sama dengan ID Address. Jika berbeda maka isikan      |  |  |
|    |                   | alamat surat menyurat customer                        |  |  |
| 13 | Phone             | Isi dengan nomor telepon customer                     |  |  |
| 14 | Fax               | Isi dengan nomor Fax customer                         |  |  |
| 15 | Email             | Isi dengan alamat email customer                      |  |  |
| 16 | Religion          | Pilih agama                                           |  |  |
| 17 | Sales Person      | Pilih salesforce                                      |  |  |
| 18 | Customer Depo     | Checlist jika customer merupakan customer depo        |  |  |
| 19 | Depo Member Card  | Isikan dengan nomor member customer                   |  |  |
|    | No.               | 5                                                     |  |  |
| 20 | Internal Notes    | Catatan tambahan untuk keperluan internal.            |  |  |
|    |                   | Informasi pesanan apakah bersifat COD atau            |  |  |
|    |                   | Re <mark>gu</mark> ler dapat dicantumkan di kolom ini |  |  |
| 21 | CDDB              | Lengkapi detail CDDB                                  |  |  |
| 22 | Kartu Keluarga    | Lengkapi detail Kartu Keluarga Customer               |  |  |
| 23 | Detail Pekerjaan  | Lengkapi detail pekerjaan customer                    |  |  |
| 24 | Tax Reference     | Lengkapi detail informasi perpajakan customer         |  |  |
| 25 | Kode Transaksi FP | Pilih Kode Transaksi FP:                              |  |  |
|    |                   |                                                       |  |  |
|    |                   | 01 : digunakan untuk penyerahan BKP dan/atau          |  |  |
|    |                   | JKP yang terutang PPN dan PPN nya dipungut oleh       |  |  |
|    |                   | PKP penjual yang melakukan penyerahan BKP             |  |  |
|    |                   | dan/atau PKP. Kode ini digunakan dalam hal bukan      |  |  |
|    |                   | merupakan jenis penyerahan sebagaimana                |  |  |
|    |                   | dimaksud pada kode 04 sampai dengan kode 09.          |  |  |
|    |                   |                                                       |  |  |
|    |                   | 02 : Digunakan untuk penyerahan BKP dan/atau          |  |  |
|    |                   | JKP kepada Pemungut PPN Bendahara                     |  |  |
|    |                   | Pemerintah yang PPNnya dipungut oleh Pemungut         |  |  |
|    |                   | PPN Bendahara Pemerintah.                             |  |  |

| USER MANUAL      |                                     |                 |          |
|------------------|-------------------------------------|-----------------|----------|
| Project          | ONE-D                               |                 |          |
| Author           | Renny<br>Page 42 14/12/2017         | Document Status |          |
| File Name        | 003-Unit-OneD-Penjualan-Sales Order | Page            | 42 of 78 |
| Document Version | 2.0                                 | Printed         |          |

| Apabila PKP bertransaksi dengan bendahara<br>pemerintah, PKP menggunakan kode ini dalam<br>penerbitan faktur pajak                                                                                                    |
|----------------------------------------------------------------------------------------------------|
| 03 : Digunakan untuk penyerahan BKP dan/atau<br>JKP kepada Pemungut PPN Lainnya (selain<br>Bendahara Pemerintah) yang PPNnya dipungut<br>oleh Pemungut PPN Lainnya (selain Bendahara<br>Pemerintah). Pemungut PPN Lainnya selain<br>Bendahara Pemerintah, dalam hal ini adalah<br>Kontraktor Kontrak Kerja Sama Pengusahaan<br>Minyak dan Gas, Kontraktor atau Pemegang<br>Kuasa/Pemegang Izin Pengusahaan Sumber Daya<br>Panas Bumi, Badan Usaha Milik Negara atau Wajib<br>Pajak lainnya yang ditunjuk sebagai Pemungut<br>PPN, termasuk perusahaan yang tunduk terhadap<br>Kontrak Karya Pertambangan yang di dalam<br>kontrak tersebut secara lex specialist ditunjuk<br>sebagai Pemungut PPN. |
| Dalam hal PKP bertransaksi dengan pemungut<br>PPN lainnya selain bendaharawan pemerintah,<br>maka digunakan kode 03.                                                                                                    |
| 04 : Digunakan untuk penyerahan BKP dan/atau<br>JKP yang menggunakan DPP Nilai Lain yang<br>PPNnya dipungut oleh PKP Penjual yang<br>melakukan penyerahan BKP dan/atau JKP .<br>Penyerahan yang DPP-nya dihitung dengan<br>menggunakan nilai lain beserta nilai yang<br>ditentukan sebagaimana diatur dalam Peraturan<br>Menteri Keuangan nomor 121/PMK.03/2015<br>diantaranya:                                                                                                    |
| <ol> <li>untuk pemakaian sendiri Barang Kena Pajak<br/>dan/atau Jasa Kena Pajak adalah Harga<br/>Jual atau Penggantian setelah dikurangi<br/>laba kotor;</li> <li>untuk pemberian cuma-cuma Barang Kena<br/>Pajak dan/atau Jasa Kena Pajak adalah<br/>Harga Jual atau Penggantian setelah</li> </ol>                                                                                                    |
| <ul> <li>dikurangi laba kotor;</li> <li>untuk penyerahan film cerita adalah perkiraan hasil rata-rata per judul film;</li> <li>untuk penyerahan produk hasil tembakau adalah sebesar harga jual eceran</li> <li>untuk Barang Kena Pajak berupa persediaan dan/atau aktiva yang menurut tujuan semula tidak untuk diperjualbelikan, yang masih tersisa pada saat pembubaran perusahaan, adalah harga pasar wajar;</li> </ul>                                                                                                    |

| USER MANUAL      |                                     |                 |          |
|------------------|-------------------------------------|-----------------|----------|
| Project          | ONE-D                               |                 |          |
| Author           | Renny<br>Page 43 14/12/2017         | Document Status |          |
| File Name        | 003-Unit-OneD-Penjualan-Sales Order | Page            | 43 of 78 |
| Document Version | 2.0                                 | Printed         |          |

| <ol> <li>untuk penyerahan Barang Kena Pajak dari<br/>pusat ke cabang atau sebaliknya dan/atau<br/>penyerahan Barang Kena Pajak antar<br/>cabang adalah harga pokok penjualan atau<br/>barga paralahan;</li> </ol>                                                                                                    |
|----------------------------------------------------------------------------------------------------|
| <ul> <li>narga perolenan;</li> <li>7. untuk penyerahan Barang Kena Pajak<br/>melalui pedagang perantara adalah harga<br/>yang disepakati antara pedagang perantara</li> </ul>                                                                                                    |
| 8. untuk penyerahan Barang Kena Pajak<br>melalui juru lelang adalah harga lelang:                                                                                                    |
| <ol> <li>untuk penyerahan jasa pengiriman paket<br/>adalah 10% (sepuluh persen) dari jumlah<br/>yang ditagih atau jumlah yang seharusnya</li> </ol>                                                                                                    |
| ditagih; atau<br>10. untuk penyerahan jasa biro perjalanan<br>wisata dan/atau jasa agen perjalanan wisata<br>berupa paket wisata, pemesanan sarana<br>angkutan, dan pemesanan sarana<br>akomodasi, yang penyerahannya tidak<br>didasari pada pemberian komisi/imbalan<br>atas penyerahan jasa perantara penjualan<br>adalah 10% (sepuluh persen) dari jumlah |
| tagihan atau jumlah yang seharusnya<br>ditagih;                                                                                                    |
| 11. untuk penyerahan jasa pengurusan<br>transportasi (freight forwarding) yang di<br>dalam tagihan jasa pengurusan transportasi<br>tersebut terdapat biaya transportasi (freight<br>charges) adalah 10% (sepuluh persen) dari<br>jumlah yang ditagih atau seharusnya ditagih.                                                                                |
| 05 : Sebelum 2010, kode ini digunakan untuk<br>penyerahan yang Pajak Masukannya dipungut<br>kepada selain pemungut PPN. Kode ini digunakan<br>untuk penyerahan BKP dan/atau JKP yang PPN-<br>nya dihitung dengan menggunakan pedoman<br>penghitungan pengkreditan Pajak Masukan. Saat<br>ini, kode transaksi 05 sudah tidak lagi digunakan.                  |
| 06 : Kode ini digunakan untuk penyerahan lainnya<br>yang PPN-nya dipungut oleh PKP Penjual, yang<br>melakukan penyerahan BKP dan/atau JKP, dan<br>penyerahan kepada orang pribadi pemegang<br>paspor luar negeri seperti termaktub dalam Pasal<br>16E Undang-Undang PPN.                                                                                     |
| Lebih jauh, kode ini digunakan atas penyerahan<br>BKP dan/atau JKP selain jenis penyerahan pada<br>kode 01-04 dan penyerahan BKP kepada orang<br>pribadi yang tergolong turis asing, yaitu:                                                                                                    |

| USER MANUAL      |                    |                 |          |
|------------------|--------------------|-----------------|----------|
| Project          | ONE-D              |                 |          |
| Author           | Renny              | Document Status |          |
| File Name        | Page 44 14/12/2017 | Page            | 44 of 78 |
| Document Version | 2.0                | Printed         | 44 01 78 |

| 1. Penyerahan yang menggunakan tarif selain 10% <sup>.</sup>                                                                                                    |
|----------------------------------------------------------------------------------------------------|
| <ol> <li>Penyerahan hasil tembakau yang dibuat di<br/>dalam negeri oleh Pengusaha Pabrik;</li> </ol>                                                                                             |
| 3. Hasil tembakau atau hasil tembakau yang dibuat di luar pegeri oleh importir basil                                                                                                    |
| tembakau dengan mengacu pada ketentuan                                                                                                    |
| yang diatur dalam Keputusan Menteri<br>Keuangan Nomor 62/KMK.03/2002 tentang                                                                                                    |
| Dasar Penghitungan, Pemungutan dan                                                                                                    |
| Penyerahan Hasil Tembakau;                                                                                                    |
| <ol> <li>Penyerahan BKP kepada orang pribadi<br/>pemegang paspor luar negeri (turis asing)<br/>oleh PKP Toko Retail yang ditunjuk, terkait<br/>dengan penerbitan Faktur Pajak Khusus.</li> </ol> |
| PKP yang melakukan penyerahan kepada turis                                                                                                    |
| asing yang berhak mendapatkan pengembalian<br>sebagaimana diatur dalam Pasal 16E ULI PPN                                                                                                    |
| (VAT Refund), harus menggunakan kode transaksi<br>06.                                                                                                    |
| 07 : Kode 07 digunakan untuk penyerahan BKP                                                                                                    |
| dan/atau JKP yang mendapat fasilitas PPN Tidak<br>Dipungut atau Ditanggung Pemerintah (DTP). Kode                                                                                                |
| ini digunakan atas penyerahan yang mendapat fasilitas PPN DTP berdasarkan peraturan khusus                                                                                                    |
| yang berlaku, di antaranya:                                                                                                    |
| Ketentuan yang mengatur mengenai Bea                                                                                                    |
| Masuk, Bea Masuk Tambahan, PPN dan<br>Pajak Penjualan atas Barang Mewah dan                                                                                                    |
| Pajak Penghasilan Dalam Rangka                                                                                                    |
| Dibiayai dengan Dana Pinjaman atau Hibah                                                                                                    |
| <ul> <li>Luar Negeri;</li> <li>Ketentuan vang mengatur mengenai</li> </ul>                                                                                                    |
| Perlakuan Perpajakan bagi PKP Berstatus                                                                                                    |
| Perusahaan Pengolahan di Kawasan                                                                                                    |
| <ul><li>Berikat;</li><li>Ketentuan yang mengatur mengenai</li></ul>                                                                                                    |
| Tempat Penimbunan Berikat;                                                                                                    |
| dipungut dapat dibaca pada pasal 16B UU<br>PPN.                                                                                                    |
| 08 : Kode ini digunakan untuk penyerahan BKP                                                                                                    |
| dan/atau JKP yang mendapat fasilitas dibebaskan dari pengenaan PPN. Tata cara penggunaannya                                                                                                    |
|                                                                                                    |

| USER MANUAL      |                                     |                 |          |
|------------------|-------------------------------------|-----------------|----------|
| Project          | ONE-D                               |                 |          |
| Author           | Renny<br>Page 45 14/12/2017         | Document Status |          |
| File Name        | 003-Unit-OneD-Penjualan-Sales Order | Page            | 45 of 78 |
| Document Version | 2.0                                 | Printed         |          |

| <ul> <li>diatur berdasarkan peraturan khusus yang berlaku<br/>antara lain:</li> <li>1. Ketentuan yang mengatur mengenai Impor<br/>dan/atau Penyerahan BKP Tertentu<br/>dan/atau Penyerahan JKP Tertentu yang<br/>Dibebaskan dari Pengenaan PPN.</li> <li>2. Ketentuan yang mengatur mengenai Impor<br/>dan/atau Penyerahan BKP Tertentu yang<br/>Bersifat Strategis yang Dibebaskan dari<br/>Pengenaan PPN.</li> <li>3. Ketentuan yang mengatur mengenai<br/>pemberian pembebasan PPN dan/atau</li> </ul> |
|----------------------------------------------------------------------------------------------------|
| pemberian pembebasan PPN dan/atau<br>Pajak Penjualan atas Barang Mewah<br>kepada Perwakilan Negara Asing dan<br>Badan Internasional, serta pejabatnya.                                                                                                    |
| 09 : Digunakan untuk penyerahan Aktiva Pasal 16D<br>yang PPN-nya dipungut oleh PKP Penjual yang<br>melakukan penyerahan BKP.                                                                                                    |
|                                                                                                    |

| USER MANUAL      |                                     |                 |          |
|------------------|-------------------------------------|-----------------|----------|
| Project          | ONE-D                               |                 |          |
| Author           | Renny                               | Document Status |          |
| Aution           | Page 46 14/12/2017                  | Document Status |          |
| File Name        | 003-Unit-OneD-Penjualan-Sales Order | Page            | 46 of 78 |
| Document Version | 2.0                                 | Printed         |          |

| FORTICIDUE                                                                                                    |                                                                                                    |                                                                                                    |                                                                |   |  |
|----------------------------------------------------------------------------------------------------|----------------------------------------------------------------------------------------------------|----------------------------------------------------------------------------------------------------|----------------------------------------------------------------|---|--|
| Name                                                                                                    | Sabarudini                                                                                                    | Kode Customer                                                                                                    | Individual Customer/Regulari                                   |   |  |
| Address                                                                                                    | JI. Ikan Kiter No 17                                                                                                    | Penanggung Jawab                                                                                                    | N                                                              |   |  |
|                                                                                                    | Street 001 002                                                                                                    | Moble                                                                                                    | 081387656482                                                   |   |  |
|                                                                                                    | 118001 LAMPUNG + 118711 KOTA E + E                                                                                                    | Phone                                                                                                    |                                                                |   |  |
|                                                                                                    | 1352211 TELUKBE TELUKBETUNG                                                                                                    | Email                                                                                                    |                                                                |   |  |
| No KTP                                                                                                    | 1891096210830009                                                                                                    | Dapat Dihubungi                                                                                                    |                                                                |   |  |
| Day of Birth                                                                                                    | 02/05/1984                                                                                                    | Status HP                                                                                                    | Prabavar / Isl Ulland +                                        |   |  |
|                                                                                                    |                                                                                                    | SM & Broadcast                                                                                                    |                                                                |   |  |
|                                                                                                    |                                                                                                    | Status Rumah                                                                                                    | Fumah Sendiri                                                  |   |  |
|                                                                                                    |                                                                                                    | Jenis Kelamin                                                                                                    | Laki-laki 🗸                                                    |   |  |
|                                                                                                    |                                                                                                    | Hobi                                                                                                    | Fotografi +                                                    |   |  |
|                                                                                                    |                                                                                                    | Jenis Kartu                                                                                                    |                                                                |   |  |
| Follow Lip                                                                                                    |                                                                                                    | - áneme                                                                                                    | Linima .                                                       |   |  |
| Pilihan Hubungan                                                                                                    |                                                                                                    | Pendidikan                                                                                                    | Sarlana                                                        |   |  |
| Hubungan Keluarga                                                                                                    |                                                                                                    | <ul> <li>Pekerjaan</li> </ul>                                                                                             | Pegawai Negeri                                                 |   |  |
| Badan Usaha                                                                                                    |                                                                                                    | Pengeluaran                                                                                                    | Rp 4.000.001,- 5/d Rp 6.000.000,-                              |   |  |
| 8                                                                                                    |                                                                                                    |                                                                                                    | neroditatio annanger a side side side side side side side side |   |  |
| Jenis Motor                                                                                                    | Cub (Bebek)                                                                                                    |                                                                                                    |                                                                |   |  |
| Merk Motor                                                                                                    | Honda                                                                                                    | •                                                                                                    |                                                                |   |  |
| Penggunaan<br>Pengguna                                                                                                    | Reduturian Keluarda                                                                                                    | x .                                                                                                    |                                                                |   |  |
|                                                                                                    | easangan (suamir 1501)                                                                                                    |                                                                                                    |                                                                |   |  |
| Facebook                                                                                                    |                                                                                                    | Program                                                                                                    |                                                                |   |  |
| Twitter                                                                                                    |                                                                                                    |                                                                                                    | C coland memory card                                           |   |  |
| Inchanten                                                                                                    |                                                                                                    | Desier Member No.                                                                                                    | Community Program                                              |   |  |
| stretegram.                                                                                                    |                                                                                                    | Kamidarirdik Kancuma                                                                                                    |                                                                |   |  |
|                                                                                                    |                                                                                                    | Raiakteristik Ronsume                                                                                                    | n                                                              |   |  |
| Youtube<br>Karlu Keluarga<br>Nama<br>Add an Item                                                                                                | NIK Tgi Lahir                                                                                                    | Hatakanatuk Konsulny                                                                                                    | ungan .                                                        |   |  |
| Youtube<br>Kartu Keluarga<br>Nama<br>Add an item                                                                                                | NIK. Tgl Lehlr                                                                                                    | Hut                                                                                                    | ungan                                                          |   |  |
| Youtube Kartu Keluarga Nama Add an Item Sae or Discard Internal Notes No. KK                                                                    | NIX Tgi Lahir                                                                                                    | Hut Hut Hut Hut Hut Hut Hut Hut Hut Hut                                                                                   | x Reference                                                    |   |  |
| Youtube Kartu Keluarga Nama Add an Item Sac or Discard Internal Notes No. KK Nama                                                               | NIK Tgi Lahir                                                                                                    | etail Pekerjaan Ta<br>gi Lahir                                                                                            | x Reference                                                    |   |  |
| Youtube Kartu Keluarga Nama Add an Item Same or Discard Internal Notes No. KK Nama                                                              | NIK Tgi Lahir                                                                                                    | etail Pekerjaan Ta<br>gi Lahir                                                                                            | x Reference                                                    | â |  |
| Youtube Kartu Keluarga Nama Add an item Sac or Discard Internal Notes No. KK Nama Add an item                                                   | DDB Kartu Keluarga                                                                                                    | etail Pekerjaan Ta<br>gi Lahir                                                                                            | x Reference                                                    |   |  |
| Youtube Kartu Keluarga Nama Add an item Internal Notes No. KK Nama Add an item Internal Notes Nama Perusahaan                                   | CDDB Kartu Keluarga                                                                                                    | Hut<br>Hut<br>etail Pekerjaan Ta<br>gl Lahir<br>23<br>etail Pekerjaan Ta                                                  | x Reference                                                    | â |  |
| Youtube Kartu Keluarga Nama Add an item Internal Notes No. KK Nama Add an item Internal Notes Nama Perusahaan Alamat Perusahaan                 | DDB Kartu Keluarga                                                                                                    | etail Pekerjaan Ta                                                                                                    | x Reference                                                    | â |  |
| Youtube Kartu Keluarga Name Add an item Internal Notes No. KK Nama Add an item Internal Notes Nama Perusahaan Alamat Perusahaan                 | DDB Kartu Keluarga                                                                                                    | etail Pekerjaan Ta                                                                                                    | x Reference                                                    |   |  |
| Youtube Kartu Keluarga Nama Add an Item Internal Notes No. KK Nama Add an item Internal Notes Nama Perusahaan Alamat Perusahaan                 | NIK     Tgl Lahir       22     22       CDDB     Kartu Keluarga       Nik     T       Street     RT       Province     City                                                                 | etail Pekerjaan Ta<br>gl Lahir<br>etail Pekerjaan Ta                                                                      | x Reference                                                    |   |  |
| Youtube Kartu Keluarga Nama Add an Item Same or Discard Internal Notes No. KK Nama Add an item Internal Notes Nama Perusahaan Alamat Perusahaan | Nik     Tgi Lahir       22     22       CDDB     Kartu Keluarga       Nik     T       Nik     T       Street     RT       Province     City       Kecamstan     Keca                        | etail Pekerjaan Ta<br>gi Lahir<br>etail Pekerjaan Ta                                                                      | x Reference                                                    |   |  |
| Youtube Kartu Keluarga Nama Add an Item Same or Discard Internal Notes No. KK Nama Add an item Internal Notes Nama Perusahaan Alamat Perusahaan | Nik     Tgi Lahir       22     22       CDDB     Kartu Keluarga       Nik     T       Nik     T       Street     RT       Province     City       Kecamatan     Keca       ZIP     Keluarga | etail Pekerjaan Ta<br>gl Lahir<br>23<br>etail Pekerjaan Ta<br>"""<br>"""<br>"""<br>"""<br>"""<br>"""<br>"""<br>"""<br>""" | x Reference                                                    | 8 |  |
| Youtube Kartu Keluarga Nama Add an Item Internal Notes No. KK Nama Add an item Internal Notes Nama Perusahaan Alamat Perusahaan Bidang Usaha    | Nik     Tgi Lahir       22     22       CDDB     Kartu Keluarga       Nik     T       Nik     T       Street     RT       Province     City       Kecamatan     Keca       ZIP     Ketu     | etail Pekerjaan Ta<br>gl Lahir<br>za<br>etail Pekerjaan Ta<br>kan ta<br>ahan t                                            | x Reference                                                    | ā |  |

| Project                                                             | ONE-D                             |                         |                 |          |  |
|---------------------------------------------------------------------|-----------------------------------|-------------------------|-----------------|----------|--|
| Author                                                              | Renny<br>Page 47                  | 14/12/2017              | Document Status |          |  |
| File Name                                                           | 003-Unit-OneD-Penjualan           | -Sales Order            | Page            | 47 of 78 |  |
| Document Version                                                    | 2.0                               |                         | Printed         |          |  |
| Internal Notes C<br>Status NPWP<br>NPWP                             | DDB Kartu Keluarga Detail Pekerji | 24<br>san Tax Reference |                 |          |  |
| Internal Notes C<br>Status NPWP<br>NPWP<br>Nama NPWP<br>Alamat NPWP | DDB Kartu Keluarga Detail Pekerji | 24<br>aan Tax Reference |                 |          |  |

### 6.1. Input Pra-SO

Setelah Data Customer diinput, Salesforce / Petugas Administrasi Penjualan melakukan input Pra-SO berdasarkan informasi yang ada pada fisik dokumen Pra-SO. Penginputan Pra-SO dilakukan melalui Showroom>Sales>Dealer Pra-SO.

|    |            | VIEW O           | ales on |                                                              |             |        |                                    | 02                        | 112-00                | Gales                  | order              | 00   |
|----|------------|------------------|---------|--------------------------------------------------------------|-------------|--------|------------------------------------|---------------------------|-----------------------|------------------------|--------------------|------|
|    | Pra-S      | O D              | PS-     | S/TKA-AL                                                     | .01/        | 170    | 6/000                              | 02                        |                       |                        |                    |      |
|    | Branch     |                  |         | TKA-AL01] Trio Ke<br>_ampung 01                              | ncana       | Abadi  | H1: 14                             | Division                  | Unit                  |                        |                    |      |
| 04 | Date Order |                  |         | 2/06/2017                                                    |             |        | 15                                 | No KTP                    | 18910962              | 10830009               | )                  |      |
|    | Customer   |                  | 12      | RP4/1706/000038                                              | ISaha       | nudin  | 16                                 | CDDB                      | Sabarudin             | 1001                   |                    |      |
| 06 | Pavable Ba | lance            | 1       | 100                                                          | 10404       | uum    | 17                                 | No. Register              |                       |                        |                    |      |
| 07 | Sales Pers | on               |         | TKA-AL 01170502                                              |             |        | 18                                 | Sales Source              | Pameran               |                        |                    |      |
| 08 | Sales Tean | n                |         | 110-AL0 1170302                                              | +j intan    |        | 19                                 | Register Activity Re      | f. RAC-S/TK           | A-AL01/17<br>Mall Bumi | 05/0000<br>Kedator | 1    |
| 09 | Credit     |                  |         | 1                                                            |             |        | 20                                 | Alamat Kirim              | II Ikan Kit           | er No. 17              | inte dator         | 1    |
|    |            |                  |         | <u></u>                                                      |             |        |                                    |                           | or, married           | C 110 17               | 01                 | 002  |
|    | FINCO      |                  |         | BPA/1705/000021<br>nternational Finan                        | [PTFe<br>ce | deral  |                                    |                           | [1800] LAM            | IPUNG [                | 1871] KO           | TA   |
| 11 | Cabang Fin | CO               |         | International Finalice                                       |             |        |                                    |                           |                       | E                      | BANDAR             |      |
| 12 | Source Do  | cument           |         |                                                              |             |        |                                    |                           | [187107]              | L                      | LAIMPOING          | 3    |
|    | Pricelist  |                  | 1       | Price List Jual Unit<br>IDR)                                 | Trio K      | encana | a Abadi                            |                           | TELUKBE               | TUNG                   |                    |      |
|    |            |                  |         |                                                              |             |        |                                    |                           | [35221]<br>TELUKBE    | TUNG                   |                    |      |
|    | Pra-SO D   | Detail           | Estim   | asi Profit Audit                                             | Trail       |        |                                    |                           |                       |                        |                    |      |
|    | Category   | Tipe             |         | Warna                                                        | Qty         | BBN    | Nama STN                           | K Jaminan<br>Pembelian PO | Potongan<br>Pelanggan | Cicilan                | Tenor              | Inde |
|    | Unit       | HCX [S<br>FI eSP | Scoopy  | HCX (BR-<br>BLACK RED)<br>[Scoopy FI eSP<br>Sporty - Blaster | 1           | Y      | [BPA/1706<br>/000038]<br>Sabarudin | 3,000,000.00              | 200,000.00            | 413,000                | 36                 |      |
|    |            | Sporty<br>Blaste | 12]     | 2]                                                           |             |        |                                    |                           |                       |                        |                    |      |

| USER MANUAL      |                                     |                 |          |
|------------------|-------------------------------------|-----------------|----------|
| Project          | ONE-D                               |                 |          |
| Author           | Renny<br>Page 48 14/12/2017         | Document Status |          |
| File Name        | 003-Unit-OneD-Penjualan-Sales Order | Page            | 48 of 78 |
| Document Version | 2.0                                 | Printed         |          |

| Ref. | Field           | Penjelasan Fungsi Field                                                                                                    |
|------|-----------------|----------------------------------------------------------------------------------------------------|
| 01   | Tombol Perintah | <ul> <li>Create : tombol untuk membuat Pra-SO baru</li> <li>Save : tombol untuk menyimpan data Pra-SO</li> <li>Edit : tombol untuk mengubah data Pra-SO yang masih berstatus draft</li> <li>Discard : tombol untuk menghapus penambahan data Pra-SO yang belum tersimpan (Save)</li> <li>Confirm : tombol untuk mengkonfirmasi Pra-SO</li> <li>Print Pra-SO : tombol untuk Print Pra-SO</li> <li>Cancel Pra-SO : tombol untuk membatalkan inputan Pra-SO</li> <li>Create SO : tombol untuk membentuk Dealer Sales Order (DSO)</li> <li>View Sales Order : tombol untuk masuk kedalam inputan Dealer Sales Order (DSO)</li> </ul> |
| 02   | Status Pra-SO   | <ul> <li>Status Pra-SO terdiri dari:</li> <li>Draft : Pra-SO masih dalam proses pembuatan</li> <li>Pra-SO : Status setelah Pra-SO di konfirmasi (confirm)</li> <li>Sales Order : Status setelah Dealer Sales Order dibentuk (Create SO)</li> <li>Done : Status Pra-SO setelah order terselesaikan</li> </ul>                                                                                                    |
| 03   | Branch          | Pilih cabang penerima order                                                                                                    |
| 04   | Date Order      | Informasi tanggal pembuatan Pra-SO                                                                                                    |
| 05   | Customer        | Pilih customer                                                                                                    |
| 06   | Payable Balance | Informasi total nominal hutang ke cutomer yang dipilih                                                                                                    |
| 07   | Sales Person    | Pilih Salesforce penerima order                                                                                                    |
| 08   | Sales Team      | Pilih salesteam dari salesforce yang dipilih. Sales<br>Team dapat dibuat oleh Kepala Cabang melalui<br>Showroom>Sales>Sales Team                                                                                                    |
| 09   | Credit          | Checklist box Credit jika merupakan order penjualan kredit                                                                                                    |
| 10   | Finco           | Pilih Finance Company yang menangani order customer (mengeluarkan PO)                                                                                                    |
| 11   | Cabang Finco    | Pilih cabang Finance Company yang menangani order customer                                                                                                    |
| 12   | Source Document | Isi dokumen sumber dari Order Penjualan                                                                                                    |
| 13   | Pricelist       | Informasi Pricelist yang digunakan dalam menentukan harga jual ke customer                                                                                                    |
| 14   | Division        | Pilih Divisi                                                                                                    |
| 15   | No. KTP         | Terisi otomatis dari hasil inputan Nomor KTP pada sub menu Customers                                                                                                    |
| 16   | CDDB            | Terisi otomatis dari hasil inputan CDDB pada sub menu Customers                                                                                                    |
| 17   | No Register     | Pilih nomor fisik dokumen Pra-SO                                                                                                    |

| USER MANUAL      |                                     |                 |          |
|------------------|-------------------------------------|-----------------|----------|
| Project          | ONE-D                               |                 |          |
| Author           | Renny<br>Page 49 14/12/2017         | Document Status |          |
| File Name        | 003-Unit-OneD-Penjualan-Sales Order | Page            | 49 of 78 |
| Document Version | 2.0                                 | Printed         |          |

| 18 | Sales Source           | Pilih sumber penjualan. Sales Source dapat dibuat<br>oleh ADH melalui Showroom>Configuration>Sales |
|----|------------------------|----------------------------------------------------------------------------------------------------|
| 10 |                        | Source.                                                                                            |
| 19 | Register Activity Ref. | Pilih nomor register activity dari aktivitas yang menghasilkan order penjualan                     |
| 20 | Alamat Kirim           | Isi alamat pengiriman unit ke customer                                                             |
| 21 | Pra-SO Detail          | Detail Pra-SO                                                                                      |
| 22 | Category               | Pilih kategori 'Unit'                                                                              |
| 23 | Tipe                   | Pilih type product unit yang di order oleh customer                                                |
| 24 | Warna                  | Pilih warna dari type product unit yang di order oleh                                              |
|    |                        | customer                                                                                           |
| 25 | Qty                    | Isi jumlah pesanan customer                                                                        |
| 26 | BBN                    | Pilih apakah penjualan termasuk dengan pengurusan                                                  |
|    |                        | surat-surat kendaraan atau tidak                                                                   |
|    |                        | • Y : order penjualan termasuk dengan                                                              |
|    |                        | pengurusan surat-surat kendaraan (On The<br>Road)                                                  |
|    |                        | <ul> <li>T : order penjualan tidak termasuk dengan</li> </ul>                                      |
|    |                        | pengurusan surat-surat kendaraan (Off The Road)                                                    |
| 27 | Nama STNK              | Pilih customer STNK. Dalam hal nama STNK berbeda                                                   |
|    |                        | dengan nama pembeli, maka perlu dibuat 2 data                                                      |
|    |                        | customer yang berbeda                                                                              |
| 28 | Jaminan Pembelian      | Isi denga <mark>n n</mark> ominal perkiraan DP customer (khusus                                    |
|    | PO                     | penjualan kredit)                                                                                  |
| 29 | Potongan Pelanggan     | Isi dengan jumlah Potongan Pelanggan yang                                                          |
|    |                        | diberikan ke customer                                                                              |
| 30 | Cicilan                | Isi dengan nominal cicilan per periode                                                             |
| 31 | Tenor                  | Isi dengan jangka waktu kredit (tenor)                                                             |
| 32 | Indent                 | Checklist jika unit yang dipesan belum tersedia di                                                 |
|    |                        | cabang                                                                                             |

Jika Unit (type + warna) yang dipesan oleh customer kosong, maka pada saat confirm Pra-SO akan muncul warning sebagai berikut:

| Tidak ditemukan stock produk |  |
|------------------------------|--|
|                              |  |
|                              |  |

Dalam hal stock product unit yang dipesan oleh customer kosong, maka salesforce perlu mengkonfirmasikan ke customer apakah menunggu unit yang dipesan tersedia (Indent) atau mengganti product yang dipesan dengan product unit lain (Type / Warna).

| USER MANUAL      |                                     |                 |          |
|------------------|-------------------------------------|-----------------|----------|
| Project          | ONE-D                               |                 |          |
| Author           | Renny<br>Page 50 14/12/2017         | Document Status |          |
| File Name        | 003-Unit-OneD-Penjualan-Sales Order | Page            | 50 of 78 |
| Document Version | 2.0                                 | Printed         |          |

### . Pembayaran Pelanggan

Dalam hal pesanan bersifat Reguler (bukan COD), maka Salesforce harus mengarahkan Pelanggan untuk melakukan pembayaran ke perusahaan (via Kasir / Transfer) supaya proses penjualan bisa dilakukan sampai dengan pengiriman barang.

### 6.1. Advance Receipt / Titipan

Kasir melakukan input penerimaan pembayaran (titipan) dari Pelanggan pada Sub Menu Advance Receipt / Titipan berdasarkan Data Customer yang telah di-input sebelumnya.

Adapun Sub Menu Advance Receipt / Titipan digunakan untuk transaksi penerimaan uang (Kas atau Bank) yang bersifat dimuka, yaitu penerimaan uang (kas atau bank) oleh perusahaan dari pihak luar yang belum bisa / menunggu untuk dialokasikan penggunaannya.

Berikut penjelasan sekilas perbedaan antara transaksi penerimaan dimuka dengan penerimaan yang bukan dimuka:

|                        | Un-Identified             | Titipan Pelanggan                                                                         | Customer Payment |
|------------------------|---------------------------|-------------------------------------------------------------------------------------------|------------------|
| Nama Customer          | Belum Diketahui           | Diketahui                                                                                 | Diketahui        |
| Transaksi (Invoice/AR) | Belum Diketahui           | Belum Diketahui                                                                           | Diketahui        |
| Contoh Transaksi       | • Titipan tidak diketahui | <ul> <li>Tanda Jadi Unit</li> <li>Tanda Jadi Hotline</li> <li>Advance Disburse</li> </ul> | Pembayaran AR    |
| Menu di One-D          | Advance Receipt / Titipan | Advance Receipt / Titipan                                                                 | Customer Payment |

Penerimaan dimuka (Advance Receipt) bersifat hutang (Payable) bagi Perusahaan. Pelunasan (Settlement) atas penerimaan dimuka (Advance Receipt) bisa dilakukan dengan cara:

- 1. Alokasi ke Customer Payment sebagai pengurang pembayaran pelanggan (debet) atas piutang; atau
- 2. Pengembalian Titipan ke Pelanggan lewat Pembayaran ke Supplier (Supplier Payment)

Berikut adalah gambaran proses input titipan sampai settlement ke customer payment:

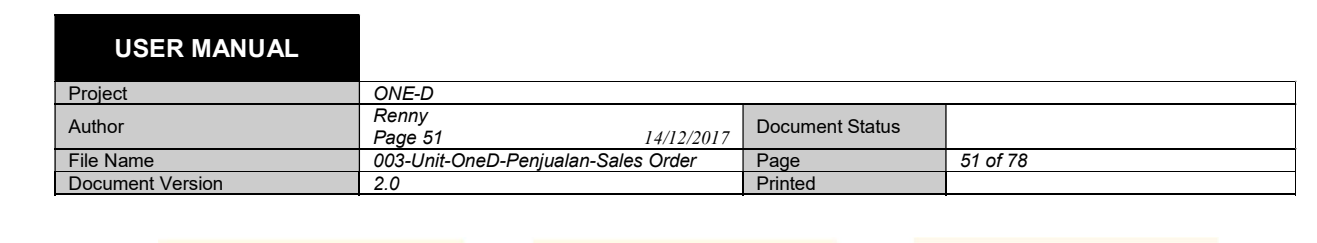

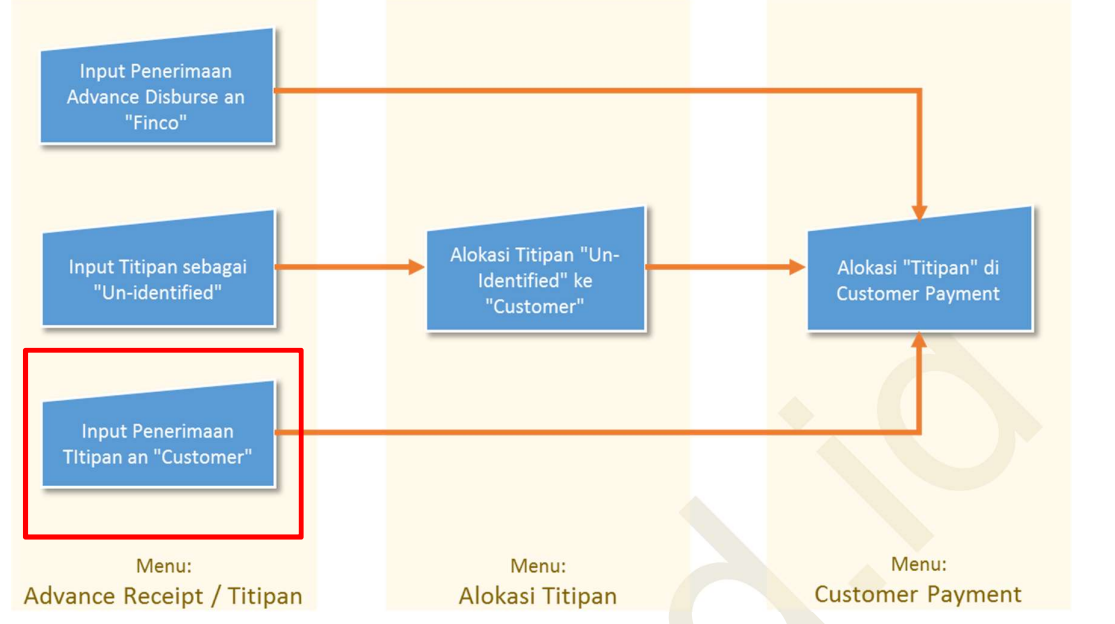

Gambar dibawah menampilkan menu dan detail field yang ada di Sub-Menu Advance Receipt / Titipan beserta tahapan pengisiannya.

| - | Advance Re                                                                 | ceipt / Titipan CDE                                                                                                    | - <b>G</b> /               | TKA-AL01/17                                                                  | <sup>02</sup>                                                                                          | Draft P                     |
|---|----------------------------------------------------------------------------|----------------------------------------------------------------------------------------------------|----------------------------|------------------------------------------------------------------------------|----------------------------------------------------------------------------------------------------|-----------------------------|
|   | Company<br>Branch<br>Division<br>Rekening Penerimaan<br>Date<br>Value Date | PT. Trio Kencana Abadi<br>[TKA-AL01] Trio Kencana Abadi H1<br>Lampung 01<br>Unit<br>Kas Showroom (IDR)<br>02/06/2017<br>02/06/2017 | 09<br>10<br>11<br>12<br>13 | Customer<br>Unidentified Payment<br>Received Amount<br>Customer Ref.<br>Memo | [BPA/1706/000038] :<br>Jl. Ikan Kiter No 17<br>1800<br>500,000.00<br>titipan 500000 a/n s<br>/ beat cw | Sabarudin<br>abarudin / ber |
|   | Deposit / Advance Line                                                     | WO Reference SO Referen                                                                                                    | De                         | Journal Items Audit Tr                                                       | ail                                                                                                    | Amount                      |
|   | 2181101 Titipan pelang                                                     | igan untuk penjualan kendaraan                                                                                                    | titi                       | ipan 500000 a/n sabarudin                                                    | I / beriska / beat cw                                                                                  | 500,0                       |
|   | 15                                                                         |                                                                                                    |                            | 16                                                                           |                                                                                                    | 17                          |
|   |                                                                            |                                                                                                    |                            |                                                                              |                                                                                                    | 500,                        |
|   |                                                                            |                                                                                                    |                            |                                                                              | 18                                                                                                    | Total: 500                  |

| USER MANUAL      |                                     |                 |          |
|------------------|-------------------------------------|-----------------|----------|
| Project          | ONE-D                               |                 |          |
| Author           | Renny<br>Page 52 14/12/2017         | Document Status |          |
| File Name        | 003-Unit-OneD-Penjualan-Sales Order | Page            | 52 of 78 |
| Document Version | 2.0                                 | Printed         |          |

| Ref. | Field                 | Penjelasan Fungsi Field                                                                                                    |
|------|-----------------------|----------------------------------------------------------------------------------------------------|
| 01   | Tombol Perintah       | <ul> <li>Create : tombol untuk membuat titipan baru</li> <li>Save : tombol untuk menyimpan data titipan</li> <li>Edit : tombol untuk mengubah data titipan yang masih berstatus draft</li> <li>Discard : tombol untuk menghapus penambahan data titipan yang belum tersimpan (Save)</li> <li>Validate : tombol untuk mengkonfirmasi titipan (membentuk Jurnal Titipan)</li> <li>Print Kwitansi : tombol untuk Print Titipan</li> <li>Reclass Payment : tombol untuk membatalkan titipan (termasuk cancel jurnal titipan yang terbentuk).</li> <li>Setelah tombol Unreconcile ditekan akan muncul permintaan konfirmasi. Tekan tombol OK untuk konfirmasi pembatalan titipan.</li> <li>Confirm</li> </ul> |
| 02   | Status Titipan        | <ul> <li>Status Titipan terdiri dari:</li> <li>Draft : titipan masih dalam proses pembuatan</li> <li>Posted : Status setelah titipan di konfirmasi<br/>(validate)</li> <li>Cancelled : Status setelah titipan dibatalkan<br/>(unreconciled)</li> </ul>                                                                                                    |
| 03   | Company               | Pilih nama perusahaan pemilik rekening penerimaan                                                                                                    |
| 04   | Branch                | Pilih nama cabang pemilik rekening penerimaan                                                                                                    |
| 05   | Division              | Pilih Divisi                                                                                                    |
| 06   | Rekening Penerimaan   | Pilih Rekening tempat uang yang diterima akan ditempatkan                                                                                                    |
| 07   | Date                  | Tanggal pembuatan record titipan                                                                                                    |
| 08   | Value Date            | Tanggal realisasi fisik uang diterima                                                                                                    |
| 09   | Customer              | Pilih nama customer yang telah diinput sebelumnya                                                                                                    |
|      |                       | oleh salestorce/petugas administrasi penjualan                                                                                                    |
| 10   | Unidentified Payment  | Checklist jika customer belum diketahui                                                                                                    |
| 11   | Received Amount       | Isi dengan jumian tisik uang yang diterima                                                                                                    |
| 12   | Customer Ref.         | Isi dengan nomor reterensi transaksi                                                                                                    |
| 13   | Memo                  | ısı dengan keterangan penerimaan titipan. Kolom<br>memo ini yang akan muncul sebagai deskripsi<br>pembayaran pada cetakan kwitansi                                                                                                    |
| 14   | Deposit/Advance Lines | Detail titipan                                                                                                    |
| 15   | Account               | Pilih nomor account titipan                                                                                                    |
| 16   | Description           | lsi dengan deskripsi detail titipan                                                                                                    |
| 17   | Amount                | lsi dengan jumlah detail titipan                                                                                                    |
| 18   | Total                 | Informasi Total Titipan                                                                                                    |

| roject       |                                                                                                    | ONE                                                                                                    | -D                                                                                                    |                      |                                                                                                    |                                                                                                    |                                                                                                    |                                       |                                             |                                     |                |                             |
|--------------|----------------------------------------------------------------------------------------------------|----------------------------------------------------------------------------------------------------|----------------------------------------------------------------------------------------------------|----------------------|----------------------------------------------------------------------------------------------------|----------------------------------------------------------------------------------------------------|----------------------------------------------------------------------------------------------------|---------------------------------------|---------------------------------------------|-------------------------------------|----------------|-----------------------------|
| uthor        |                                                                                                    | Renr                                                                                                    | 1y                                                                                                    |                      |                                                                                                    |                                                                                                    | Document S                                                                                                    | Status                                |                                             |                                     |                |                             |
| ile Neme     |                                                                                                    | Page                                                                                                    | e 53                                                                                                    | Daniualan            | 14/1                                                                                                    | 2/2017                                                                                                    |                                                                                                    | Jiaido                                | 52.0                                        | £ 70                                |                |                             |
| ocument Vers | sion                                                                                                    | 20                                                                                                    | Unit-OneD-P                                                                                                 | -enjualari-          | Sales Oru                                                                                                    |                                                                                                    | Page<br>Printed                                                                                                    |                                       | 53 0                                        | 01 7 0                              |                |                             |
| 20           | Deposit<br>WO Perce                                                                                                    | / Advance Lines                                                                                                    | WO Referenc                                                                                                 | ce SO R              | eference                                                                                                    | Journal Ite                                                                                                    | ms Audit⊺                                                                                                    | Trail                                 |                                             |                                     |                |                             |
|              | Work Ord                                                                                                    | der 1                                                                                                    | WO Date                                                                                                    | No P                 | olisi                                                                                                    | Total                                                                                                    | Status                                                                                                    | Approval                              |                                             | Sta                                 | te             |                             |
|              |                                                                                                    |                                                                                                    |                                                                                                    |                      |                                                                                                    |                                                                                                    |                                                                                                    |                                       |                                             |                                     |                |                             |
|              |                                                                                                    |                                                                                                    |                                                                                                    |                      |                                                                                                    |                                                                                                    | 0.00                                                                                                    |                                       |                                             |                                     |                |                             |
|              | Deposit                                                                                                    | / Advance Lines                                                                                                    | WO Referen                                                                                                  | ce SO F              | Reference                                                                                                    | Journal Ite                                                                                                    | ems Audit                                                                                                    | Trail                                 |                                             |                                     |                |                             |
|              | SO Perce<br>Uang Muk                                                                                                    | ntage 60<br>ta SO 0.0                                                                                                    | .00<br>00                                                                                                   |                      |                                                                                                    |                                                                                                    |                                                                                                    |                                       |                                             |                                     |                |                             |
|              | SO Numb                                                                                                    | ber SO                                                                                                    | Date                                                                                                    | Customer             | Br                                                                                                    | ranch                                                                                                    | Salespers                                                                                                    | on                                    | Tota                                        | Stat                                | tus            |                             |
|              |                                                                                                    |                                                                                                    |                                                                                                    |                      |                                                                                                    |                                                                                                    |                                                                                                    |                                       |                                             | 0                                   |                |                             |
|              | Deposit//                                                                                                    | Advance Lines                                                                                                    | WO Reference                                                                                                | so Re                | ference                                                                                                    | 23<br>Journal Iten                                                                                                    | ns Audit Tr                                                                                                    | ail                                   |                                             | 0                                   |                |                             |
|              | Deposit//<br>Period                                                                                                    | Advance Lines<br>06/2                                                                                                    | WO Reference                                                                                                | SO Re                | ference                                                                                                    | 23<br>Journal Iten<br>To Review                                                                                                    | Audit Tr                                                                                                    | ail                                   | Crodit                                      | 0                                   | Pacaneila      |                             |
|              | Deposit//<br>Period<br>Journal<br>Entry<br>CDE-                                                                             | Advance Lines<br>06/2<br>Reference                                                                                            | WO Reference<br>017<br>Effective<br>date                                                                    | SO Re                | Partner                                                                                                    | 23<br>Journal Iten<br>To Review<br>Account<br>2181101                                                                                                    | Audit Tr<br>Name                                                                                                    | ail Debit                             | Credit                                      | 0<br>Status                         | Reconcile      |                             |
|              | Deposit//<br>Period<br>Journal<br>Entry<br>CDE-<br>G/TKA-<br>AL01/1706<br>/00007                                            | Advance Lines<br>06/2<br>Reference<br>CDE-GTKA-<br>AL01170600007                                                              | WO Reference<br>017<br>Effective<br>date<br>14/06/2017                                                      | SO Re                | ference<br>Partner<br>[BPA/1706<br>/000038]<br>Sabarudin                                                              | 23<br>Journal Iten<br>To Review<br>Account<br>2181101<br>Titipan<br>pelangga<br>untuk<br>penjualan<br>kendaraa                                                           | Audit Tr<br>Name<br>titipan<br>500000<br>n a/n<br>sabarudin<br>/ beriska /<br>beat cw                                                                          | ail Debit 0                           | Credit<br>500,000                           | 0<br>Status<br>Balanced             | Reconcile<br>1 |                             |
|              | Deposit / /<br>Period<br>Journal<br>Entry<br>CDE-<br>G/TKA-<br>AL01/1706<br>/00007<br>CDE-<br>G/TKA-<br>AL01/1706<br>/00007 | Advance Lines<br>06/2<br>Reference<br>CDE-GTKA-<br>AL01170600007                                                              | WO Reference<br>017<br>Effective<br>date<br>14/06/2017                                                      | e SO Re              | ference ,<br>Partner<br>[BPA/1706<br>/00038]<br>Sabarudin<br>[BPA/1706<br>/00038]<br>Sabarudin                        | 23<br>Journal Iten<br>To Review<br>Account<br>2181101<br>Titipan<br>pelangga<br>untuk<br>penjualan<br>kendaraaa<br>1101101<br>Kas besa<br>showroon                       | Audit Tr<br>Name<br>titipan<br>500000<br>n a/n<br>sabarudin<br>/ beriska /<br>n<br>titipan<br>r 500000<br>n a/n<br>sabarudin<br>/ beriska /<br>beat cw         | ail Debit 0 500,000                   | <b>Credit</b><br>500,000                    | 0<br>Status<br>Balanced             | Reconcile<br>/ |                             |
|              | Deposit / /<br>Period<br>Journal<br>Entry<br>CDE-<br>G/TKA-<br>AL01/1706<br>/00007<br>CDE-<br>G/TKA-<br>AL01/1706<br>/00007 | Advance Lines<br>06/2<br>Reference<br>CDE-GTKA-<br>AL01170600007                                                              | WO Reference<br>017<br>Effective<br>date<br>14/06/2017                                                      | e SO Re              | ference<br>Partner<br>[BPA/1706<br>/00038]<br>Sabarudin<br>[BPA/1706<br>/00038]<br>Sabarudin                          | 23<br>Journal Iten<br>To Review<br>Account<br>2181101<br>Titipan<br>pelangga<br>untuk<br>penjualan<br>kendaraa<br>1101101<br>Kas besa<br>showroor                        | Audit Tr<br>Name<br>titipan<br>sabarudin<br>/ beriska /<br>beat cw<br>titipan<br>500000<br>n a/n<br>sabarudin<br>/ beriska /<br>beat cw                        | ail Debit 0 500,000                   | <b>Credit</b><br>500,000                    | 0<br>Status<br>Balanced             | Reconcile<br>/ |                             |
|              | Deposit//<br>Period<br>Journal<br>Entry<br>CDE-<br>G/TKA-<br>AL01/1706<br>/00007<br>CDE-<br>G/TKA-<br>AL01/1706<br>/00007   | Advance Lines<br>06/2<br>Reference<br>CDE-GTKA-<br>AL01170600007<br>CDE-GTKA-<br>AL01170600007                                | WO Reference<br>017<br>Effective<br>date<br>14/06/2017                                                      | 2 SO Re              | ference<br>Partner<br>[BPA/1706<br>/000038]<br>Sabarudin<br>[BPA/1706<br>/000038]<br>Sabarudin                        | 23<br>Journal Iten<br>To Review<br>Account<br>2181101<br>Titipan<br>pelangga<br>untuk<br>penjualan<br>kendaraa<br>1101101<br>Kas besa<br>showroon                        | Audit Tr<br>Name<br>titipan<br>500000<br>n a/n<br>sabarudin<br>/ beriska /<br>n beat cw<br>titipan<br>r 500000<br>n a/n<br>sabarudin<br>/ beriska /<br>beat cw | ail<br>Debit<br>0<br>500,000          | <b>Credit</b><br>500,000                    | 0<br>Status<br>Balanced             | Reconcile<br>/ |                             |
|              | Deposit//<br>Period<br>Journal<br>Entry<br>CDE-<br>G/TKA-<br>AL01/1706<br>/00007<br>CDE-<br>G/TKA-<br>AL01/1706<br>/00007   | Advance Lines<br>06/2<br>Reference<br>CDE-GTKA-<br>AL01170600007<br>CDE-GTKA-<br>AL01170600007                                | WO Reference<br>017<br>Effective<br>date<br>14/06/2017<br>14/06/2017                                        | SO Re<br>Statement   | ference<br>Partner<br>[BPA/1706<br>/000038]<br>Sabarudin<br>[BPA/1706<br>/000038]<br>Sabarudin                        | 23<br>Journal Iten<br>To Review<br>Account<br>2181101<br>Titipan<br>pelangga<br>untuk<br>penjualan<br>kendaraa<br>1101101<br>Kas besa<br>showroon                        | Audit Tr<br>Name<br>titipan<br>500000<br>n a/n<br>sabarudin<br>/ beriska /<br>n beat cw<br>titipan<br>r 500000<br>n a/n<br>sabarudin<br>/ beriska /<br>beat cw | ail Debit 0 500,000 Field meni        | Credit<br>500,000<br>0                      | 0<br>Status<br>Balanced<br>Balanced | Reconcile<br>/ | h titipan                   |
|              | Deposit//<br>Period<br>Journal<br>Entry<br>CDE-<br>G/TKA-<br>AL01/1706<br>/00007<br>CDE-<br>G/TKA-<br>AL01/1706<br>/00007   | Advance Lines<br>06/2<br>Reference<br>CDE-GTKA-<br>AL01170600007<br>CDE-GTKA-<br>AL01170600007<br>Field<br>WO/SO F<br>WO/SO F | WO Reference<br>017<br>Effective<br>date<br>14/06/2017<br>14/06/2017<br>14/06/2017<br>Reference<br>Percenta | s So Re<br>Statement | Partner<br>[BPA/1706<br>/00038]<br>Sabarudin<br>[BPA/1706<br>/00038]<br>Sabarudin<br>Penja<br>Penja<br>Perse<br>menja | 23<br>Journal Iten<br>To Review<br>Account<br>2181101<br>Titipan<br>penjualar<br>kendaraal<br>1101101<br>Kas besa<br>showroor<br>elasan<br>il WO/S<br>entase<br>adi refe | Audit Tr<br>Name<br>titipan<br>50000<br>a/n<br>sabarudin<br>/ beriska /<br>beat cw<br>titipan<br>500000<br>n a/n<br>sabarudin<br>/ beriska /<br>beat cw        | ail Debit 0 500,000 Field menj al dar | Credit<br>500,000<br>0<br>adi re<br>ri nila | 0<br>Status<br>Balanced<br>Balanced | Reconcile<br>1 | <u>h titipan</u><br>SO yang |

23 Journal Items Jurnal yang terbentuk dari record titipan setelah di validate

Setelah input Advance Receipt / Titipan dilakukan sesuai dengan jumlah yang dibayar oleh Pelanggan, Kasir wajib mencetak Kwitansi atas penerimaan uang titipan tersebut dan menyerahkan Kwitansi tersebut ke Pelanggan. Pembayaran Pelanggan akan

| USER MANUAL      |                                            |                 |          |
|------------------|--------------------------------------------|-----------------|----------|
| Project          | ONE-D                                      |                 |          |
| Author           | Renny<br>Page 54 14/12/2017                | Document Status |          |
| File Name        | e Name 003-Unit-OneD-Penjualan-Sales Order |                 | 54 of 78 |
| Document Version | 2.0                                        | Printed         |          |

menjadi dasar untuk pembuatan Dealer Sales Order (DSO), terutama DSO Reguler (Bukan COD).

### 8. Penyerahan Pra-SO ke ADH

### 8.1. Create Dealer Sales Order (DSO)

Atas dasar Pra-SO yang telah ter-*create*, ADH melanjutkan proses penjualan dengan melengkapi data penjualan dengan membuat Dealer Sales Order (DSO). Pembuatan DSO dapat dilakukan dengan menekan tombol View Sales Order pada Sub Menu Dealer Pra-SO atau melalui Showroom>Sales>Dealer Sales Order. Khusus untuk penjualan kredit, DSO dibuat setelah PO diterima dari finance company.

Gambar dibawah menampilkan menu dan detail field yang ada di Sub Menu Dealer Sales Order (DSO) beserta tahapan pengisiannya.

| - | Cancel Sale RFA        | 01        |             |           | 02 Draft            | Quota       | tion Vaiti   | ng Approva   | Appro        | ved > 5                | ales Ord       | der 🦯 [ |
|---|------------------------|-----------|-------------|-----------|---------------------|-------------|--------------|--------------|--------------|------------------------|----------------|---------|
|   | Dealer Sale            | s Ord     | ler         |           |                     |             |              |              |              |                        |                |         |
|   | Division               | Unit      | ~           |           |                     | 14          | Customer     |              |              |                        | T              |         |
|   | Cabang                 |           |             |           | •                   | 15          | Payable Bal  | ance         | 0            |                        |                |         |
|   | Date Order             | 23/06/2   | 2017        |           |                     | 16          | Payment Te   | rm           |              |                        |                |         |
|   | Register Activity Ref. |           |             |           |                     | 17          | CDDB         |              |              |                        | ۲              |         |
|   | Sales Source           |           |             |           | •                   | 18          | Alamat Kirin | n            | Street       |                        |                |         |
|   | Mediator               |           |             |           | •                   |             |              |              | Street       |                        | RT             | RW      |
|   | Sales Person           | 1         |             |           | *                   |             |              |              | Province     | • •                    | City           | atan    |
|   | Sales Team             |           |             |           | •                   |             |              |              | 7IP          | ian 🔹                  | Kelurat        | alan    |
|   | Source Document        | PO PI     | С           |           |                     | 14          | IS COD       |              |              |                        | Tronurui       | Jun     |
|   | Pricelist              |           |             |           | •                   | 14          | Credit       |              |              |                        |                |         |
|   | Approval State         | Belum     | Request     |           |                     | 15          | ID Nott      |              |              |                        |                |         |
|   |                        |           |             |           |                     | 10          | 0.000        |              | 0            |                        |                |         |
|   | Dealer SO Line C       | ther info | Estima      | asi Profi | t Summary           | Disko       | n Approva    | al Diskon /  | TOP Aud      | it Trail               |                |         |
|   | Tipe Warna Loca        | ation N   | o.<br>ngine | Qty       | Harga Unit<br>+ PPN | Dis<br>Tota | c BBN<br>al  | Nama<br>STNK | Harga<br>BBN | Taxes                  | Harga<br>(DPP) | a Unit  |
|   | Add an item            |           |             |           |                     |             |              |              |              |                        |                |         |
|   |                        |           |             |           |                     |             |              |              |              |                        |                |         |
|   |                        |           |             |           |                     |             |              |              |              |                        |                |         |
|   |                        |           |             |           |                     |             |              |              |              |                        |                |         |
|   |                        |           |             |           |                     |             |              |              | 1            | Tax Base               |                |         |
|   |                        |           |             |           |                     |             |              |              |              |                        |                |         |
|   |                        |           |             |           |                     |             |              |              |              | Taxes                  |                |         |
|   |                        |           |             |           |                     |             |              |              | Non 1        | Taxes :<br>Fax / BBN : |                |         |

| USER MANUAL      |                                     |                 |          |
|------------------|-------------------------------------|-----------------|----------|
| Project          | ONE-D                               |                 |          |
| Author           | Renny<br>Page 55 14/12/2017         | Document Status |          |
| File Name        | 003-Unit-OneD-Penjualan-Sales Order | Page            | 55 of 78 |
| Document Version | 2.0                                 | Printed         |          |

| Ref. | Field           | Penjelasan Fungsi Field                                                                           |
|------|-----------------|---------------------------------------------------------------------------------------------------|
| 01   | Tombol Perintah | Create : tombol untuk membuat Dealer Sales                                                        |
|      |                 | Order Baru                                                                                        |
|      |                 | Note:<br>Untuk pembuatan DSO tembol create tidak diperlukan                                       |
|      |                 | Karena record DSO otomatis terbentuk saat proses                                                  |
|      |                 | input Dealer Pra-SO (tombol create SO)                                                            |
|      |                 | <ul> <li>Save : tombol untuk menyimpan data DSO</li> </ul>                                        |
|      |                 | Edit : tombol untuk mengubah data DSO                                                             |
|      |                 | yang masih berstatus draft                                                                        |
|      |                 | <ul> <li>Discard : tombol untuk menghapus</li> </ul>                                              |
|      |                 | penambanan data DSO yang belum tersimpan (Savo)                                                   |
|      |                 | <ul> <li>Cancel Sale : tombol untuk membatalkan</li> </ul>                                        |
|      |                 | DSO                                                                                               |
|      |                 | RFA : tombol untuk meminta approval ke                                                            |
|      |                 | pejabat yang berwenang, ada 3 hal yang                                                            |
|      |                 | ominiakan approval berkalan dengan                                                                |
|      |                 | 1. Approval atas diskon (summary                                                                  |
|      |                 | beban dealer)                                                                                     |
|      |                 | 2. Approval atas Penjualan COD                                                                    |
|      |                 | 3. Approval atas Penjualan Off The                                                                |
|      |                 | Road                                                                                              |
|      |                 | Approve : tombol yang digunakan oleh                                                              |
|      |                 | approve:                                                                                          |
|      |                 | 1. Approve Diskon                                                                                 |
|      |                 | 2. Approve COD                                                                                    |
|      |                 | 3. Approve Off The Road                                                                           |
|      |                 | Reject : tombol yang digunakan oleh pejabat                                                       |
|      |                 | yang berwenang untuk menolak pengajuan                                                            |
|      |                 | DSO<br>Concel Approval & tembel yang digunakan                                                    |
|      |                 | <ul> <li>Cancel Approval . Iombol yang digunakan<br/>oleh nejahat yang berwenang untuk</li> </ul> |
|      |                 | membatalkan approval DSO                                                                          |
|      |                 | Confirm Sale : tombol untuk mengkonfirmasi                                                        |
|      |                 | DSO (pembentukan Invoice dan Jurnal                                                               |
|      |                 | Penjualan)                                                                                        |
|      |                 | • Set to draft : tombol untuk mengembalikan                                                       |
|      |                 | status DSO kembali ke Draft                                                                       |
|      | ·               | View Delivery Order : tombol untuk masuk ke     Delivery Order (On Outgoing Shipmont)             |
|      |                 | View Invoice : tombol untuk masuk ka sub                                                          |
|      |                 | menu Customer Invoice                                                                             |
|      |                 | Print tombol untuk mencetak :                                                                     |
|      |                 | Cetakan yang tersedia pada saat DSO                                                               |
|      |                 | berstatus Sales Order:                                                                            |
|      |                 | Print Sales Order : Cetakan DSO                                                                   |
|      |                 | Print Lampiran : Cetakan Lampiran DSO                                                             |

| USER MANUAL      |                                     |                 |          |
|------------------|-------------------------------------|-----------------|----------|
| Project          | ONE-D                               |                 |          |
| Author           | Renny<br>Page 56 14/12/2017         | Document Status |          |
| File Name        | 003-Unit-OneD-Penjualan-Sales Order | Page            | 56 of 78 |
| Document Version | 2.0                                 | Printed         |          |

| [ |    |                        | Print Surat Kuasa : Cetakan surat kuasa                                    |
|---|----|------------------------|----------------------------------------------------------------------------|
|   |    |                        | pengambilan dokumen kendaraan                                              |
|   |    |                        | bermotor                                                                   |
|   |    |                        | Print Barcode · cetakan label buku                                         |
|   |    |                        |                                                                            |
|   |    |                        | <ul> <li>Drint Invoice : Cetakan Invoice Peniualan</li> </ul>              |
|   |    |                        | Print Estimasi Profit : cotakan                                            |
|   |    |                        | FILL ESUITASI FIUL . Celakan<br>porbitungan ostimasi profit popiualan      |
|   |    |                        | Print Penggiban COD : estekan                                              |
|   |    |                        | FILL Fellagillali COD . Celakali<br>nonogihan COD ka austâmar. Catakan ini |
|   |    |                        | penaginan COD ke customer. Cetakan ini                                     |
|   |    |                        | Dukan merupakan kwitansi tesim                                             |
|   |    |                        | FILL JF FO. Celanal DF FO Print Polynoson Loosing : Cotokon                |
|   |    |                        | kwitansi pelunasan Einance Company                                         |
|   |    |                        | Drint Dopagiban Loasing : cotakan                                          |
|   |    |                        | Print Penagihan Leasing : Celakan                                          |
|   |    |                        | Print SPRPKR : cotakan surat porpyataan                                    |
|   |    |                        | Print OF DF ND . Celakan Surat penyataan                                   |
|   |    |                        | Print Kwitansi Dembalik : cetakan                                          |
|   |    |                        | kwitansi dari total diskon (IP 1 + IP 2)                                   |
|   |    |                        | <ul> <li>Print Subsidi Leasing : cetakan kwitansi</li> </ul>               |
|   |    |                        | subsidi Finance Company yang ada di IP                                     |
|   |    |                        | 1 + IP 2                                                                   |
|   |    |                        | Print Subsidi Leasing + Tax Cetakan                                        |
|   |    |                        | kwitansi subsidi Einance Company                                           |
|   |    |                        | (Include Paiak)                                                            |
|   | 02 | Status DSO             | Status DSO terdiri dari                                                    |
|   |    |                        | Draft Quotation: DSO masih dalam proses                                    |
|   |    |                        | pembuatan (belum RFA)                                                      |
|   |    |                        | Waiting Approval : Status setelah DSO                                      |
|   |    |                        | dimintakan approval ke pejabat berwenang                                   |
|   |    |                        | Aproved · Status setelah DSO di-approve                                    |
|   |    |                        | oleh pejabat berwenang                                                     |
|   |    |                        | <ul> <li>Sales Order · Status DSO dikonfirmasi</li> </ul>                  |
|   |    |                        | (Confirm Sale)                                                             |
|   |    |                        | <ul> <li>Done · Status DSO telah selesai dengan</li> </ul>                 |
|   |    |                        | kondisi customer invoice an pelanggan telah                                |
|   |    |                        | terbavarkan (Customer Pavment) dan unit                                    |
|   |    |                        | sudah dikirimkan ke pelanggan (Packing)                                    |
|   | 03 | Division               | Informasi Divisi 'Unit' dari inputan dealer Pra-SO                         |
|   | 04 | Cabang                 | Informasi cabang dari inputan dealer Pra-SO                                |
|   | 05 | Date Order             | Informasi Tanggal terbentuknya DSO                                         |
|   | 06 | Register Activity Ref. | Informasi Nomor Register aktivitas vang mendasari                          |
|   |    | J                      | penjualan dari inputan dealer Pra-SO                                       |
|   | 07 | Sales Source           | Informasi sumber penjualan dari inputan dealer Pra-                        |
|   | -  |                        | SO                                                                         |
|   | 08 | Mediator               | Pilih partner mediator                                                     |
|   | 09 | Sales Person           | Informasi Salesforce yang melakukan peniualan dari                         |
|   |    |                        | inputan dealer Pra-SO                                                      |
|   | 10 | Sales Team             | Informasi Sales Team dari inputan dealer Pra-SO                            |
| 1 |    | 0                      |                                                                            |
|   | 11 | Source Document        | Dokumen vang mereterensikan pempentukan DSD                                |

| USER MANUAL      |                                     |                 |          |
|------------------|-------------------------------------|-----------------|----------|
| Project          | ONE-D                               |                 |          |
| Author           | Renny<br>Page 57 14/12/2017         | Document Status |          |
| File Name        | 003-Unit-OneD-Penjualan-Sales Order | Page            | 57 of 78 |
| Document Version | 2.0                                 | Printed         |          |

| 12 | Pricelist       | Informasi pricelist jual yang digunakan                                       |
|----|-----------------|-------------------------------------------------------------------------------|
| 13 | Approval State  | Informasi status approval                                                     |
| 14 | Customer        | Informasi customer yang dipilih dari inputan dealer<br>Pra-SO                 |
| 15 | Payable Balance | Informasi total nilai hutang ter-update ke customer terpilih                  |
| 16 | Payment Term    | Informasi termin pembayaran customer                                          |
| 17 | CDDB            | Informasi CDDB dari inputan dealer Pra-SO                                     |
| 18 | Alamat Kirim    | Informasi alamat pengiriman kendaraan dari inputan dealer Pra-SO              |
| 19 | Is COD          | Checklist jika merupakan penjualan COD                                        |
| 20 | Credit          | Checklist jika merupakan penjualan credit                                     |
| 21 | Finco           | Informasi Finance Company yang digunakan dari inputan dealer Pra-SO           |
| 22 | Cabang Finco    | Informasi Cabang Finance Company yang digunakan dari inputan dealer Pra-SO    |
| 23 | JP PO           | Informasi DP PO yang tercantum                                                |
| 24 | Diskon JP 1     | Informasi total diskon yang include/menjadi diskon di<br>Invoice              |
| 25 | Diskon JP 2     | Informasi total diskon yang tidak include/menjadi diskon di Invoice           |
| 26 | JP Nett         | Total DP bayar customer dengan rumus = JP PO –<br>(Diskon JP 1 + Diskon JP 2) |
| 27 | Dealer SO Line  | Detail DSO                                                                    |

| USER MANUAL      |                                     |                 |          |
|------------------|-------------------------------------|-----------------|----------|
| Project          | ONE-D                               |                 |          |
| Author           | Renny                               | Document Statue |          |
| Aution           | Page 58 14/12/2017                  | Document Status |          |
| File Name        | 003-Unit-OneD-Penjualan-Sales Order | Page            | 58 of 78 |
| Document Version | 2.0                                 | Printed         |          |

| 28 Category             | Unit                                         | 35 | No. PO               | 2040017PO0000 | 9446 |
|-------------------------|----------------------------------------------|----|----------------------|---------------|------|
| 29 Tipe                 | GZ1 [Vario 150 MMC]                          | 36 | Tanggal PO           | 05/06/2017    |      |
| 30 Warna                | 1BK-BLACK                                    | 37 | Tenor                | 748,000       |      |
| 31 Location             | Pos Penjualan/Pos Permata Biru               | 38 | Cicilan              | 748,000       |      |
| 32 Qty                  | 1                                            | 39 | Jaminan Pembelian PC | 3,000,000.00  |      |
| 33 No. Engine           | BE 4674 AP - KF11E1123456                    | 40 | Diskon JP 1          | 700,000       |      |
| Potongan Pelanggan      | 200,000.00                                   | 41 | Diskon JP 2          | 0             |      |
|                         |                                              | 42 | JP Nett              | 2,300,000     |      |
| BBN                     | Y                                            | 47 | Harga Unit + PPN     | 18,706,500.00 |      |
| <sup>14</sup> Nama STNK | [BPA/1706/000039] Anton                      | 48 | Disc Total           | 700,000       |      |
| <sup>15</sup> Plat      | н                                            | 49 | Harga Unit (DPP)     | 16,369,545    |      |
| Biro Jasa               | [BPA/1705/000005] BIRO JASA Agung<br>Lestari | 50 | Harga BBN            | 3,233,500.00  |      |
|                         |                                              |    |                      |               |      |
| Discount Line           | arang Bonus Line Hutang Komisi               |    |                      |               |      |

| 52                               |                       | 54             |               |            |                 |                  |                  |                         |                          |
|----------------------------------|-----------------------|----------------|---------------|------------|-----------------|------------------|------------------|-------------------------|--------------------------|
| Program<br>Vario Mania<br>Kredit | $\checkmark$          | Amount         | 0.00          | 300,000.00 | 0.00            | 200,000.00       | 0.00             | 500,000.00              | 500,000.00               |
| Program<br>Subsidi               | include di<br>invoice | Tipe<br>Diskon | Diskon<br>AHM | Diskon MD  | Diskon<br>Finco | Diskon<br>Dealer | Diskon<br>Others | Total Diskon<br>Program | Actual Diskon<br>Program |

#### Close

| Ref. | Field              | Penjelasan Fungsi Field                                                                                                    |
|------|--------------------|----------------------------------------------------------------------------------------------------|
| 28   | Category           | Kategori 'Unit'                                                                                                    |
| 29   | Туре               | Tipe unit yang dipilih pada Dealer Pra-SO                                                                                                    |
| 30   | Warna              | Warna tipe unit yang dipilih pada Dealer Pra-SO                                                                                                    |
| 31   | Location           | One-D menggunakan konsep FIFO untuk pemilihan<br>Unit secara otomatis. Kolom location menunjukan<br>lokasi tempat unit, dengan umur paling lama<br>tersimpan                              |
| 32   | Qty                | Jumlah unit yang dipesan                                                                                                    |
| 33   | No engine          | Nomor mesin akan dipilihkan oleh One-D secara                                                                                                    |
|      |                    | otomatis, yaitu nomor mesin untuk unit dengan umur<br>paling lama. Nomor mesin ini dapat diganti dengan<br>nomor mesin unit lainnya dengan terlebih dahulu<br>menyesuaikan kolom location |
| 34   | Potongan Pelanggan | Nominal potongan pelanggan dari hasil inputan<br>Dealer Pra-SO. Nominal Potongan Pelanggan ini<br>juga dapat diubah nilainya                                                              |
| 35   | No. PO             | Isi dengan nomor PO yang diperoleh dari Finance<br>Company                                                                                                    |
| 36   | Tanggal PO         | Isi dengan tanggal PO                                                                                                    |

| USER MANUAL      |                                     |                 |          |
|------------------|-------------------------------------|-----------------|----------|
| Project          | ONE-D                               |                 |          |
| Author           | Renny<br>Page 59 14/12/2017         | Document Status |          |
| File Name        | 003-Unit-OneD-Penjualan-Sales Order | Page            | 59 of 78 |
| Document Version | 2.0                                 | Printed         |          |

| 37 | Tenor                | Sesuaikan isian kolom Tenor dengan tenor yang tertera di PO Finance Company                       |
|----|----------------------|---------------------------------------------------------------------------------------------------|
| 38 | Cicilan              | Sesuaikan isian kolom Cicilan dengan Cicilan yang                                                 |
|    |                      | tertera di PO Finance Company                                                                     |
| 39 | Jaminan Pembelian PO | Sesuaikan isian kolom Jaminan Pembelian PO                                                        |
|    |                      | dengan DP PO yang tertera di PO Finance Company                                                   |
| 40 | Diskon JP 1          | Informasi diskon yang include di Invoice. Nominal                                                 |
|    |                      | dari Potongan Pelanggan + Program Subsidi                                                         |
|    |                      | (Discount Include di Invoice)                                                                     |
| 41 | Diskon JP 2          | Isi dengan jumlah Diskon yang tidak include di                                                    |
| 12 | ID Nott              | Invoice                                                                                           |
| 42 |                      | Pilib anakab panjualan tormasuk dangan                                                            |
| 43 | BBN                  | pendurusan surat-surat kendaraan atau tidak                                                       |
|    |                      | • V : order penjualan termasuk dengan                                                             |
|    |                      | pengurusan surat-surat kendaraan (On The                                                          |
|    |                      | Road)                                                                                             |
|    |                      | <ul> <li>T : order penjualan tidak termasuk dengan</li> </ul>                                     |
|    |                      | pengurusan surat-surat kendaraan (Off The                                                         |
|    |                      | Road)                                                                                             |
| 44 | Nama STNK            | Pilih customer STNK. Dalam hal nama STNK                                                          |
|    |                      | berbeda dengan nama pembeli, maka perlu dibuat 2                                                  |
|    |                      | data cu <mark>st</mark> omer ya <mark>ng</mark> berbeda                                           |
| 45 | Plat                 | Pilih jenis Plat:                                                                                 |
|    |                      | • Hitam (H) : Penjualan OTR ke Customer                                                           |
|    |                      | selain instansi pemerintah                                                                        |
|    |                      | Merah (M) : Penjualan OTR ke Instansi                                                             |
| 46 | Biro Jasa            | Pilih Biro Jasa yang akan melakukan proses                                                        |
|    |                      | pengurusan surat-surat kendaraan (BBN)                                                            |
| 47 | Harga Unit + PPN     | Informasi Harga Unit + PPN                                                                        |
| 48 | Disc Total           | Informasi Total Diskon                                                                            |
| 49 | Harga Unit (DPP)     | Informasi DPP dari harga unit                                                                     |
| 50 | Harga BBN            | Informasi nilai BBN Jual                                                                          |
| 51 | Discount Line        | Detail program Subsidi                                                                            |
| 52 | Program Subsidi      | Pilih Program Subsidi yang telah diinput sebelumnya                                               |
|    |                      | di konfigurasi Program Subsidi                                                                    |
| 53 | Discount Include di  | Informasi discount include di invoice atau tidak                                                  |
| 54 |                      | berdasarkan Inputan konfigurasi Program Subsidi                                                   |
| 54 |                      | Millin upe Diskon:                                                                                |
|    | ·                    | Amount : Jika diskon berupa nominal                                                               |
| EE |                      | Percentage : Jika diskon berupa persentase     lika tina diakan Dercentaga, maka isi kan % diakan |
| 55 |                      | nada kolom Diskon Persen ini                                                                      |
| 56 | Diskon MD            | Isi dengan nominal diskon AHM                                                                     |
| 57 | Diskon Finco         | Isi dengan nominal diskon MD                                                                      |
| 58 | Diskon Dealer        | Isi dengan nominal diskon Dealer                                                                  |
| 59 | Diskon Others        | Isi dengan nominal diskon Finco                                                                   |
| 60 | Total Diskon Program | Total Diskon Program berdasarkan inputan                                                          |
|    |                      | konfigurasi Program Šubsidi                                                                       |

| USER MANUAL      |                                     |                 |          |
|------------------|-------------------------------------|-----------------|----------|
| Project          | ONE-D                               |                 |          |
| Author           | Renny<br>Page 60 14/12/2017         | Document Status |          |
| File Name        | 003-Unit-OneD-Penjualan-Sales Order | Page            | 60 of 78 |
| Document Version | 2.0                                 | Printed         |          |

| 61 Actual Diskon Program        |          | Untuk tipe diskon Non Fix, nominal actual Diskor<br>Program dapat dikurangi |         |        |         |  | Diskon     |       |  |
|---------------------------------|----------|-----------------------------------------------------------------------------|---------|--------|---------|--|------------|-------|--|
| Disco                           | unt Line | Barang Bonus Line                                                           | Hutang  | Komisi |         |  |            |       |  |
| Program                         | Barang S | ubsidi                                                                      |         | Barang | Subsidi |  | Qty        | Harga |  |
| Program Direct Gift Jaket Vario |          | JAKET VA                                                                    | RIO 150 |        | 1       |  | 150,000.00 |       |  |

| 64 | 66 |   |
|----|----|---|
|    |    | - |

#### Close

| Ref. | Field                  | Penjelasan Fungsi Field                           |
|------|------------------------|---------------------------------------------------|
| 62   | Barang Bonus Line      | Detail Hadiah Barang                              |
| 63   | Program Barang Subsidi | Pilih program Hadiah Barang yang telah diinput    |
|      |                        | sebelumnya di Sub Menu konfigurasi Program        |
|      |                        | Hadiah Barang                                     |
| 64   | Barang Subsidi         | Informasi Barang Hadiah dari Program Hadiah       |
|      |                        | Barang yang di <mark>pil</mark> ih                |
| 65   | Qty                    | Informasi QTY Barang Hadiah dari Program Hadiah   |
|      |                        | Barang yang dipilih                               |
| 66   | Harga                  | Inform <mark>as</mark> i Harga dari Barang Hadiah |

Discount Line Barang Bonus Line Hutang Komisi

| 68 | Nama                     | Fee Channel Pak Surahman |
|----|--------------------------|--------------------------|
|    | Tipe Komisi              |                          |
|    | Jumlah Komisi (Maksimal) | 0.00                     |
| 71 | Jumlah Komisi            | 50,000.00                |

| Close |                          |                                                                                                    |
|-------|--------------------------|----------------------------------------------------------------------------------------------------|
| Ref.  | Field                    | Penjelasan Fungsi Field                                                                                           |
| 67    | Hutang Komisi            | Detail Hutang Komisi. Untuk mengisi detail hutang komisi maka kolom Mediator (08) harus diisi                     |
| 68    | Nama                     | Pilih Channel/Mediator yang telah didaftarkan terlebih dahulu di sub menu konfigurasi Register Channel / Mediator |
| 69    | Tipe Komisi              | Informasi Tipe Komisi Fix/Non Fix                                                                                 |
| 70    | Jumlah Komisi (Maksimal) | Ketenuan komisi maksimal untuk channel / mediator tersebut                                                        |
| 71    | Jumlah Komisi            | Jumlah Komisi yang akan diberikan ke<br>Channel/Mediator untuk DSO ini                                            |

| Project                          |                                                                                                    | ON                                                                                                    | NE-D                                                                                                    |                                                                                                |                                                                                                    |                                                                                                    |
|----------------------------------|----------------------------------------------------------------------------------------------------|----------------------------------------------------------------------------------------------------|----------------------------------------------------------------------------------------------------|------------------------------------------------------------------------------------------------|----------------------------------------------------------------------------------------------------|----------------------------------------------------------------------------------------------------|
| Author                           |                                                                                                    | Re                                                                                                    | enny                                                                                                    | 14/12/2017                                                                                     | Document Status                                                                                                    |                                                                                                    |
| File Name                        |                                                                                                    | 00                                                                                                    | ge of<br>3-Unit-OneD-Penjualan-Sa                                                                                                    | ales Order                                                                                     | Page                                                                                                    | 61 of 78                                                                                                    |
| Document Vers                    | ion                                                                                                    | 2.0                                                                                                    | )                                                                                                    |                                                                                                | Printed                                                                                                    |                                                                                                    |
|                                  |                                                                                                    |                                                                                                    |                                                                                                    |                                                                                                |                                                                                                    |                                                                                                    |
|                                  | Dealer                                                                                                    | SO Line F                                                                                                    | aktur Pajak Other Info                                                                                                    | Estimasi Profit                                                                                | Summary Diskon Ap                                                                                                    | proval Diskon / TOP Audit Trail                                                                                                    |
|                                  | Faktur P                                                                                                    | ajak Gunggur                                                                                                    | ng                                                                                                    |                                                                                                |                                                                                                    |                                                                                                    |
|                                  | Faktur P                                                                                                    | ajak Gabunga                                                                                                    | an                                                                                                    |                                                                                                |                                                                                                    |                                                                                                    |
| 73                               | Buat Fak                                                                                                    | ktur Pajak                                                                                                    |                                                                                                    |                                                                                                |                                                                                                    |                                                                                                    |
| 74                               | No Eakt                                                                                                    | ur Paiak                                                                                                    | 001 1500000001                                                                                                    |                                                                                                |                                                                                                    |                                                                                                    |
|                                  |                                                                                                    |                                                                                                    | 001.1500000001                                                                                                    | Deniala                                                                                        |                                                                                                    |                                                                                                    |
|                                  | Ref.                                                                                                    | Field                                                                                                    | <b>D</b> = { = } .                                                                                                    | Penjelas                                                                                       | san Fungsi Field                                                                                                    |                                                                                                    |
|                                  | 72                                                                                                    | Pust 5                                                                                                    | rajak<br>Matur Deiala                                                                                                    |                                                                                                | aktur Pajak                                                                                                    | ktur Dotok watuk a ti-                                                                                                    |
|                                  | 13                                                                                                    | риат на                                                                                                    | ikiul Pajak                                                                                                    |                                                                                                | an unit ke custom                                                                                                    | klui Pajak Untuk setlaj                                                                                                    |
|                                  | 74                                                                                                    | No Fakt                                                                                                    | tur Paiak                                                                                                    | Nomor                                                                                          | an unit ke custon<br>Faktur Paiak aka                                                                                                    | n muncul otomatis sesua                                                                                                    |
|                                  | ' -                                                                                                    | INCIAN                                                                                                    |                                                                                                    | urutan                                                                                         | pemakaian Faki                                                                                                    | ur Pajak vang telah d                                                                                                    |
|                                  |                                                                                                    |                                                                                                    |                                                                                                    | register                                                                                       | sebelumnva m                                                                                                    | elalui Finance > Tax >                                                                                                    |
|                                  |                                                                                                    |                                                                                                    |                                                                                                    | Configu                                                                                        | ration > Generat                                                                                                    | e Nomor Faktur Pajak                                                                                                    |
|                                  | 75                                                                                                    | Other Ir                                                                                                    | nfo                                                                                                    | Detail O                                                                                       | ther Info                                                                                                    |                                                                                                    |
|                                  |                                                                                                    |                                                                                                    |                                                                                                    |                                                                                                |                                                                                                    |                                                                                                    |
|                                  | Dealer                                                                                                    | SO Line E                                                                                                    | aktur Pajak Other Info                                                                                                    | Ectimaci Drafit                                                                                | Summany Diskon                                                                                                    |                                                                                                    |
| 76                               | Dealer<br>Total Har                                                                                                    | SO Line Fi                                                                                                    | aktur Pajak Other Info<br>17,005,909                                                                                                    | Estimasi Profit<br>82                                                                          | Summary Diskon Ap                                                                                                    | pproval Diskon / TOP Audit Trail                                                                                                    |
| 76<br>77                         | Dealer<br>Total Har<br>Discount                                                                                                    | SO Line Fi<br>rga Jual<br>t di Invoice                                                                                                    | aktur Pajak Other Info<br>17,005,909<br>700,000                                                                                                    | Estimasi Profit<br>82<br>83                                                                    | Summary Diskon Ap<br>Total Potongan<br>Total PS                                                                                                    | pproval Diskon / TOP Audit Trail<br>200,000<br>500,000                                                                                                    |
| 76<br>77<br>78                   | Dealer<br>Total Har<br>Discount<br>Total Tax                                                                                                    | SO Line Fi<br>rga Jual<br>t di Invoice                                                                                                    | aktur Pajak Other Info<br>17,005,909<br>700,000<br>1,636,955.00                                                                                                    | Estimasi Profit<br>82<br>83<br>84                                                              | Summary Diskon Ap<br>Total Potongan<br>Total PS<br>Total Hutang Komisi                                                                                                    | 200,000<br>500,000<br>50,000                                                                                                    |
| 76<br>77<br>78<br>79             | Dealer<br>Total Har<br>Discount<br>Total Tax<br>Total BB                                                                                                    | SO Line Fi<br>rga Jual<br>t di Invoice<br>(<br>N                                                                                                    | aktur Pajak Other Info<br>17,005,909<br>700,000<br>1,636,955.00<br>3,233,500.00                                                                                                    | Estimasi Profit<br>82<br>83<br>84<br>85                                                        | Summary Diskon Ap<br>Total Potongan<br>Total PS<br>Total Hutang Komisi<br>Discount Beban Deale                                                                                                    | pproval Diskon / TOP Audit Trail<br>200,000<br>500,000<br>50,000<br><b>r</b> 450,000                                                                                                    |
| 76<br>77<br>78<br>79<br>80       | Dealer<br>Total Har<br>Discount<br>Total Tax<br>Total BBI<br>Total JP                                                                                                    | SO Line Fi<br>rga Jual<br>t di Invoice<br>t                                                                                                    | aktur Pajak         Other Info           17,005,909         700,000           1,636,955.00         3,233,500.00           2,300,000.00         2,300,000.00                                                                                                    | Estimasi Profit<br>82<br>83<br>84<br>85<br>86                                                  | Summary Diskon Ap<br>Total Potongan<br>Total PS<br>Total Hutang Komisi<br>Discount Beban Deale<br>GP Unit                                                                                                    | pproval Diskon / TOP Audit Trail<br>200,000<br>500,000<br>50,000<br>r 450,000<br>667,727                                                                                                    |
| 76<br>77<br>78<br>79<br>80<br>81 | Dealer<br>Total Har<br>Discount<br>Total Tax<br>Total BBI<br>Total JP<br>Sisa Piut                                                                                            | SO Line Fi<br>rga Jual<br>t di Invoice<br>(<br>N                                                                                                    | aktur Pajak         Other Info           17,005,909         700,000           1,636,955.00         3,233,500.00           2,300,000.00         18,940,000                                                                                                    | Estimasi Profit<br>82<br>83<br>84<br>85<br>86                                                  | Summary Diskon Ap<br>Total Potongan<br>Total PS<br>Total Hutang Komisi<br>Discount Beban Deale<br>GP Unit                                                                                                    | pproval Diskon / TOP Audit Trail<br>200,000<br>500,000<br>50,000<br>r 450,000<br>667,727                                                                                                    |
| 76<br>77<br>78<br>79<br>80<br>81 | Dealer<br>Total Har<br>Discount<br>Total Tax<br>Total BBI<br>Total JP<br>Sisa Piut                                                                                            | SO Line Fi<br>rga Jual<br>t di Invoice<br>c<br>N<br>tang                                                                                                    | aktur Pajak         Other Info           17,005,909         700,000           1,636,955.00         3,233,500.00           2,300,000.00         18,940,000                                                                                                    | Estimasi Profit<br>82<br>83<br>84<br>85<br>86                                                  | Summary Diskon Ap<br>Total Potongan<br>Total PS<br>Total Hutang Komisi<br>Discount Beban Deale<br>GP Unit                                                                                                    | pproval Diskon / TOP Audit Trail<br>200,000<br>500,000<br>50,000<br>r 450,000<br>667,727                                                                                                    |
| 76<br>77<br>78<br>79<br>80<br>81 | Dealer<br>Total Har<br>Discount<br>Total Tax<br>Total BBI<br>Total JP<br>Sisa Piut<br>Ref.<br>76                                                                              | SO Line Fi<br>rga Jual<br>t di Invoice<br>c<br>N<br>tang<br>Field<br>Total Ha                                                                                                    | aktur Pajak     Other Info       17,005,909     700,000       1,636,955.00     3,233,500.00       2,300,000.00     18,940,000                                                                                                    | Estimasi Profit 82 83 84 85 86 Penjelas Total Ha                                               | Summary Diskon Ap<br>Total Potongan<br>Total PS<br>Total Hutang Komisi<br>Discount Beban Deale<br>GP Unit<br>San Fungsi Field<br>arga Unit (DPP)                                                                                                    | pproval Diskon / TOP Audit Trail<br>200,000<br>500,000<br>50,000<br>r 450,000<br>667,727                                                                                                    |
| 76<br>77<br>78<br>79<br>80<br>81 | Dealer<br>Total Har<br>Discount<br>Total Tax<br>Total BBI<br>Total JP<br>Sisa Piut<br>Ref.<br>76<br>77                                                                        | SO Line Fi<br>rga Jual<br>t di Invoice<br>N<br>tang<br>Field<br>Total Ha<br>Discour                                                                                                | aktur Pajak         Other Info           17,005,909         700,000           1,636,955.00         3,233,500.00           2,300,000.00         18,940,000           arga Jual         1000000000000000000000000000000000000                                                                                      | Estimasi Profit<br>82 83 84 85 86<br>Penjelas Total Ha Total Dis                               | Summary Diskon Ap<br>Total Potongan<br>Total PS<br>Total Hutang Komisi<br>Discount Beban Deale<br>GP Unit<br>San Fungsi Field<br>arga Unit (DPP)<br>skon yang tertera                                                                                                    | pproval Diskon / TOP Audit Trail<br>200,000<br>500,000<br>50,000<br>r 450,000<br>667,727<br>a di Invoice                                                                                                    |
| 76<br>77<br>78<br>79<br>80<br>81 | Dealer<br>Total Har<br>Discount<br>Total Tax<br>Total BBI<br>Total JP<br>Sisa Piut<br>Ref.<br>76<br>77<br>78                                                                  | SO Line Fi<br>rga Jual<br>t di Invoice<br>n<br>tang<br>Field<br>Total Ha<br>Discour<br>Total Ta                                                                                    | aktur Pajak         Other Info           17,005,909         700,000           1,636,955.00         3,233,500.00           2,300,000.00         18,940,000           arga Jual         1           nt di Invoice         3                                                                                        | Estimasi Profit<br>82<br>83<br>84<br>85<br>86<br>Penjelas<br>Total Ha<br>Total Dis<br>Total Pa | Summary Diskon Ap<br>Total Potongan<br>Total PS<br>Total Hutang Komisi<br>Discount Beban Deale<br>GP Unit<br>San Fungsi Field<br>arga Unit (DPP)<br>skon yang tertera<br>ajak (PPN) yang                                                                                                    | pproval Diskon / TOP Audit Trail<br>200,000<br>500,000<br>50,000<br>r<br>450,000<br>667,727<br>a di Invoice<br>tertera di invoice                                                                                                    |
| 76<br>77<br>78<br>79<br>80<br>81 | Dealer<br>Total Har<br>Discount<br>Total Tax<br>Total BB<br>Total JP<br>Sisa Piut<br>Ref.<br>76<br>77<br>78<br>79                                                             | SO Line Fi<br>rga Jual<br>t di Invoice<br>k<br>Total Ha<br>Discour<br>Total Ha<br>Total Ba                                                                                         | aktur Pajak         Other Info           17,005,909         700,000           1,636,955.00         3,233,500.00           2,300,000.00         18,940,000           arga Jual         nt di Invoice           ax         3N                                                                                      | Estimasi Profit<br>82 83 84 85 86<br>Penjelas Total Ha Total Dis Total Pa Total BE             | Summary Diskon Ap<br>Total Potongan<br>Total PS<br>Total Hutang Komisi<br>Discount Beban Deale<br>GP Unit<br>San Fungsi Field<br>arga Unit (DPP)<br>skon yang tertera<br>ajak (PPN) yang S                                                                                                    | 200,000<br>500,000<br>50,000<br>r 450,000<br>667,727<br>a di Invoice<br>tertera di invoice                                                                                                    |
| 76<br>77<br>78<br>79<br>80<br>81 | Dealer<br>Total Har<br>Discount<br>Total Tax<br>Total BBI<br>Total JP<br>Sisa Piut<br>Ref.<br>76<br>77<br>78<br>79<br>80                                                      | SO Line Fi<br>rga Jual<br>t di Invoice<br>N<br>tang<br>Field<br>Total Ha<br>Discour<br>Total Ta<br>Total BE<br>Total JF                                                            | aktur Pajak         Other Info           17,005,909         700,000           1,636,955.00         3,233,500.00           2,300,000.00         18,940,000           arga Jual         1           nt di Invoice         ax           BN         5                                                                | Estimasi Profit<br>82 83 84 85 86<br>Penjelas 70tal Pa 70tal Dis 70tal Dis 70tal BE DP Nett    | Summary Diskon Ap<br>Total Potongan<br>Total PS<br>Total Hutang Komisi<br>Discount Beban Deale<br>GP Unit<br>San Fungsi Field<br>arga Unit (DPP)<br>skon yang tertera<br>ajak (PPN) yang T<br>BN Jual<br>yang harus diba                                                                                                    | pproval Diskon / TOP Audit Trail<br>200,000<br>500,000<br>50,000<br>r 450,000<br>667,727<br>a di Invoice<br>tertera di invoice<br>yarkan oleh customer                                                                                                 |
| 76<br>77<br>78<br>79<br>80<br>81 | Dealer<br>Total Har<br>Discount<br>Total Tax<br>Total BBI<br>Total JP<br>Sisa Piut<br>Ref.<br>76<br>77<br>78<br>79<br>80<br>81                                                | SO Line Fi<br>rga Jual<br>t di Invoice<br>N<br>tang<br>Field<br>Total Ha<br>Discour<br>Total Ba<br>Total Ba<br>Total JF<br>Sisa Piu                                                | aktur Pajak         Other Info           17,005,909         700,000           1,636,955.00         3,233,500.00           2,300,000.00         18,940,000                                                                                                    | Estimasi Profit 82 83 84 85 86 Penjelas 70tal Ha 70tal Dis 70tal BE DP Nett Informas           | Summary Diskon Ap<br>Total Potongan<br>Total PS<br>Total Hutang Komisi<br>Discount Beban Deale<br>GP Unit<br>san Fungsi Field<br>arga Unit (DPP)<br>skon yang tertera<br>ajak (PPN) yang T<br>SN Jual<br>yang harus diba<br>si Sisa Piutang                                                                                                    | a di Invoice<br>tertera di invoice<br>yarkan oleh customer                                                                                                    |
| 76<br>77<br>78<br>79<br>80<br>81 | Dealer<br>Total Har<br>Discount<br>Total Tax<br>Total BB<br>Total JP<br>Sisa Piut<br>Ref.<br>76<br>77<br>78<br>79<br>80<br>81<br>82                                           | SO Line Fi<br>rga Jual<br>t di Invoice<br>N<br>tang<br>Field<br>Total Ha<br>Discour<br>Total Ta<br>Total BE<br>Total JF<br>Sisa Piu<br>Total Po                                    | aktur Pajak         Other Info           17,005,909         700,000           1,636,955.00         3,233,500.00           2,300,000.00         18,940,000           arga Jual         14           nt di Invoice         3x           3N         100           Dutang         100                                | Estimasi Profit                                                                                | Summary Diskon Ap<br>Total Potongan<br>Total PS<br>Total Hutang Komisi<br>Discount Beban Deale<br>GP Unit<br>San Fungsi Field<br>arga Unit (DPP)<br>skon yang tertera<br>ajak (PPN) yang T<br>SN Jual<br>yang harus diba<br>si Sisa Piutang<br>tongan Pelangga                                                                                                    | pproval Diskon / TOP Audit Trail 200,000 500,000 50,000 r 450,000 667,727 a di Invoice tertera di invoice yarkan oleh customer an (Diskon tambahan dar                                                                                                 |
| 76<br>77<br>78<br>79<br>80<br>81 | Dealer<br>Total Har<br>Discount<br>Total Tax<br>Total BBI<br>Total JP<br>Sisa Piut<br>Ref.<br>76<br>77<br>78<br>79<br>80<br>81<br>82                                          | SO Line Fi<br>rga Jual<br>t di Invoice<br>N<br>tang<br>Field<br>Total Ha<br>Discour<br>Total Ta<br>Total BE<br>Total JF<br>Sisa Piu<br>Total Po                                    | aktur Pajak         Other Info           17,005,909         700,000           1,636,955.00         3,233,500.00           2,300,000.00         18,940,000           arga Jual         1000000000000000000000000000000000000                                                                                      | Estimasi Profit                                                                                | Summary Diskon Ap<br>Total Potongan<br>Total PS<br>Total Hutang Komisi<br>Discount Beban Deale<br>GP Unit<br>San Fungsi Field<br>arga Unit (DPP)<br>skon yang tertera<br>ajak (PPN) yang T<br>SN Jual<br>yang harus diba<br>si Sisa Piutang<br>tongan Pelangga                                                                                                    | pproval Diskon / TOP Audit Trail 200,000 500,000 50,000 r 450,000 667,727 a di Invoice tertera di invoice yarkan oleh customer an (Diskon tambahan dar                                                                                                 |
| 76<br>77<br>78<br>79<br>80<br>81 | Dealer<br>Total Har<br>Discount<br>Total Tax<br>Total BBI<br>Total JP<br>Sisa Piut<br>Ref.<br>76<br>77<br>78<br>79<br>80<br>81<br>82<br>83                                    | SO Line Fi<br>rga Jual<br>t di Invoice<br>N<br>tang<br>Field<br>Total Ha<br>Discour<br>Total Ta<br>Total BE<br>Total JF<br>Sisa Piu<br>Total PC                                    | aktur Pajak         Other Info           17,005,909         700,000           1,636,955.00         3,233,500.00           2,300,000.00         18,940,000           arga Jual         14 di Invoice           ax         3N           Dutang         100                                                         | Estimasi Profit                                                                                | Summary Diskon Ap<br>Total Potongan<br>Total PS<br>Total Hutang Komisi<br>Discount Beban Deale<br>GP Unit<br>San Fungsi Field<br>arga Unit (DPP)<br>skon yang tertera<br>ajak (PPN) yang T<br>San Jual<br>yang harus diba<br>si Sisa Piutang<br>tongan Pelangga<br>oggram Subsidi                                                                                  | a di Invoice<br>tertera di invoice<br>yarkan oleh customer<br>an (Diskon tambahan dar                                                                                                    |
| 76<br>77<br>78<br>79<br>80<br>81 | Dealer<br>Total Har<br>Discount<br>Total Tax<br>Total BBI<br>Total JP<br>Sisa Piut<br>Ref.<br>76<br>77<br>78<br>79<br>80<br>81<br>82<br>83<br>84                              | SO Line Fi<br>rga Jual<br>t di Invoice<br>N<br>tang<br>Field<br>Total Ha<br>Total BE<br>Total JF<br>Sisa Piu<br>Total Po<br>Total Po<br>Total Po                                   | aktur Pajak         Other Info           17,005,909         700,000           1,636,955.00         3,233,500.00           2,300,000.00         18,940,000           arga Jual         14           nt di Invoice         100           ax         100           Jutang         100           btongan         100 | Estimasi Profit  2  2  3  3  4  5  6  7  7  7  7  7  7  7  7  7  7  7  7                       | Summary Diskon Ap<br>Total Potongan<br>Total PS<br>Total Hutang Komisi<br>Discount Beban Deale<br>GP Unit<br>San Fungsi Field<br>arga Unit (DPP)<br>skon yang tertera<br>ajak (PPN) yang T<br>SN Jual<br>yang harus diba<br>si Sisa Piutang<br>tongan Pelangga<br>ogram Subsidi<br>itang Komisi ke Q                                                               | a di Invoice<br>tertera di invoice<br>yarkan oleh customer<br>an (Diskon tambahan dar<br>Channel/Mediator                                                                                                    |
| 76<br>77<br>78<br>79<br>80<br>81 | Dealer<br>Total Har<br>Discount<br>Total Tax<br>Total BBI<br>Total JP<br>Sisa Piut<br>Ref.<br>76<br>77<br>78<br>79<br>80<br>81<br>82<br>83<br>84<br>83<br>84                  | SO Line Fi<br>rga Jual<br>t di Invoice<br>N<br>tang<br>Field<br>Total Ha<br>Discour<br>Total JF<br>Sisa Piu<br>Total JF<br>Sisa Piu<br>Total Po<br>Total Po<br>Total Hu<br>Discour | aktur PajakOther Info17,005,909700,0001,636,955.003,233,500.002,300,000.0018,940,000arga Jualat di InvoiceaxBNDutangotonganSutang Komisiat Beban Dealer                                                                                                    | Estimasi Profit                                                                                | Summary Diskon Ap<br>Total Potongan<br>Total PS<br>Total Hutang Komisi<br>Discount Beban Deale<br>GP Unit<br>San Fungsi Field<br>arga Unit (DPP)<br>skon yang tertera<br>ajak (PPN) yang T<br>Sh Jual<br>yang harus diba<br>si Sisa Piutang<br>tongan Pelangga<br>ogram Subsidi<br>ttang Komisi ke Q<br>skon beban deal                                            | pproval Diskon / TOP Audit Trail 200,000 50,000 r 450,000 667,727 a di Invoice tertera di invoice yarkan oleh customer an (Diskon tambahan dar Channel/Mediator er                                                                                     |
| 76<br>77<br>78<br>79<br>80<br>81 | Dealer<br>Total Har<br>Discount<br>Total Tax<br>Total BB<br>Total JP<br>Sisa Piut<br>Ref.<br>76<br>77<br>78<br>79<br>80<br>81<br>82<br>83<br>84<br>83<br>84<br>85<br>86<br>97 | SO Line Fi<br>rga Jual<br>t di Invoice<br>N<br>tang<br>Field<br>Total Ha<br>Discour<br>Total JF<br>Sisa Piu<br>Total JF<br>Sisa Piu<br>Total PC<br>Total PC<br>Total PC            | aktur Pajak     Other Info       17,005,909     700,000       1,636,955.00     3,233,500.00       2,300,000.00     18,940,000       arga Jual     1       nt di Invoice     3       ax     3       3N     5       utang     5       utang Komisi     1       bi profit     5                                     | Estimasi Profit                                                                                | Summary Diskon Ap<br>Total Potongan<br>Total PS<br>Total Hutang Komisi<br>Discount Beban Deale<br>GP Unit<br>San Fungsi Field<br>arga Unit (DPP)<br>skon yang tertera<br>ajak (PPN) yang T<br>San Jual<br>yang harus diba<br>si Sisa Piutang<br>tongan Pelangga<br>ogram Subsidi<br>utang Komisi ke Q<br>skon beban deal<br>si Gross Profit (la<br>orbitus gan and | pproval Diskon / TOP Audit Trail<br>200,000<br>500,000<br>50,000<br>r 450,000<br>667,727<br>a di Invoice<br>tertera di invoice<br>yarkan oleh customer<br>an (Diskon tambahan dar<br>Channel/Mediator<br>er<br>aba kotor)<br>pagi profit dari paginala |

| USER I        | MANUAL                                                                                                    |                                                                                                    |                                                                                                    |                                                   |                                                                                                    |                                                                                         |
|---------------|----------------------------------------------------------------------------------------------------|----------------------------------------------------------------------------------------------------|----------------------------------------------------------------------------------------------------|---------------------------------------------------|----------------------------------------------------------------------------------------------------|-----------------------------------------------------------------------------------------|
| Project       |                                                                                                    | ONE-D                                                                                                    |                                                                                                    |                                                   |                                                                                                    |                                                                                         |
| Author        |                                                                                                    | Renny<br>Page 62                                                                                                    |                                                                                                    | 14/12/2017                                        | Document Status                                                                                                    |                                                                                         |
| File Name     |                                                                                                    | 003-Unit-One                                                                                                    | D-Penjualan-                                                                                                    | -Sales Order                                      | Page                                                                                                    | 62 of 78                                                                                |
| Document Vers | sion                                                                                                    | 2.0                                                                                                    |                                                                                                    |                                                   | Printed                                                                                                    |                                                                                         |
|               | Dealer SO Line<br>Nomor Faktur Jual<br>Tanggal Faktur Jua<br>Nomor Mesin<br>Nomor Rangka<br>Nama Konsumen<br>Alamat | Faktur Pajak<br>DSO-S/TK<br>06/06/201<br>KF11E112<br>KF1133Hk<br>[BPA/1706<br>JI M Nur II<br>KEDATON<br>LAMPUNG<br>LAMPUNG | Other Info<br>A-AL01/1706/0<br>7<br>3456<br>224533<br>/000039] Antor<br>No 1 LK III<br>, KEDATON, Kr<br>, INDONESIA - | 87<br>Estimasi Profit<br>00004<br>n<br>OTA BANDAR | Summary Diskon Ap<br>Nomor Faktur Beli<br>Tanggal Faktur Beli<br>Sistem Pembelian<br>Tipe Motor<br>Tunai / Kredit<br>Marketing / Counter | POR-S/TKA-AL01/1706/00007<br>2017-06-05<br>GZ1<br>Kredit<br>[TKA-AL011705027] Heriyanto |

### Harga Jual Motor

| Harga Jual DPP (Exc. BBN dan PPN) | 17,005,909.09 |
|-----------------------------------|---------------|
| Discount Konsumen                 | 200,000.00    |
| Discount Prog Intern              | 200,000.00    |
| Discount Prog Extern              | 300,000.00    |
| Harga Jual Netto (Exc.PPN)        | 16,642,272.73 |
| PPN Keluaran (PK)                 | 1,636,954.55  |
|                                   |               |

 GP Unit
 804,090.73

 Selisih PPN (SPN)
 53,136.35

#### STNK

| Harga Jual STNK         | 3,233,500.00 |
|-------------------------|--------------|
| Beban STNK Biro Jasa    | 3,233,500.00 |
| Tambahan Pendapatan BBN | 0.00         |
| Tambahan Biaya BBN      | 0.00         |
| Margin BBN              | 0.00         |

#### Profit

| Laba Penjualan (GP OTR) | 807,227.07 |
|-------------------------|------------|
| Subsidi External        | 300,000.00 |
| Subsidi Leasing         | 0.00       |
| Insentif Leasing        | 785,455.00 |
| Beban Barang Subsidi    | 50,000.00  |

#### Harga Beli Motor (DPP)

Harga Beli Standar (DPP) PPN Masukan (PM)

#### Broker

Mediator

50,000.00

#### Biaya Lain-lain (Rincian)

| Nama Biaya                    | Nilai Biaya |
|-------------------------------|-------------|
| biaya materai                 | 6,000.00    |
| biaya PDI                     | 7,500.00    |
| biaya gesekan                 | 12,000.00   |
| biaya STCK                    | 35,000.00   |
| Biaya Aksesoris jaket         | 34,000.00   |
| Biaya Aksesoris Hadiah        | 0.00        |
| Biaya Angkut Unit (MD/Cabang) | 16,000.00   |
| Biaya Kirim Konsumen          | 0.00        |
| Biaya Insentif Unit           | 200,000.00  |
|                               | 310,500.00  |

Biaya Lain-lain Other Income (Net) Laba Operasi 310,500.00 724,955.00 1,532,182.07

| USER MANUAL      |                                     |                 |          |
|------------------|-------------------------------------|-----------------|----------|
| Project          | ONE-D                               |                 |          |
| Author           | Renny<br>Page 63 14/12/2017         | Document Status |          |
| File Name        | 003-Unit-OneD-Penjualan-Sales Order | Page            | 63 of 78 |
| Document Version | 2.0                                 | Printed         |          |

### 8.2. Approval Dealer Sales Order (DSO)

Setelah DSO dibuat, Pejabat yang ditunjuk di Approval Matrix untuk melakukan approval atas SO, atas pengajuan item berikut:

1. Diskon

Untuk approval diskon, total diskon yang diperhitungkan sebagai wewenang / dasar permintaan approval adalah diskon yang menjadi beban dealer (perusahaan) diluar diskon yang menjadi beban pihak lain, dimana total diskon yang menjadi beban dealer dapat dilihat pada detail Summary Diskon DSO.

| Product                           | Qty | Subsidi Dealer | Barang Bonus | Potongan   | Hutang Komisi | Amount Average |
|-----------------------------------|-----|----------------|--------------|------------|---------------|----------------|
| GZ1 (1BK-BLACK) [Vario 15<br>MMC] | 0 1 | 200,000.00     | 50,000.00    | 200,000.00 | 50,000.00     | 500,000.00     |

2. Penjualan COD

Jika penjualan bersifat COD (Cash On Delivery), maka pada DSO akan muncul tombol Approval COD.

3. Penjualan Off The Road Penjualan tanna BBN (Off The Road) akan menimbulkan ta

Penjualan tanpa BBN (Off The Road) akan menimbulkan tombol approve Off The Road

Matrix approval pada DSO dapat dilihat melalui detail Approval Diskon / TOP.

| Group                             | Transaction<br>Type            | Branch                                                    | Division | Product<br>Template                             | Limit         | Status   | Reason | Pelaksana   | Tangga<br>Approv   |
|-----------------------------------|--------------------------------|-----------------------------------------------------------|----------|-------------------------------------------------|---------------|----------|--------|-------------|--------------------|
| TRIO /<br>Area<br>Manager         | Dealer Sale<br>Order<br>DISKON | [TKA-AL01]<br>Trio<br>Kencana<br>Abadi H123<br>Lampung 01 | Unit     | HCX<br>[Scoopy Fl<br>eSP Sporty -<br>Blaster 2] | 500,000.00    | Approved |        | Fera Marlia | 02/06/2<br>15:11:3 |
| TRIO /<br>Kepala<br>Cabang        | Dealer Sale<br>Order<br>DISKON | [TKA-AL01]<br>Trio<br>Kencana<br>Abadi H123<br>Lampung 01 | Unit     | HCX<br>[Scoopy FI<br>eSP Sporty -<br>Blaster 2] | 300,000.00    | Approved |        | Fera Marlia | 02/06/2<br>15:11:3 |
| TRIO /<br>ADH                     | Dealer Sale<br>Order<br>DISKON | [TKA-AL01]<br>Trio<br>Kencana<br>Abadi H123<br>Lampung 01 | Unit     | HCX<br>[Scoopy FI<br>eSP Sporty -<br>Blaster 2] | 2,000,000.00  | Approved |        | Fera Marlia | 02/06/2<br>15:11:3 |
| TRIO /<br>Kepala<br>Cabang        | Dealer Sale<br>Order COD       | [TKA-AL01]<br>Trio<br>Kencana<br>Abadi H123<br>Lampung 01 | Unit     |                                                 | 5,000,000.00  | Approved |        | Fera Marlia | 02/06/2<br>15:11:3 |
| TRIO /<br>Finance<br>Dept<br>Head | Dealer Sale<br>Order COD       | [TKA-AL01]<br>Trio<br>Kencana<br>Abadi H123<br>Lampung 01 | Unit     |                                                 | 10,000,000.00 | Approved |        | Fera Marlia | 02/06/2<br>15:11:3 |
| TRIO /<br>Area<br>Manager         | Dealer Sale<br>Order COD       | [TKA-AL01]<br>Trio<br>Kencana<br>Abadi H123               | Unit     |                                                 | 30,000,000.00 | Approved |        | Fera Marlia | 02/06/2<br>15:11:3 |

| USER MANUAL      |                                     |                 |          |
|------------------|-------------------------------------|-----------------|----------|
| Project          | ONE-D                               |                 |          |
| Author           | Renny<br>Page 64 14/12/2017         | Document Status |          |
| File Name        | 003-Unit-OneD-Penjualan-Sales Order | Page            | 64 of 78 |
| Document Version | 2.0                                 | Printed         |          |

#### 8.2.1. Request Payment Term

Jika terdapat perubahan payment term / TOP yang diberikan ke customer, ADH dapat mengajukan perubahan payment term untuk customer yang bersangkutan melalui <u>Showroom>Sales>Request Payment Term</u>. Perubahan Payment term ini dilakukan sebelum DSO dibuat oleh ADH.

|            | or Discard      |             |                 |              |                                                                                                    |                                                                                                    | Deal                                                                                                    | 10/101                                                                                                    |                                                                                                    |                                                              |
|------------|-----------------|-------------|-----------------|--------------|----------------------------------------------------------------------------------------------------|----------------------------------------------------------------------------------------------------|----------------------------------------------------------------------------------------------------|----------------------------------------------------------------------------------------------------|----------------------------------------------------------------------------------------------------|--------------------------------------------------------------|
|            | RFA             |             |                 |              |                                                                                                    |                                                                                                    | Draf                                                                                                    |                                                                                                    | Iting For Approval App                                                                                                    | proved                                                       |
|            | Request Pa      | aymen       | t Term          |              |                                                                                                    |                                                                                                    |                                                                                                    |                                                                                                    |                                                                                                    |                                                              |
| 02         | Branch          |             | [TKA-AL01] Tric | o Kencana Al | badi H123 🗸                                                                                                    | Division                                                                                                    | 03                                                                                                    | Unit                                                                                                    |                                                                                                    | $\sim$                                                       |
| 04         | Partner id      |             | IBPA/1706/000   | 0461 Sugen   | 1                                                                                                    | Date                                                                                                    |                                                                                                    | 24/06/2                                                                                                    | 017                                                                                                    |                                                              |
| 05         | Current Paymer  | nt Term     | Immediate Paym  | ient         | •••                                                                                                    | Approval State                                                                                                    | e                                                                                                    | Belum F                                                                                                    | Request                                                                                                    |                                                              |
| 06         | New Payment To  | lerm 🛛      | 4 Days          |              | • 🖻                                                                                                    |                                                                                                    |                                                                                                    |                                                                                                    |                                                                                                    |                                                              |
|            |                 |             |                 |              |                                                                                                    |                                                                                                    |                                                                                                    |                                                                                                    |                                                                                                    |                                                              |
|            | Approval A      | Audit Trail |                 |              |                                                                                                    |                                                                                                    |                                                                                                    |                                                                                                    |                                                                                                    |                                                              |
|            | Group B         | Branch      | Division        | Limit        | Status                                                                                                    | Reason                                                                                                    | Pelaks                                                                                                    | ana                                                                                                    | Tanggal Approval                                                                                                    |                                                              |
| Ref.<br>01 | Field<br>Tombol | perin       | tah             | F            | Penjelas<br>• C<br>n<br>T<br>• S                                                                                  | an Fungs<br>Create :<br>nembuat p<br>Ferm Custo<br>Save :                                                                                                    | i Field<br>Teka<br>bermii<br>omer<br>Tom                                                                                           | d<br>in to<br>ntaan<br>bol                                                                                   | mbol Create<br>perubahan Pa<br>untuk meny                                                                                                    | un<br>ayma                                                   |
| Ref.<br>01 | Field<br>Tombol | perin       | tah             | F            | Penjelas<br>O<br>n<br>T<br>S<br>p<br>c<br>c<br>P<br>C<br>P<br>P<br>P<br>P<br>P<br>P<br>P                          | an Fungs<br>Create :<br>nembuat p<br>Ferm Custo<br>Save :<br>Dermintaar<br>Sustomer<br>Edit : Tomh<br>Discard : T<br>oang belun<br>RFA :<br>Dermintaar<br>Dejabat yan<br>Approve :<br>Dejabata                                                                                                    | i Field<br>Teka<br>bermin<br>omer<br>Tom<br>n per<br>n disin<br>Tom<br>n disin<br>Tom<br>n per<br>n g be<br>Tom<br>yan             | d<br>ntaan<br>bol<br>rubah<br>ol un<br>mpan<br>pol<br>ubaha<br>rwena<br>bol y<br>g                           | mbol Create<br>perubahan Pa<br>untuk meny<br>nan payment<br>tuk menghapu<br>untuk mnega<br>an payment te<br>ang<br>rang digunakan<br>berwenang                                                                                                 | un<br>ayme<br>te<br>s da<br>ajuk<br>erm<br>n o<br>un         |
| Ref.<br>01 | Field<br>Tombol | perin       | tah             | F            | Penjelas<br>• C<br>n<br>T<br>• S<br>P<br>• E<br>• E<br>• E<br>• E<br>• E<br>• E<br>• P<br>• P<br>• P<br>• P       | an Fungs<br>Create :<br>nembuat p<br>Ferm Custo<br>Save :<br>bermintaar<br>sustomer<br>Edit : Tomb<br>Discard : T<br>ang belun<br>RFA :<br>bermintaar<br>bejabat yan<br>pprove :<br>bejabata<br>nenyetujui<br>bayment te                                                                                                    | i Field<br>Teka<br>bermin<br>omer<br>Tom<br>n per<br>n disin<br>Tom<br>n disin<br>Tom<br>n g be<br>Tom<br>yan                      | d<br>n to<br>ntaan<br>bol<br>rubah<br>ntuk n<br>ol un<br>mpan<br>ool<br>ubaha<br>rwen<br>bol y<br>g<br>permi | mbol Create<br>perubahan Pa<br>untuk meny<br>nan payment<br>nerubah data<br>tuk menghapu<br>untuk mnega<br>ang<br>untuk mnega<br>ang<br>untuk mnega<br>ng<br>untuk mnega<br>ng<br>untuk mnega<br>ng<br>ng digunakan<br>berwenang<br>ntaan peru | un<br>aym<br>te<br>s da<br>ajuk<br>erm<br>n o<br>un<br>ibah  |
| Ref.<br>01 | Field<br>Tombol | perin       | tah             | F            | Penjelas<br>O<br>n<br>T<br>S<br>p<br>c<br>c<br>E<br>P<br>P<br>P<br>P<br>P<br>P<br>P<br>P<br>P<br>P<br>P<br>P<br>P | an Fungs<br>Create :<br>nembuat p<br>ferm Custo<br>Save :<br>permintaar<br>ustomer<br>Edit : Tomb<br>Discard : T<br>ang belun<br>RFA :<br>permintaar<br>pejabata<br>nenyetujui<br>payment te<br>ang                                                                                                    | i Field<br>Teka<br>bermin<br>omer<br>Tom<br>n disin<br>Tomb<br>n disin<br>Tomb<br>n disin<br>Tomb<br>n g be<br>Tom<br>yan<br>erm   | d<br>ntaan<br>bol<br>rubah<br>ntuk n<br>ol un<br>mpan<br>ool<br>ubaha<br>rwena<br>bol y<br>g<br>permi        | mbol Create<br>perubahan Pa<br>untuk meny<br>nan payment<br>nerubah data<br>tuk menghapu<br>untuk mnega<br>an payment te<br>ang<br>yang digunakan<br>berwenang<br>ntaan peru                                                                   | un<br>aym<br>te<br>is da<br>ajuk<br>erm<br>n o<br>un<br>ibah |
| Ref.<br>01 | Field<br>Tombol | perin       | tah             | F            | Penjelas<br>O<br>n<br>T<br>S<br>P<br>P<br>P<br>P<br>P<br>P<br>P<br>P<br>P<br>P<br>P<br>P<br>P                     | an Fungs<br>Create :<br>nembuat p<br>Ferm Custo<br>Save :<br>Dermintaar<br>ustomer<br>Edit : Tomb<br>Discard : T<br>ang belun<br>RFA :<br>Dermintaar<br>Dermintaar<br>Dejabat yan<br>opprove :<br>Dejabata<br>nenyetujui<br>Dayment te<br>ang<br>si                                                                                                    | i Field<br>Teka<br>bermin<br>omer<br>Tom<br>n disin<br>Tomb<br>n disin<br>Tomb<br>n disin<br>Tomb<br>n g be<br>Tom<br>yan          | d<br>ntaan<br>bol<br>rubah<br>ntuk n<br>ol un<br>mpan<br>ool<br>ubaha<br>rwen<br>bol y<br>g<br>oermi         | mbol Create<br>perubahan Pa<br>untuk meny<br>nan payment<br>nerubah data<br>tuk menghapu<br>untuk mnega<br>untuk mnega<br>ng<br>untuk mnega<br>ng<br>untuk mnega<br>ng<br>ntaan peru                                                           | un<br>aym<br>te<br>s da<br>ajuk<br>erm<br>n o<br>un<br>ubah  |
| Ref.<br>01 | Field<br>Tombol | perin       | tah             | F            | Penjelas<br>O<br>n<br>T<br>S<br>P<br>P<br>P<br>P<br>P<br>P<br>P<br>P<br>P<br>P<br>P<br>P<br>P                     | an Fungs<br>Create :<br>nembuat p<br>Ferm Custo<br>Save :<br>Dermintaar<br>sustomer<br>Edit : Tomb<br>Discard : Tomb<br>Discard : Tomb<br>Dis | i Field<br>Teka<br>bermin<br>omer<br>Tom<br>n per<br>n disin<br>Tomb<br>n disin<br>Tomb<br>n disin<br>Tomb<br>n g be<br>Tom<br>yan | bol<br>ntaan<br>bol<br>rubał<br>ntuk n<br>ol un<br>mpan<br>ool<br>ubaha<br>rwena<br>bol y<br>g<br>permi      | mbol Create<br>perubahan Pa<br>untuk meny<br>nan payment<br>nerubah data<br>tuk menghapu<br>untuk mnega<br>ang<br>untuk mnega<br>ang<br>untuk mnega<br>ng<br>untuk mnega<br>ng<br>untuk mnega<br>ng<br>ntaan peru                              | ui<br>ayn<br>/im<br>t<br>aju<br>erm<br>n<br>ui<br>uiba       |

| USER MANUAL      |                                     |                 |          |
|------------------|-------------------------------------|-----------------|----------|
| Project          | ONE-D                               |                 |          |
| Author           | Renny<br>Page 65 14/12/2017         | Document Status |          |
| File Name        | 003-Unit-OneD-Penjualan-Sales Order | Page            | 65 of 78 |
| Document Version | 2.0                                 | Printed         |          |

| 06 | New Payment Term | Pilih Payment term baru untuk customer yang<br>dipilih. Jika Payment Term yang diinginkan tidak<br>tersedia, maka penambahan pilihan Payment<br>Term dapat dilakukan melalui tombol Create an<br>Edit atau mengakses di Accounting > |
|----|------------------|----------------------------------------------------------------------------------------------------|
|    |                  | Configuration > miscellaneous > Payment Terms                                                                                                    |

Setelah Request Payment Term di-*approve* oleh pejabat yang berwenang, maka pada saat pembuatan DSO akan muncul Payment Term Baru untuk Customer tersebut.

## Dealer Sales Order DSO-S/TKA-AL01/1706/00015

| Division                               | Unit                               | Customer        | [BPA/1706/000046] Sugeng |
|----------------------------------------|------------------------------------|-----------------|--------------------------|
| Cabang                                 | [TKA-AL01] Trio Kencana Abadi H123 | Payable Balance | 2,000,000                |
|                                        | Lampung 01                         | Payment Term    | 4 Days                   |
| Date Order                             | 24/06/2017                         | CDDB            | BPA/1706/000046-CDDB001  |
| Register Activity Ref.<br>Sales Source | Showroom                           | Alamat Kirim    |                          |

### 8.3. Confirm Sales Order (SO): Invoice

Jika SO telah diapprove oleh pejabat yang berwenang, ADH bisa melakukan Posting/konfirmasi atas DSO melalui tombol Confirm Sale, yang berarti DSO telah final. Setelah konfirmasi DSO dilakukan, maka akan terbentuk Invoice Penjualan (Customer Invoice) dan status DSO berubah menjadi 'Sales Order'. Khusus untuk Penjualan Kredit, terbentuk dua buah Customer Invoice dimana satu atas nama Pelanggan untuk DP dan satu lagi atas nama Finance Company untuk Pelunasan Unit.

Konfirmasi DSO juga otomatis membuat Delivery Order (DO) sebagai perintah ke bagian Gudang untuk menyiapkan dan mengeluarkan barang (On Going Shipment) ke Pelanggan. Sebelum konfirmasi DSO dilakukan, sistem akan otomatis melakukan re-check untuk availability stock. Jika hasil re-check menunjukkan stock telah un-available, maka ADH harus memilih (Noka/Nosin) unit yang lain.

### 9. Kelengkapan Persyaratan Pengiriman Barang ke Pelanggan

#### 9.1. Customer Payment : DP dan Pelunasan

Untuk DSO tipe Cash dan Non-COD (Reguler), sistem mengharuskan AR Unit lunas sebelum pengiriman barang (On Outgoing Shipment) bisa dilakukan, sedangkan untuk tipe Kredit dan Non-COD (Reguler), DP Pelanggan harus lunas.

Kasir melakukan input penerimaan pembayaran dari Pelanggan untuk DP maupun pelunasan atas DSO. Pembayaran bisa dilakukan sebelum SO dibuat (Titipan) seperti yang telah dijelaskan sebelumnya ataupun setelah SO dibuat (Pembayaran). DP ataupun pelunasan yang diterima sebagai titipan harus di-*settle* ke Pemotongan Piutang (AR) yang terbentuk.

| USER MANUAL      |                                     |                 |          |
|------------------|-------------------------------------|-----------------|----------|
| Project          | ONE-D                               |                 |          |
| Author           | Renny<br>Page 66 14/12/2017         | Document Status |          |
| File Name        | 003-Unit-OneD-Penjualan-Sales Order | Page            | 66 of 78 |
| Document Version | 2.0                                 | Printed         |          |

Pemotongan Piutang (AR) dapat dilakukan melalui Showroom>Sales>Customer Payment atau dapat juga melalui Finance>Cash Management>Incoming>Customer Payment.

Gambar dibawah menampilkan menu dan detail field yang ada di Sub-Menu Customer Payment beserta tahapan pengisiannya.

| Print Kwitansi Unrecond                             | lie                               |               |                 |                             |                   |                       | Draft P    |
|-----------------------------------------------------|-----------------------------------|---------------|-----------------|-----------------------------|-------------------|-----------------------|------------|
| CPA-S/TKA-A                                         | L01/170                           | 6/00007       |                 |                             |                   |                       |            |
| Yg Sudah Print Kwitansi                             |                                   |               | 08              | Date                        | 14/06/2           | 017                   |            |
| Cetak Kwitansi Ke                                   | 1                                 |               | 09              | /alue Date                  | 14/06/2           | 017                   |            |
| Company                                             | PT. Trio Kenca                    | na Abadi      | 10              | Partner Type                | Custom            | er                    |            |
| Branch                                              | [TKA-AL01] Tri<br>Lampung 01      | o Kencana Aba | di   11  <br>12 | Customer<br>Payable Balance | [BPA/17<br>18,469 | 706/000038] Sa<br>500 | barudin    |
| Division                                            | Unit                              |               | 13              | Period                      | 06/201            | 7                     |            |
| Terima Untuk Cabang                                 |                                   |               | 14              | Payment Ref                 |                   |                       |            |
| Payment Method                                      | Kas Showroom                      | (IDR)         | 15              | Customer Ref.               |                   |                       |            |
| Jumlah Terima                                       | Rp 900,000                        |               |                 |                             |                   |                       |            |
| PPh                                                 | Rp 0                              |               |                 |                             |                   |                       |            |
| Total Amount                                        | 900,000                           |               |                 |                             |                   |                       |            |
| Approval State                                      | Approved                          |               |                 |                             |                   |                       |            |
| Detail Piutang (Credit)<br>Piutang                  |                                   | Date          | Due Date        | Original<br>Amount          | Open<br>Balance   | Full<br>Reconcile     | Allocation |
| NDE-S/TKA-AL01/1706/00<br>S/TKA-AL01/1706/00002)-   | 001 (DSO-<br>Sabarudin            | 02/06/2017    | 02/06/2017      | 1,400,000                   | 1,400,000         |                       | 1,400,00   |
| 23                                                  |                                   | 24            | 25              | 26                          | 27                | 28                    | 29         |
|                                                     |                                   |               |                 |                             |                   |                       |            |
|                                                     |                                   |               |                 |                             |                   |                       | 1,400,00   |
| Net-Off Account                                     |                                   |               |                 |                             |                   | -                     |            |
| Hutang / Piutang                                    |                                   | Date          | Due Date        | Original<br>Amount          | Open<br>Balance   | Full<br>Reconcile     | Allocation |
| CDE-G/TKA-AL01/1706/00<br>500000 a/n sabarudin / be | 0007 (titipan<br>riska / beat cw) | 14/06/2017    |                 | 500,000                     | 500,000           | $\checkmark$          | 500,00     |
|                                                     |                                   | 32            | 33              | 34                          | 35                | 36                    | 37         |
| 31                                                  |                                   |               |                 |                             |                   |                       |            |
| 31                                                  |                                   |               |                 |                             |                   |                       |            |

| Ref. | Field           | Penjelasan Fungsi Field            |
|------|-----------------|------------------------------------|
| 01   | Tombol perintah | Create : Tekan tombol Create untuk |
|      |                 | membuat Customer Payment baru      |

| USER MANUAL                                   |                             |                 |          |
|-----------------------------------------------|-----------------------------|-----------------|----------|
| Project ONE-D                                 |                             |                 |          |
| Author                                        | Renny<br>Page 67 14/12/2017 | Document Status |          |
| File Name 003-Unit-OneD-Penjualan-Sales Order |                             | Page            | 67 of 78 |
| Document Version 2.0                          |                             | Printed         |          |

|    |                          | • Save : Tombol untuk menyimpan record                                             |
|----|--------------------------|------------------------------------------------------------------------------------|
|    |                          | Customer Payment                                                                   |
|    |                          | <ul> <li>Edit : Tombol untuk merubah data</li> </ul>                               |
|    |                          | <ul> <li>Discard : Tombol untuk menghapus data</li> </ul>                          |
|    |                          | yang belum disimpan                                                                |
|    |                          | Validate / RFA :                                                                   |
|    |                          | Validate : Tombol untuk posting                                                    |
|    |                          | (konfirmasi) Customer Payment                                                      |
|    |                          | RFA : Tombol untuk mengajukan                                                      |
|    |                          | approval ke pejabat yang berwenang                                                 |
|    |                          | Jika terdapat record pada detali Net-Off                                           |
|    |                          | Account                                                                            |
|    |                          | Approve . Tombol yang digunakan oleh     pejabata yang berwepang untuk             |
|    |                          | menyetujuj penggunaan record detail Net-                                           |
|    |                          | Off Account                                                                        |
|    |                          | Cancel Receipt: tombol vang digunakan                                              |
|    |                          | untuk membatalkan record customer                                                  |
|    |                          | payment                                                                            |
|    |                          | Unreconcile : Tombol untuk membatalkan                                             |
|    |                          | record Customer Payment yang telah                                                 |
|    |                          | dikonfirmasi (validate), termasuk                                                  |
|    |                          | membatalkan jurnal yang telah terbentuk                                            |
| 00 | Va Sudah Drint Kuritanai | Sebelumnya                                                                         |
| 02 | rg Sudan Print Kwitansi  | checklist jika kwitalisi telah tercetak sebeluhinya                                |
|    |                          | dapat dicetak melalui sub menu Customer                                            |
|    |                          | Deposit ataupun Other Receivable)                                                  |
| 03 | Cetak Kwitansi ke        | Informasi berapa kali kwitansi telah tercetak                                      |
| 04 | Company                  | Pilih perusahaan pemilik rekening yang akan                                        |
|    |                          | digunakan untuk penerimaan piutang dari                                            |
|    |                          | customer                                                                           |
| 05 | Branch                   | Pilih cabang pemilik rekening yang akan                                            |
|    |                          | digunakan untuk penerimaan piutang dari                                            |
| 06 | Division                 | customer<br>Dilib Divici                                                           |
| 00 | Torima Untuk Cabang      | Pilih cabang pomilik piutang yang akan                                             |
| 01 |                          | dibayarkan oleh customer                                                           |
| 08 | Date                     | Tanggal pembuatan record Customer Payment                                          |
| 09 | Value Date               | Tanggal realisasi fisik uang diterima                                              |
| 10 | Partner Type             | Pilih tipe partner sesuai dengan customer yang                                     |
|    | 51                       | melakukan pembayaran piutang                                                       |
| 11 | Customer                 | Pilih Customer:                                                                    |
|    |                          | Untuk penerimaan Pelunasan Unit dari                                               |
|    |                          | Finance Company, maka Customer yang                                                |
|    |                          | dipilih adalah Partner Finance Company                                             |
|    |                          | Untuk Penerimaan DP/Pelunasan                                                      |
|    |                          | penjualan Cash, maka Customer yang                                                 |
|    |                          | ullerima adalari Partner Pelanggan                                                 |
|    |                          | <ul> <li>Unluk Penerimaan</li> <li>TΔC/Incentif/Penerimaan yang baragal</li> </ul> |
|    | 1                        | TAO/INSCIUI/FENEIIIIdan yang Delasal                                               |

| USER MANUAL                                   |                             |                 |          |
|-----------------------------------------------|-----------------------------|-----------------|----------|
| Project                                       | ONE-D                       |                 |          |
| Author                                        | Renny<br>Page 68 14/12/2017 | Document Status |          |
| File Name 003-Unit-OneD-Penjualan-Sales Order |                             | Page            | 68 of 78 |
| Document Version 2.0                          |                             | Printed         |          |

|    |                         | dari Piutang lain (Other Receivable), maka        |
|----|-------------------------|---------------------------------------------------|
|    |                         | parner yang dipilih sesuai dengan partner         |
|    |                         | yang dibentuk pada record Other                   |
|    |                         | Receivable                                        |
| 12 | Payable Balance         | Total nominal Hutang dari customer yang dipilih   |
| 13 | Period                  | Periode Penerimaan Piutang                        |
| 14 | Payment Ref             | lsi dengan nomor referensi pembayaran dari        |
|    |                         | customer (misalnya nomor Cek/Giro)                |
| 15 | Customer Ref.           | Isikan dengan nomor referensi customer            |
| 16 | Payment method          | Pilih Metode Pembayaran                           |
| 17 | Jumlah Terima           | Isi dengan fisik uang yang diterima dari customer |
|    |                         | untuk pembayaran piutang                          |
| 18 | PPh                     | Nominal PPh dari detail pemotongan PPh            |
| 19 | Total Amount            | Informasi total penerimaan piutang dari customer  |
|    |                         | setelah memperhitungkan nominal PPh               |
| 20 | Approval State          | Status approval dari record Customer Payment      |
| 21 | Payment Information     | Detail Informasi Penerimaan Pembayaran dari       |
|    |                         | Customer                                          |
| 22 | Detail Plutang (Credit) | Detail Plutang yang diterima                      |
| 23 | Plutang                 | Pliin Nomor record Customer Invoice (Plutang)     |
| 04 | Dete                    | yang nendak diterima                              |
| 24 | Date<br>Due Dete        | Tanggal Customer Invoice (plutang) terbentuk      |
| 25 | Due Date                | l'anggai jatun tempo plutang                      |
| 20 | Original Amount         | Nominal plutang                                   |
| 27 |                         | Nominal sisa plutang yang belum diterima          |
| 28 |                         | Checklist box Full Reconcile Jika selurun nominal |
| 20 | Allocation              | Open Balance hendak dilehima                      |
| 29 | Allocation              | Personalia maka tidak parlu mangisi kalam         |
|    |                         | allocation Karena nominal muncul otomatis sama    |
|    |                         | dengan nominal nada Open Balance)                 |
| 30 | Net-Off Account         | Detail net off penerimaan Piutang                 |
| 31 | Hutang/Piutang          | Pilib nomor record Hutang atau Titipan yang       |
| 51 | ridtang/ridtang         | digunakan untuk net-off niutang                   |
| 32 | Date                    | Tanggal Hutang/Titipan yang dipilih               |
| 33 | Due Date                | Tanggal iatuh tempo Hutang/Titipan vang dipilih   |
| 34 | Original Amount         | Nominal Hutang/Titipan yang dipilih               |
| 35 | Open Balance            | Nominal sisa Hutang/Titipan yang diplini          |
| 36 | Full Reconcile          | Checklist box Full Reconcile iika seluruh nominal |
|    |                         | Open Balance hendak dipakai                       |
| 37 | Allocation              | Isi nominal Hutang/Titipan vang hendak dipakai    |
|    |                         | (iika Full Reconcile, maka tidak perlu mengisi    |
|    |                         | kolom allocation Karena nominal muncul otomatis   |
|    |                         | sama dengan nominal pada Open Balance)            |
| 38 | Difference Amount       | Nominal selisih antara Jumlah Terima dikurangi    |
|    |                         | dengan Allocation Piutang yang telah di net-off   |
|    |                         | dengan allocation Hutang/Titipan                  |

| USER MANUAL      |                                     |                 |          |
|------------------|-------------------------------------|-----------------|----------|
| Project          | ONE-D                               |                 |          |
| Author           | Renny<br>Page 69 14/12/2017         | Document Status |          |
| File Name        | 003-Unit-OneD-Penjualan-Sales Order | Page            | 69 of 78 |
| Document Version | 2.0                                 | Printed         |          |

| Difference Amount |                    | Rp -500,000.00                 |        |
|-------------------|--------------------|--------------------------------|--------|
| 39                | Payment Difference | Reconcile Payment Balance      | $\sim$ |
|                   | Reconcile Account  | 1119001 Penyisihan piutang dar | ¢      |
|                   | Reconcile Comment  | Write-Off                      |        |

Dalam hal muncul Difference Amount, maka akan muncul kolom konfirmasi perlakuan terhadap nominal selisih yang timbul :

| Ref. | Field              | Penjelasan Fungsi Field                           |
|------|--------------------|---------------------------------------------------|
| 39   | Payment Difference | Pilihan Perlakuan terhadap Selisih:               |
|      |                    | Reconcile Payment Balance :                       |
|      |                    | merekonsiliasi selisih ke reconcile Account       |
|      |                    | Keep Open : Membiarkan selisih tetap di           |
|      |                    | berada di Account Piutang                         |
| 40   | Reconcile Account  | Account yang dipilih untuk merekonsiliasi selisih |
|      |                    | penerimaan                                        |
| 41   | Reconcile Comment  | Keterangan yang harus diberikan jika memilih      |
|      |                    | untuk merekonsiliasi selisih penerimaan           |
|      |                    | (Reconcile Payment Balance)                       |

Jika terdapat selisih penerimaan Piutang yang disebabkan Karena pemotongan PPh, maka isi detail PPh pada detail PPh Dipotong.

| Internal Number | Nomor Bukti<br>Potong | Date       | Jenis PPh         | Tax Base | Jumlah PPh | Status | Tax State |
|-----------------|-----------------------|------------|-------------------|----------|------------|--------|-----------|
| 001/            | 001                   | 24/06/2017 | PPh 23_2%<br>Jasa | 300,000  | 5,882      | Draft  |           |
| Add an item     |                       |            |                   |          |            |        |           |
|                 |                       |            |                   |          | 5 000      |        |           |
|                 |                       |            |                   |          | 5,882      |        |           |
|                 |                       |            |                   |          |            |        |           |
|                 |                       |            |                   |          |            |        |           |
|                 |                       |            |                   |          |            |        |           |
|                 |                       |            |                   |          |            |        |           |
|                 |                       |            |                   |          |            |        |           |
|                 |                       |            |                   |          |            |        |           |
|                 |                       |            |                   |          |            |        |           |
|                 |                       |            |                   |          |            |        |           |
|                 |                       |            |                   |          |            |        |           |
|                 |                       |            |                   |          |            |        |           |
|                 |                       |            |                   |          |            |        |           |
|                 |                       |            |                   |          |            |        |           |

| Project<br>Author           |                                                                                                    | ONE-                                                                                                    | D                                     |                                                                                                    |                                                                                                    |                                                                                                    |                                                                                     |                                                                                                  |                                                                                                    |
|-----------------------------|----------------------------------------------------------------------------------------------------|----------------------------------------------------------------------------------------------------|---------------------------------------|----------------------------------------------------------------------------------------------------|----------------------------------------------------------------------------------------------------|----------------------------------------------------------------------------------------------------|-------------------------------------------------------------------------------------|--------------------------------------------------------------------------------------------------|----------------------------------------------------------------------------------------------------|
|                             |                                                                                                    | Renny                                                                                                    | Renny<br>Page 70 14/12/2017           |                                                                                                    |                                                                                                    | t Status                                                                                                    |                                                                                     |                                                                                                  |                                                                                                    |
| File Name                   |                                                                                                    | 003-U                                                                                                    | Init-OneD-Penjualan-S                 | Sales Order                                                                                                    | Page                                                                                                    |                                                                                                    | 70 of 78                                                                            |                                                                                                  |                                                                                                    |
| Document Version            | n                                                                                                    | 2.0                                                                                                    |                                       |                                                                                                    | Printed                                                                                                    |                                                                                                    |                                                                                     |                                                                                                  |                                                                                                    |
|                             | Open: W                                                                                                    | (ithholdings                                                                                                    |                                       |                                                                                                    |                                                                                                    |                                                                                                    | To                                                                                  | o Settle To Pay                                                                                  | ×<br>Paid                                                                                                    |
| 43                          | 3 Nomor                                                                                                    | r Bukti Potong                                                                                                    | 1                                     |                                                                                                    | Date                                                                                                    | 47                                                                                                    | 24/06/2017                                                                          | 0                                                                                                |                                                                                                    |
| 44                          | 4 Jenis I                                                                                                    | PPh                                                                                                    | PPh 23 2% Jasa                        | • 🖻                                                                                                    | Internal Nur                                                                                                    | mbe 48                                                                                                    | D01/                                                                                |                                                                                                  |                                                                                                    |
| 45                          | 5 Tax Ba                                                                                                    | se                                                                                                    | 300,000                               |                                                                                                    | Company                                                                                                    |                                                                                                    |                                                                                     |                                                                                                  |                                                                                                    |
| 46                          | 6 Jumlah                                                                                                    | h PPh                                                                                                    | 5.882                                 |                                                                                                    |                                                                                                    |                                                                                                    |                                                                                     |                                                                                                  |                                                                                                    |
|                             | Journa                                                                                                    | al Item                                                                                                    |                                       |                                                                                                    |                                                                                                    |                                                                                                    |                                                                                     |                                                                                                  |                                                                                                    |
|                             |                                                                                                    |                                                                                                    |                                       |                                                                                                    |                                                                                                    |                                                                                                    |                                                                                     |                                                                                                  |                                                                                                    |
| 43                          | 9 Comm                                                                                                    | ent                                                                                                    |                                       |                                                                                                    |                                                                                                    |                                                                                                    |                                                                                     |                                                                                                  |                                                                                                    |
| 4                           | 9 Comm                                                                                                    | or Discard                                                                                                    |                                       |                                                                                                    |                                                                                                    |                                                                                                    |                                                                                     |                                                                                                  | -11                                                                                                    |
| 4<br>50                     | 9 Comm<br>Save                                                                                                 | or Discard                                                                                                    |                                       | Penjela                                                                                                    | asan Fur                                                                                                    | nasi Field                                                                                                    |                                                                                     |                                                                                                  | and the second second s |
| 4<br>50                     | 9 Comm<br>Save<br>Ref.<br>42                                                                                   | or Discard<br>Field<br>Add an ite                                                                                            | m                                     | Penjela<br>Tekan<br>Pph                                                                                                    | asan Fur<br>tombol                                                                                                    | ngsi Field<br>Add an i                                                                                              | tem ur                                                                              | ntuk mencata                                                                                     | t data                                                                                                    |
| 4<br>50                     | save<br>Ref.<br>42<br>43                                                                                       | or Discard<br>Field<br>Add an ite<br>Nomor Bu                                                                                | em<br>Ikti Potong                     | Penjela<br>Tekan<br>Pph<br>Nomor<br>custom                                                                                         | asan Fur<br>tombol<br>Bukti<br>er                                                                                              | igsi Field<br>Add an i<br>Potong                                                                                    | tem ur<br>yang                                                                      | ntuk mencata<br>didapatkan                                                                       | t data<br>dari                                                                                                    |
| 4<br>50<br>-                | <ul> <li><sup>2</sup> Comm</li> <li>Save</li> <li>Ref.</li> <li>42</li> <li>43</li> <li>44</li> </ul>          | or Discard<br>Field<br>Add an ite<br>Nomor Bu<br>Jenis PPH                                                                   | em<br>Ikti Potong                     | Penjela<br>Tekan<br>Pph<br>Nomor<br>custom<br>Pilih jer                                                                            | asan Fur<br>tombol<br>Bukti<br>er<br>nis PPh                                                                                   | ngsi Field<br>Add an i<br>Potong                                                                                    | tem ur<br>yang                                                                      | ntuk mencata<br>didapatkan                                                                       | t data<br>dari                                                                                                    |
| 50                          | 2 Comm<br>Save<br>Ref.<br>42<br>43<br>44<br>45                                                                 | or Discard<br>Field<br>Add an ite<br>Nomor Bu<br>Jenis PPH<br>Tax Base                                                       | em<br>Ikti Potong<br>I                | Penjela<br>Tekan<br>Pph<br>Nomor<br>custom<br>Pilih jer<br>Isikan r                                                                | asan Fur<br>tombol<br>Bukti<br>er<br>nis PPh<br>nominal                                                                        | ngsi Field<br>Add an i<br>Potong<br>Dasar pe                                                                        | tem ur<br>yang                                                                      | ntuk mencata<br>didapatkan<br>gan PPh                                                            | t data<br>dari                                                                                                    |
| 45<br>50<br>-<br>-<br>-     | 2 Comm<br>Save<br>Ref.<br>42<br>43<br>43<br>44<br>45<br>46                                                     | or Discard<br>Field<br>Add an ite<br>Nomor Bu<br>Jenis PPH<br>Tax Base<br>Jumlah Pf                                          | em<br>Ikti Potong<br>I                | Penjela<br>Tekan<br>Pph<br>Nomor<br>custom<br>Pilih jer<br>Isikan r<br>Sistem<br>bersad                                            | asan Fur<br>tombol<br>Bukti<br>er<br>nis PPh<br>nominal<br>akan m<br>arkan ta                                                  | ngsi Field<br>Add an i<br>Potong<br>Dasar pe<br>nenghitur<br>rif PPh ya                                             | tem ur<br>yang<br>moton<br>ng otor<br>ang dip                                       | ntuk mencata<br>didapatkan<br>gan PPh<br>natis Jumlah                                            | t data<br>dari<br>PPH                                                                                                    |
| 45<br>50<br>-<br>-<br>-     | 2 Comm<br>Save<br>Ref.<br>42<br>43<br>43<br>44<br>45<br>46<br>47                                               | or Discard<br>Field<br>Add an ite<br>Nomor Bu<br>Jenis PPH<br>Tax Base<br>Jumlah PI<br>Date                                  | em<br>ikti Potong<br>1<br>Ph          | Penjela<br>Tekan<br>Pph<br>Nomor<br>custom<br>Pilih jer<br>Isikan r<br>Sistem<br>bersad<br>Tangga                                  | asan Fur<br>tombol<br>Bukti<br>er<br>nis PPh<br>nominal<br>akan m<br>arkan tai<br>al pemoti                                    | igsi Field<br>Add an i<br>Potong<br>Dasar pe<br>nenghitur<br>rif PPh ya<br>ongan Pf                                 | tem ur<br>yang<br>moton<br>ng otor<br>ang dip<br>Ph                                 | ntuk mencata<br>didapatkan<br>gan PPh<br>natis Jumlah                                            | t data<br>dari<br>PPH                                                                                                    |
| 4<br>50<br>-<br>-<br>-<br>- | Save           Ref.           42           43           44           45           46           47           48 | or Discard<br>Field<br>Add an ite<br>Nomor Bu<br>Jenis PPH<br>Tax Base<br>Jumlah Pf<br>Date<br>Internal N                    | em<br>Ikti Potong<br>I<br>Ph<br>umber | Penjela<br>Tekan<br>Pph<br>Nomor<br>custom<br>Pilih jer<br>Isikan r<br>Sistem<br>bersad<br>Tangga<br>Isi den                       | asan Fur<br>tombol<br>Bukti<br>er<br>nis PPh<br>nominal<br>akan m<br>arkan tai<br>al pemoti<br>gan nom                         | ngsi Field<br>Add an i<br>Potong<br>Dasar pe<br>nenghitur<br>rif PPh ya<br>ongan Pf<br>or dokun                     | tem ur<br>yang<br>motong<br>ig otor<br>ang dip<br>Ph<br>nen inte                    | ntuk mencata<br>didapatkan<br>gan PPh<br>natis Jumlah<br>iilih<br>ernal                          | t data<br>dari<br>PPH                                                                                                    |
| 4<br>50<br>-<br>-<br>-<br>- | 2 Comm<br>Save<br>Ref.<br>42<br>43<br>43<br>44<br>45<br>46<br>46<br>47<br>48<br>49                             | or Discard<br>Field<br>Add an ite<br>Nomor Bu<br>Jenis PPH<br>Tax Base<br>Jumlah PI<br>Date<br>Internal N<br>Comment         | em<br>Ikti Potong<br>I<br>Ph<br>umber | Penjela<br>Tekan<br>Pph<br>Nomor<br>custom<br>Pilih jer<br>Isikan r<br>Sistem<br>bersad<br>Tangga<br>Isi deng<br>Isi deng          | san Fur<br>tombol<br>Bukti<br>er<br>nis PPh<br>nominal<br>akan m<br>arkan tai<br>al pemote<br>gan nom<br>gan kete              | ngsi Field<br>Add an i<br>Potong<br>Dasar pe<br>nenghitur<br>rif PPh ya<br>ongan Pf<br>or dokun<br>rangan p         | tem ur<br>yang<br>moton<br>ng otor<br>ang dip<br>Ph<br>nen inte<br>emoto            | ntuk mencata<br>didapatkan<br>gan PPh<br>natis Jumlah<br>iilih<br>ernal<br>ngan PPh              | t data<br>dari<br>PPH                                                                                                    |
| 50                          | 2 Comm<br>Save<br>Ref.<br>42<br>43<br>43<br>44<br>45<br>46<br>45<br>46<br>47<br>48<br>49<br>50                 | or Discard<br>Field<br>Add an ite<br>Nomor Bu<br>Jenis PPH<br>Tax Base<br>Jumlah PI<br>Date<br>Internal N<br>Comment<br>Save | em<br>Ikti Potong<br>I<br>Ph<br>umber | Penjela<br>Tekan<br>Pph<br>Nomor<br>custom<br>Pilih jer<br>Isikan r<br>Sistem<br>bersad<br>Tangga<br>Isi deng<br>Isi deng<br>Tekan | asan Fur<br>tombol<br>Bukti<br>er<br>nis PPh<br>nominal l<br>akan m<br>arkan tai<br>al pemote<br>gan nom<br>gan kete<br>tombol | ngsi Field<br>Add an i<br>Potong<br>Dasar pe<br>nenghitur<br>rif PPh ya<br>ongan PF<br>or dokun<br>rangan p<br>Save | tem ur<br>yang<br>motona<br>ng otor<br>ang dip<br>Ph<br>nen inte<br>emotor<br>untuk | ntuk mencata<br>didapatkan<br>gan PPh<br>natis Jumlah<br>iilih<br>ernal<br>ngan PPh<br>menyimpan | t data<br>dari<br>PPH                                                                                                    |

### 9.2. Pengiriman Barang dan BASTK (On Outgoing Shipment)

Bagian Gudang menyiapkan pengeluaran barang yang dipesan berdasarkan Dealer Sales Order (DSO) yang dibuat oleh ADH. Pengeluaran Barang dapat dilakukan melalui Showroom>Sales>On Outgoing Shipment atau langsung dengan menekan tombol *View Delivery Order* pada Sub Menu *Dealer Sales Order*.

Record On Outgoing Shipment (OOS) akan muncul otomatis berdasarkan barang yang dipesan pada DSO. User hanya perlu memilih record OOS yang berstatus *Ready To Transfer*. Khusus untuk type penjualan cash dan Non-COD (Reguler), record OOS *Ready to Transfer* baru muncul setelah *customer invoice* atas nama pelanggan lunas (DP lunas untuk penjualan kredit atau Piutang lunas untuk Penjualan Cash).

Gambar dibawah menampilkan menu dan detail field yang ada di Sub-Menu On Outgoing Shipment beserta tahapan pengisiannya.

| Project<br>Author<br>File Name<br>Document Version |                                              | ONE-D                                        |                                     |             |                                      |                                                           |                         |                   |             |
|----------------------------------------------------|----------------------------------------------|----------------------------------------------|-------------------------------------|-------------|--------------------------------------|-----------------------------------------------------------|-------------------------|-------------------|-------------|
|                                                    |                                              | Renny<br>Page 71 14/12/2017                  |                                     |             |                                      | Document Status                                           |                         |                   |             |
|                                                    |                                              | 003-Unit-OneD-Penjualan-Sales Order          |                                     |             | Order                                | Page                                                      | 71 of 78                |                   |             |
|                                                    |                                              | 2.0                                          |                                     |             |                                      | Printed                                                   |                         |                   |             |
| 01                                                 | Dealer Sales / D                             | DSO-S/TKA                                    | / [DNO-S/TK#                        | A-AL01/1    | 706/00005 <mark>]</mark> OC          | Print  Attachment(s)                                      | 00006<br>• More •       |                   |             |
|                                                    | Recheck Availability                         | Print Picking List                           | Packing Re                          | verse Trans | fer Draft                            | Waiting Availability                                      | Partially Available     | Ready to Transfer | Transferred |
|                                                    | OOS-S/TK                                     | A-AL01/1                                     | 706/00006                           | 6           |                                      |                                                           | 02                      |                   |             |
|                                                    | Branch                                       | [TKA-AL01] T                                 | rio Kencana Abadi I                 | 4123        | Partner                              | [BPA/1706/000039] An                                      | iton                    |                   |             |
|                                                    | Distance                                     | Lampung 01                                   |                                     |             | Source Document                      | t DSO-S/TKA-AL01/170                                      | 6/00004                 |                   |             |
|                                                    | Division<br>Start Date                       | Unit                                         |                                     |             | Creation Date                        | 06/06/2017 14:49:36                                       |                         |                   |             |
|                                                    | End Date                                     |                                              |                                     |             | Scheduled Date                       | 07/06/2017 14:49:35                                       |                         |                   |             |
|                                                    |                                              |                                              |                                     |             |                                      |                                                           |                         |                   |             |
|                                                    | Products Infor                               | mation Additiona                             | al Info Audit Trai                  | l,          |                                      |                                                           |                         |                   |             |
| Stock Mov                                          |                                              |                                              |                                     |             |                                      |                                                           |                         |                   |             |
|                                                    | Product                                      | Variant                                      | Product Desc.                       | Quantity    | Source<br>Location                   | Destination Location                                      | Availability<br>Status  |                   |             |
|                                                    | GZ1 [Vario 150                               | GZ1 (1BK-                                    | [K1H02N14S1                         | 1           | Pos<br>Repluzion/Ros                 | Partner                                                   | Available               |                   |             |
|                                                    | MMCj                                         | 150 MMC]                                     | AV1] 621                            |             | Permata Biru                         | AL01-G01-Customers                                        |                         |                   |             |
|                                                    | ksu.spr.020<br>[Spion Kanan<br>KZRA]         | ksu.spr.020<br>[Spion Kanan<br>KZRA]         | [SPR KZLG]<br>ksu.spr.020           | 1           | Pos<br>Penjualan/Pos<br>Permata Biru | Partner<br>Locations/Customers/TKA-<br>AL01-G01-Customers | Waiting<br>Availability |                   |             |
|                                                    | ksu.acc.005 [Accu<br>KERING 6V]              | ksu.acc.005 [Accu<br>KERING 6V]              | [ACC-KERING<br>6V] ksu.acc.005      | 1           | Pos<br>Penjualan/Pos<br>Permata Biru | Partner<br>Locations/Customers/TKA-<br>AL01-G01-Customers | Waiting<br>Availability |                   |             |
|                                                    | ksu.bsr.034 [Buku<br>Servis VARIO 150<br>Fil | ksu.bsr.034 [Buku<br>Servis VARIO 150        | [BSR-VARIO 150<br>FI] ksu.bsr.034   | 1           | Pos<br>Penjualan/Pos<br>Permata Biru | Partner<br>Locations/Customers/TKA-                       | Waiting<br>Availability |                   |             |
|                                                    | ksu.tls.017 [Tool<br>Set VARIO]              | ksu.tis.017 [Tool<br>Set VARIO]              | [TLS-VARIO]<br>ksu.tls.017          | 1           | Pos<br>Penjualan/Pos<br>Permata Biru | Partner<br>Locations/Customers/TKA-                       | Waiting<br>Availability |                   |             |
|                                                    | ksu.hlm.003 [Helm<br>TRX 3]                  | ksu.hlm.003 [Helm<br>TRX 3]                  | [HLM-TRX 3]<br>ksu.hlm.003          | 1           | Pos<br>Penjualan/Pos<br>Permata Biru | Partner<br>Locations/Customers/TKA-<br>AL01-G01-Customers | Waiting<br>Availability |                   |             |
|                                                    | ksu.bmn.034<br>[Buku Manual<br>VARIO 150 FII | ksu.bmn.034<br>[Buku Manual<br>VARIO 150 FI] | [BMN-VARIO 150<br>FI] ksu.bmn.034   | 1           | Pos<br>Penjualan/Pos<br>Permata Biru | Partner<br>Locations/Customers/TKA-<br>AL01-G01-Customers | Waiting<br>Availability |                   |             |
|                                                    | ksu.spl.020<br>[Spion Kiri KZRA]             | ksu.spl.020<br>[Spion Kiri KZRA]             | [SPL-KZLG]<br>ksu.spl.020           | 1           | Pos<br>Penjualan/Pos<br>Permata Biru | Partner<br>Locations/Customers/TKA-<br>AL01-G01-Customers | Waiting<br>Availability |                   |             |
|                                                    | JAKET VARIO 150<br>[JAKET VARIO]             | JAKET VARIO 150                              | [JAKET VARIO]<br>JAKET VARIO<br>150 | 1           | TKA-AL01-<br>G01/Stock               | Partner<br>Locations/Customers/TKA-<br>AL01-G01-Customers | Waiting<br>Availability |                   |             |
|                                                    |                                              |                                              |                                     |             |                                      |                                                           |                         |                   |             |
|                                                    |                                              |                                              |                                     |             |                                      |                                                           |                         |                   |             |

| <ul> <li>Recheck Availability : Tombol untuk<br/>mengecek ketersediaan stock barang</li> </ul> |
|------------------------------------------------------------------------------------------------|
| yang dipesan. Bagian Gudang perlu                                                              |
| terlebin danulu menyesualkan Gudang                                                            |
| lokasi penyimpanan barang (Source                                                              |
| Location) sebelum menekan tombol                                                               |
| Recheck Availability.                                                                          |
| Print Picking List : Tombol untuk mencetak                                                     |
| bukti pengambilan barang di gudang                                                             |
| <ul> <li>Packing : Tombol untuk masuk ke layar</li> </ul>                                      |
| pengeluaran barang dari Gudang                                                                 |
| - Dovoroo Tropofor - Tombol untuk                                                              |

 Reverse Transfer : Tombol untuk membatalkan pengeluaran barang /

| USER MANUAL      |                                     |                 |          |
|------------------|-------------------------------------|-----------------|----------|
| Project          | ONE-D                               |                 |          |
| Author           | Renny<br>Page 72 14/12/2017         | Document Status |          |
| File Name        | 003-Unit-OneD-Penjualan-Sales Order | Page            | 72 of 78 |
| Document Version | 2.0                                 | Printed         |          |

|    |          | mengembalikan barang yang telah di-<br><i>Packing</i> ke gudang                                                                                                    |
|----|----------|----------------------------------------------------------------------------------------------------|
| 02 | Status   | Status OOS terdiri dari:                                                                                                    |
|    |          | <ul> <li>Draft : Record masih dalam posisi draft</li> <li>Waiting availability : Barang belum diperiksa ketersediaannya</li> <li>Partialy avalilable : Barang tersedia sebagian</li> <li>Ready to transfer : Barang siap dikeluarkan / dikirim ke pelanggan (<i>packing</i>)</li> <li>Transfered : Barang sudah dikeluarkan / dikirim ke pelanggan (<i>packing</i>)</li> </ul> |
| 03 | Products | Detail barang yang akan dikeluarkan / dikirim ke                                                                                                    |
|    |          | pelanggan berdasarkan barang yang dipesan                                                                                                    |
|    |          | pada DSO, dimana terdiri dari:                                                                                                    |
|    |          | Product Unit                                                                                                    |
|    |          | Product KSU                                                                                                    |
|    |          | <ul> <li>Product Barang Hadiah</li> </ul>                                                                                                    |

Setelah tombol Packing ditekan, akan muncul gambar sebagai berikut:

| Ref. | Field          | Penjelasan Fungsi Field                                                                                                    |
|------|----------------|----------------------------------------------------------------------------------------------------|
| 04   | Packing Line   | Detail Barang yang dipacking / akan dikeluarkan.<br>Packing dapat dilakukan secara partial (lebih dari<br>1 record Packing). Untuk menghapus barang<br>yang belum mau dikeluarkan dari packing line,<br>user dapat menekan tombol                                                                                                    |
| 05   | Data Ekspedisi | <ul> <li>Record Packing dapat di-<i>edit</i> untuk melengkapi<br/>data ekspedisi yang melakukan pengirima unit.</li> <li>Ekspedisi : Pilih Partner ekspedisi yang<br/>digunakan untuk pengiriman barang ke<br/>pelanggan</li> <li>Nopol Ekspedisi : Pilih Nomor Polisi Mobil<br/>Ekspedisi yang melakukan pengiriman<br/>barang</li> <li>Sopir Ekspedisi : Pilih sopir ekspedisi yang<br/>bertanggung jawab terhadap pengiriman<br/>barang ke pelanggan</li> </ul> |
| 06   | Post           | Tekan tombol Post untuk mengkonfirmasi pengeluaran barang.                                                                                                    |
| 07   | Print          | <ul> <li>Tombol untuk mencetak:</li> <li>BAST : Cetakan Berita Acara Serah<br/>Terima Kendaraan</li> <li>Surat Jalan : Cetakan Surat jalan</li> </ul>                                                                                                    |
| Project          |                                                    | ONF-D                                              |                                      |                                                               |                                                 |                |                                                                                                    |                          |                  |
|------------------|----------------------------------------------------|----------------------------------------------------|--------------------------------------|---------------------------------------------------------------|-------------------------------------------------|----------------|----------------------------------------------------------------------------------------------------|--------------------------|------------------|
|                  |                                                    | Renny                                              |                                      |                                                               | Document S                                      | itatus         |                                                                                                    |                          |                  |
| ile Name         |                                                    | Page 73                                            | OneD-Peniual                         | 14/12/2017<br>an-Sales Order                                  | Page                                            | 73 (           | of 78                                                                                                    |                          |                  |
| Document Version |                                                    | 2.0                                                | oned i enjuar                        |                                                               | Printed                                         | /00            | ,,,,,,,,,,,,,,,,,,,,,,,,,,,,,,,,,,,,,,,                                                                                                    |                          |                  |
| 06               | Edit<br>Post<br>Stock P                            | acking                                             | Print -                              | Attachment(s) •                                               | 706/0000\$                                      | ;              | 1                                                                                                    | Draft P                  | osted            |
|                  | Sidnon                                             | Lan                                                | npung 01                             | Jana Abau 11123                                               | Dicking Ref                                     |                | 000039JAN                                                                                                    |                          | 00               |
|                  | Jenis Barang                                       | Unit                                               | t i                                  |                                                               | T toking Not.                                   | S/TKA-AL0*     | 1/1706/000                                                                                                    | 06<br>06                 | -03-             |
|                  | Date                                               | 06/0                                               | 06/2017                              |                                                               | Source Documer                                  | t DSO-S/TKA    | -AL01/170                                                                                                    | 5/00004                  |                  |
|                  | Picking Type                                       | Guo                                                | lang Trio Kencan                     | a Abadi H123                                                  |                                                 |                |                                                                                                    |                          |                  |
|                  |                                                    | Lan                                                | npung 01: Deliver                    | ry Orders                                                     |                                                 |                |                                                                                                    |                          |                  |
|                  |                                                    |                                                    |                                      | 05                                                            | Ekspedisi<br>Nopol Ekspedisi<br>Sopir Ekspedisi |                |                                                                                                    |                          |                  |
|                  | Packing Line                                       | 2 Audit Tra                                        | H                                    |                                                               |                                                 |                |                                                                                                    |                          |                  |
|                  | Tipe                                               | Warna                                              | Source<br>Location                   | Destinaton Location                                           | Serial Number                                   | Chassis Number | No<br>Faktur (                                                                                                    | Ready<br>Oty For<br>Sale | Y Tahun<br>Pembu |
|                  | GZ1 [Vario<br>150 MMC]                             | GZ1 (1BK-<br>BLACK)<br>[Vario 150<br>MMC]          | Pos<br>Penjualan/Pos<br>Permata Biru | Partner<br>Locations/Customers<br>/TKA-AL01-G01-<br>Customers | BE 4674 AP -<br>KF11E1123456                    | KF1133HK224533 | 1                                                                                                    | 1.00 🖌                   | 2017             |
|                  | ksu.spr.020<br>[Spion<br>Kanan<br>KZRA]            | ksu.spr.020<br>[Spion<br>Kanan<br>KZRA]            | Pos<br>Penjualan/Pos<br>Permata Biru | Partner<br>Locations/Customers<br>/TKA-AL01-G01-<br>Customers |                                                 |                | and the second second se | 1.00 🔽                   |                  |
|                  | ksu.acc.005<br>[Accu<br>KERING 6V]                 | ksu.acc.005<br>[Accu<br>KERING 6V]                 | Pos<br>Penjualan/Pos<br>Permata Biru | Partner<br>Locations/Customers<br>/TKA-AL01-G01-<br>Customers |                                                 |                | 1                                                                                                    | 1.00 🔽                   |                  |
|                  | ksu.bsr.034<br>[Buku Servis<br>VARIO 150<br>FII    | ksu.bsr.034<br>[Buku Servis<br>VARIO 150<br>FII    | Pos<br>Penjualan/Pos<br>Permata Biru | Partner<br>Locations/Customers<br>/TKA-AL01-G01-<br>Customers |                                                 |                | 1                                                                                                    | 1.00 🗸                   |                  |
|                  | ksu.tls.017<br>[Tool Set<br>VARIO]                 | ksu.tls.017<br>[Tool Set<br>VARIO]                 | Pos<br>Penjualan/Pos<br>Permata Biru | Partner<br>Locations/Customers<br>/TKA-AL01-G01-<br>Customers |                                                 |                | )                                                                                                    | 1.00 🔽                   |                  |
|                  | ksu.hlm.003<br>[Helm TRX 3]                        | ksu.hlm.003<br>[Helm TRX 3]                        | Pos<br>Penjualan/Pos<br>Permata Biru | Partner<br>Locations/Customers<br>/TKA-AL01-G01-<br>Customers |                                                 |                | )                                                                                                    | 1.00 🔽                   |                  |
|                  | ksu.bmn.034<br>[Buku<br>Manual<br>VARIO 150<br>FI] | ksu.bmn.034<br>[Buku<br>Manual<br>VARIO 150<br>FI] | Pos<br>Penjualan/Pos<br>Permata Biru | Partner<br>Locations/Customers<br>/TKA-AL01-G01-<br>Customers |                                                 |                | a di                                                                                                    | 1.00 🔽                   |                  |
|                  | ksu.spl.020<br>[Spion Kiri<br>KZRA]                | ksu.spl.020<br>[Spion Kiri<br>KZRA]                | Pos<br>Penjualan/Pos<br>Permata Biru | Partner<br>Locations/Customers<br>/TKA-AL01-G01-<br>Customers |                                                 |                |                                                                                                    | 1.00 🔽                   |                  |
|                  | JAKET<br>VARIO 150<br>[JAKET                       | JAKET<br>VARIO 150                                 | TKA-AL01-<br>G01/Stock               | Partner<br>Locations/Customers<br>/TKA-AL01-G01-              |                                                 |                |                                                                                                    | 1.00 🔽                   |                  |

Note :

| USER MANUAL      |                                     |                 |          |
|------------------|-------------------------------------|-----------------|----------|
| Project          | ONE-D                               |                 |          |
| Author           | Renny<br>Page 74 14/12/2017         | Document Status |          |
| File Name        | 003-Unit-OneD-Penjualan-Sales Order | Page            | 74 of 78 |
| Document Version | 2.0                                 | Printed         |          |

Setelah tombol post ditekan, secara otomatis sistem akan membentuk jurnal pengeluaran barang dan khusus untuk Packing yang dilakukan secara Partial (sebagian), sistem juga akan membentuk record OOS Back Order jika masih ada barang dari source DSO yang sama yang belum dikirimkan.
On Outgoing Shipments

|                               |                                                        |                                |                        |                               | 1-                                                        | 14 of 14 📃             |
|-------------------------------|--------------------------------------------------------|--------------------------------|------------------------|-------------------------------|-----------------------------------------------------------|------------------------|
| Reference                     | Destination Location                                   | Partner                        | Creation Date          | Source Document               | Back Order of                                             | Status                 |
| OOS-S/TKA-<br>AL01/1706/00014 | Partner Locations/Customers/TKA-<br>AL01-G01-Customers | [BPA/1706/000038]<br>Sabarudin | 02/06/2017<br>15:14:00 | DSO-S/TKA-<br>AL01/1706/00002 | [DNO-S/TKA-AL01/1706/00012] OOS-<br>S/TKA-AL01/1706/00004 | Partially<br>Available |
| OOS-S/TKA-<br>AL01/1706/00004 | Partner Locations/Customers/TKA-<br>AL01-G01-Customers | [BPA/1706/000038]<br>Sabarudin | 02/06/2017<br>15:14:00 | DSO-S/TKA-<br>AL01/1706/00002 |                                                           | Transferred            |

Bagian Gudang melakukan pengiriman barang setelah Surat Jalan (SJ) dan Berita Acara Serah Terima Kendaraan (BASTK) dicetak. Bagian Gudang meminta tandatangan Pelanggan di BASTK setelah Kendaraan diserahkan ke konsumen sebagai bukti barang telah diterima dengan baik dan lengkap oleh pelanggan. BASTK asli diserahkan ke ADH untuk diarsip dan sebagai kelengkapan dokumen penagihan ke Finance Company untuk Tipe Penjualan Kredit.

## **10. Proses STNK / BPKB**

Setelah pengiriman dan penagihan diselesaikan oleh Pelanggan sesuai dengan kebjakan Perusahaan, maka Admin STNK /BPKB melakukan proses permohonan faktur dan proses STNK / BPKB untuk DSO yang penjualannya On The Road (OTR).

Proses STNK / BPKB secara detail dibahas terpisah di User Manual 'Permohonan Faktur STNK & BPKB'.

## 11. Administrasi Post Sales

## 11.1. Penagihan Klaim SCP, Direct Gift, dan TAC (Scheme dan Insentif Finco)

Pada saat DSO dibuat, untuk tipe penjualan yang menggunakan Sales Program Subsidi, Subsidi Barang Bonus, dan TAC (Scheme dan Insentif Finance Company), maka One-D akan mencatat ada tagihan ke pihak yang ikut kontribusi: AHM/MD, Finco dan Pihak Lainnya.

One-D juga akan membentuk record Other Receivable secara otomatis untuk mencatat Piutang ke pihak yang ikut berkontribusi tersebut. Record Other Receivable yang terbentuk masih berstatus *Draft* yang berarti record tersebut masih dapat diubah/disesuaikan. Untuk masuk ke Sub Menu Other Receivable dapat melalui Finance > Cash Management > Incoming > Other Receivable.

Untuk lebih memudahkan dalam memantau record Other Receivable yang terbentuk, ADH dapat mengelompokan Record berdasarkan Jurnal dengan cara klik Group By>Jurnal.

| USER MANUAL      |                                     |                 |          |
|------------------|-------------------------------------|-----------------|----------|
| Project          | ONE-D                               |                 |          |
| Author           | Renny<br>Page 75 14/12/2017         | Document Status |          |
| File Name        | 003-Unit-OneD-Penjualan-Sales Order | Page            | 75 of 78 |
| Document Version | 2.0                                 | Printed         |          |

| Other Receivable                                          |                                                                       |            |            |                                                                                            |           |                                               | 0.*)   |
|-----------------------------------------------------------|-----------------------------------------------------------------------|------------|------------|--------------------------------------------------------------------------------------------|-----------|-----------------------------------------------|--------|
| Create or Import                                          |                                                                       |            |            |                                                                                            |           | 8                                             | 80     |
| ▼ Filters Draft Posted Progr<br>€ Group By Tipe Custome 6 | am Subsidi Subsidi Barang Insentif<br>umal) <sup>p</sup> eriod Status |            |            | <ul> <li>Save current filter</li> <li>Advanced Search</li> <li>Add to Dashboard</li> </ul> |           |                                               |        |
| Group                                                     | No. Ref.                                                              | Date       | Due Date   | Partner                                                                                    | Total     | Branch                                        | Status |
| <ul> <li>Pendapatan Insentif Finco (IDR) (9)</li> </ul>   |                                                                       |            |            |                                                                                            | 8,810,911 |                                               |        |
|                                                           | NDE-G/TKA-AL01/1706/00016                                             | 23/06/2017 | 26/06/2017 | [BPA/1705/000022] PT Adira Dinamika Multifinance Tbk                                       | 1,227,273 | [TKA-AL01] Trio Kencana Abadi H123 Lampung 01 | Draft  |
|                                                           | NDE-G/TKA-AL01/1706/00015                                             | 19/06/2017 | 22/06/2017 | [BPA/1705/000024] PT Mega Central Finance                                                  | 727,273   | [TKA-AL01] Trio Kencana Abadi H123 Lampung 01 | Draft  |
|                                                           | NDE-G/TKA-AL01/1706/00014                                             | 19/06/2017 | 22/06/2017 | [BPA/1705/000024] PT Mega Central Finance                                                  | 1,454,545 | [TKA-AL01] Trio Kencana Abadi H123 Lampung 01 | Draft  |
|                                                           | NDE-G/TKA-AL01/1706/00013                                             | 19/06/2017 | 22/06/2017 | [BPA/1705/000021] PT Federal International Finance                                         | 727,273   | [TKA-AL01] Trio Kencana Abadi H123 Lampung 01 | Draft  |
|                                                           | NDE-G/TKA-AL01/1706/00012                                             | 19/06/2017 | 22/06/2017 | [BPA/1705/000021] PT Federal International Finance                                         | 681,818   | [TKA-AL01] Trio Kencana Abadi H123 Lampung 01 | Draft  |
|                                                           | NDE-G/TKA-AL01/1706/00011                                             | 16/06/2017 | 19/06/2017 | [BPA/1705/000022] PT Adira Dinamika Multifinance Tbk                                       | 1,636,364 | [TKA-AL01] Trio Kencana Abadi H123 Lampung 01 | Draft  |
|                                                           | NDE-G/TKA-AL01/1706/00007                                             | 06/06/2017 | 09/06/2017 | [BPA/1705/000021] PT Federal International Finance                                         | 785,455   | [TKA-AL01] Trio Kencana Abadi H123 Lampung 01 | Draft  |
|                                                           | NDE-G/TKA-AL01/1706/00004                                             | 06/06/2017 | 09/06/2017 | [BPA/1705/000021] PT Federal International Finance                                         | 785,455   | [TKA-AL01] Trio Kencana Abadi H123 Lampung 01 | Draft  |
|                                                           | NDE-G/TKA-AL01/1706/00001                                             | 02/06/2017 | 02/06/2017 | [BPA/1705/000021] PT Federal International Finance                                         | 785,455   | [TKA-AL01] Trio Kencana Abadi H123 Lampung 01 | Draft  |
| <ul> <li>Piutang Lain (IDR) (1)</li> </ul>                |                                                                       |            |            |                                                                                            | 8,000,000 |                                               |        |
| <ul> <li>Subsidi Barang Bonus (IDR) (2)</li> </ul>        |                                                                       |            |            |                                                                                            | 200,000   |                                               |        |
| <ul> <li>Subsidi Scheme Finco (IDR) (1)</li> </ul>        |                                                                       |            |            |                                                                                            | 1,000,000 |                                               |        |
| • Subsidi Program Penjualan - Unit (IDR) (3)              |                                                                       |            |            |                                                                                            | 985,000   |                                               |        |

Pilih Nomor Other receivable yang hendak disesuaikan nilainya dengan cara klik pada lines Record yang dipilih.

| Other Rec                                                | eivable NDE-G/TKA-Al                                                                                                    | 01/1706/000                            | 1.0                             |                                       |
|----------------------------------------------------------|----------------------------------------------------------------------------------------------------|----------------------------------------|---------------------------------|---------------------------------------|
|                                                          |                                                                                                    |                                        | 16                              |                                       |
| Company                                                  | PT. Trio Kencana Abadi                                                                                                    | Customer                               | [BPA/1705/000022] PT /          | Adira                                 |
| Branch                                                   | [TKA-AL01] Trio Kencana Abadi H123                                                                                           |                                        | Dinamika Multifinance T         | Гbк                                   |
|                                                          | Lampung 01                                                                                                    | Cabang Supplier                        |                                 |                                       |
| Division                                                 | Unit                                                                                                    | Date                                   | 23/06/2017                      |                                       |
| Account                                                  | 1132001 Piutang insentif kredit (matrix)                                                                                     | Payment term                           | 06/06/2017                      |                                       |
| Source Document                                          | Subsidi Tambahan-Scheme                                                                                                    | Memo                                   |                                 | 00040                                 |
| Register Activity Ref                                    | n and the start                                                                                                    | 01                                     | KF11E2093129                    | 00013                                 |
| Responsible                                              | Intan                                                                                                    |                                        |                                 |                                       |
| Approval State                                           |                                                                                                    |                                        |                                 |                                       |
| Cetak Kwitansi Ke                                        | Delum Request                                                                                                    |                                        |                                 |                                       |
| Cetak Kwitansi Ke<br>Detail Pendapatan                   | 0<br>Approval Audit Trail                                                                                                    |                                        |                                 |                                       |
| Cetak Kwitansi Ke<br>Detail Pendapatan<br>Filter Account | 0 Approval Audit Trail Account Des                                                                                           | scription                              | Supplier                        | Amount                                |
| Cetak Kwitansi Ke<br>Detail Pendapatan<br>Filter Account | Delum Request       0       Approval     Audit Trail       Account     Dest       1101001 Pendapatan jasa pemasaran     Inse | scription<br>entif GZ3 (Subsidi Tambal | Supplier<br>han-Scheme ]        | Amount<br>1,227,273                   |
| Cetak Kwitansi Ke<br>Detail Pendapatan<br>Filter Account | Approval Audit Trail Account Dev 3101001 Pendapatan jasa pemasaran Inse                                                      | scription<br>entif GZ3 (Subsidi Tambał | Supplier<br>han-Scherne ]       | Amount<br>1,227,273                   |
| Cetak Kwitansi Ke<br>Detail Pendapatan<br>Filter Account | Approval Audit Trail Account Dev 3101001 Pendapatan jasa pemasaran Inse                                                      | scription<br>entif GZ3 (Subsidi Tambał | Supplier<br>nan-Scherne ]       | Amount<br>1,227,273<br>1,227,273      |
| Cetak Kwitansi Ke<br>Detail Pendapatan<br>Filter Account | Approval Audit Trail Account Der 3101001 Pendapatan jasa pemasaran Ins                                                       | scription<br>entif GZ3 (Subsidi Tambał | Supplier<br>han-Scheme ]<br>Tax | Amount<br>1,227,273<br>1,227,273<br>0 |

| INCI. |      |                                          |
|-------|------|------------------------------------------|
| 01    | Memo | Nomor DSO dan Nomor Mesin yang mendasari |
|       |      | terbentuknya Other receivable            |

| USER MANUAL      |                                     |                 |          |
|------------------|-------------------------------------|-----------------|----------|
| Project          | ONE-D                               |                 |          |
| Author           | Renny<br>Page 76 14/12/2017         | Document Status |          |
| File Name        | 003-Unit-OneD-Penjualan-Sales Order | Page            | 76 of 78 |
| Document Version | 2.0                                 | Printed         |          |

| 02 | Validate       | Tombol untuk konfirmasi (posting) data Other Receivable                                            |
|----|----------------|----------------------------------------------------------------------------------------------------|
| 03 | Print Kwitansi | Jika penagihan membutuhkan kwitansi maka<br>tekan tombol print kwitansi untuk mencetak<br>kwitansi |

Beberapa record Other Receivable (OR) dapat digabungkan (merge) menjadi 1 record dengan cara memilih (Checklist) record-record OR yang hendak digabungkan>More>Merge Vouchers>Merge Vouchers. Record OR yang dapat digabungkan hanya record dengan partner yang sama dan masih berstatus *draft*.

| Other Receivable                                  |                                          |                              |            |            |                                                                |                                                                                            |           |                                               | 0 -    |
|---------------------------------------------------|------------------------------------------|------------------------------|------------|------------|----------------------------------------------------------------|--------------------------------------------------------------------------------------------|-----------|-----------------------------------------------|--------|
| Create or Import                                  |                                          |                              |            | Print +    | More -                                                         |                                                                                            |           |                                               | 80     |
| Filters Draft Posted Pr<br>Group By Tipe Customer | ogram Subsidi Sub<br>(Journal) Period SI | sidi Barang Insentif<br>atus |            |            | Export<br>Delete<br>Export Internet Banking<br>Confirm Voucher | <ul> <li>Save current filter</li> <li>Advanced Search</li> <li>Add to Dashboard</li> </ul> |           |                                               |        |
| Group                                             |                                          | No. Ref.                     | Date       | Due Date   | Merge Vouchers                                                 |                                                                                            | Total     | Branch                                        | Status |
| ▼ Pendapatan Insentif Finco (IDR) (9)             |                                          |                              |            |            |                                                                |                                                                                            | 8,810,911 |                                               |        |
|                                                   |                                          | NDE-G/TKA-AL01/1706/00016    | 24/06/2017 | 26/06/2017 | [BPA/1705/000022] PT Adira                                     | i Dinamika Multifinance Tok                                                                | 1,227,273 | [TKA-AL01] Trio Kencana Abadi H123 Lampung 01 | Posted |
|                                                   |                                          | NDE-G/TKA-AL01/1706/00015    | 19/06/2017 | 22/06/2017 | [BPA/1705/000024] PT Meg                                       | a Central Finance                                                                          | 727,273   | [TKA-AL01] Trio Kencana Abadi H123 Lampung 01 | Draft  |
|                                                   |                                          | NDE-G/TKA-AL01/1706/00014    | 19/06/2017 | 22/06/2017 | [BPA/1705/000024] PT Meg                                       | a Central Finance                                                                          | 1,454,545 | [TKA-AL01] Trio Kencana Abadi H123 Lampung 01 | Draft  |
|                                                   |                                          | NDE-G/TKA-AL01/1706/00013    | 19/06/2017 | 22/06/2017 | [BPA/1705/000021] PT Fede                                      | ral International Finance                                                                  | 727,273   | [TKA-AL01] Trio Kencana Abadi H123 Lampung 01 | Draft  |
|                                                   |                                          | NDE-G/TKA-AL01/1706/00012    | 19/06/2017 | 22/06/2017 | [BPA/1705/000021] PT Fede                                      | ral International Finance                                                                  | 681,818   | [TKA-AL01] Trio Kencana Abadi H123 Lampung 01 | Draft  |
|                                                   |                                          | NDE-G/TKA-AL01/1706/00011    | 16/06/2017 | 19/06/2017 | [BPA/1705/000022] PT Adira                                     | i Dinamika Multifinance Tbk                                                                | 1,636,364 | [TKA-AL01] Trio Kencana Abadi H123 Lampung 01 | Draft  |
|                                                   | $\checkmark$                             | NDE-G/TKA-AL01/1706/00007    | 06/06/2017 | 09/06/2017 | [BPA/1705/000021] PT Fede                                      | ral International Finance                                                                  | 785,455   | [TKA-AL01] Trio Kencana Abadi H123 Lampung 01 | Draft  |
|                                                   |                                          | NDE-G/TKA-AL01/1706/00004    | 06/06/2017 | 09/06/2017 | [BPA/1705/000021] PT Fede                                      | ral International Finance                                                                  | 785,455   | [TKA-AL01] Trio Kencana Abadi H123 Lampung 01 | Draft  |
|                                                   |                                          | NDE-G/TKA-AL01/1706/00001    | 02/06/2017 | 02/06/2017 | [BPA/1705/000021] PT Fede                                      | ral International Finance                                                                  | 785,455   | [TKA-AL01] Trio Kencana Abadi H123 Lampung 01 | Draft  |
|                                                   |                                          |                              |            |            |                                                                |                                                                                            |           |                                               |        |

Merge Vouchers

Are you sure you want to merge these vouchers?

Merge Vouchers or Cancel

Record OR lama akan berstatus Cancelled dan akan muncul 1 record baru dengan status draft sebagai berikut:

| NDE-G/TKA-AL01/1706/00017 | 24/06/2017 | 24/06/2017 | [BPA/1705/000021] PT Federal International Finance   | 2,356,365 | [TKA-AL01] Trio Kencana Abadi H123 Lampung 01 | Draft     |
|---------------------------|------------|------------|------------------------------------------------------|-----------|-----------------------------------------------|-----------|
| NDE-G/TKA-AL01/1706/00016 | 24/06/2017 | 26/06/2017 | [BPA/1705/000022] PT Adira Dinamika Multifinance Tbk | 1,227,273 | [TKA-AL01] Trio Kencana Abadi H123 Lampung 01 | Posted    |
| NDE-G/TKA-AL01/1706/00015 | 19/06/2017 | 22/06/2017 | [BPA/1705/000024] PT Mega Central Finance            | 727,273   | [TKA-AL01] Trio Kencana Abadi H123 Lampung 01 | Draft     |
| NDE-G/TKA-AL01/1706/00014 | 19/06/2017 | 22/06/2017 | [BPA/1705/000024] PT Mega Central Finance            | 1,454,545 | [TKA-AL01] Trio Kencana Abadi H123 Lampung 01 | Draft     |
| NDE-G/TKA-AL01/1706/00013 | 19/06/2017 | 22/06/2017 | [BPA/1705/000021] PT Federal International Finance   | 727,273   | [TKA-AL01] Trio Kencana Abadi H123 Lampung 01 | Draft     |
| NDE-G/TKA-AL01/1706/00012 | 19/06/2017 | 22/06/2017 | [BPA/1705/000021] PT Federal International Finance   | 681,818   | [TKA-AL01] Trio Kencana Abadi H123 Lampung 01 | Draft     |
| NDE-G/TKA-AL01/1706/00011 | 16/06/2017 | 19/06/2017 | [BPA/1705/000022] PT Adira Dinamika Multifinance Tbk | 1,636,364 | [TKA-AL01] Trio Kencana Abadi H123 Lampung 01 | Draft     |
| NDE-G/TKA-AL01/1706/00007 | 06/06/2017 | 09/06/2017 | [BPA/1705/000021] PT Federal International Finance   | 785,455   | [TKA-AL01] Trio Kencana Abadi H123 Lampung 01 | Cancelled |
| NDE-G/TKA-AL01/1706/00004 | 06/06/2017 | 09/06/2017 | [BPA/1705/000021] PT Federal International Finance   | 785,455   | [TKA-AL01] Trio Kencana Abadi H123 Lampung 01 | Cancelled |
| NDE-G/TKA-AL01/1706/00001 | 02/06/2017 | 02/06/2017 | [BPA/1705/000021] PT Federal International Finance   | 785,455   | [TKA-AL01] Trio Kencana Abadi H123 Lampung 01 | Cancelled |

Jika dibuka, record OR baru yang terbentuk dari hasil Merge Vouchers akan memiliki detail data record-record OR yang digabungkan sebagai berikut:

| uthor          |                                                                                                    | ONL-D                                                                                                    |                                                                                         |                                                |                                               |                                                |                                            |                              |
|----------------|----------------------------------------------------------------------------------------------------|----------------------------------------------------------------------------------------------------|-----------------------------------------------------------------------------------------|------------------------------------------------|-----------------------------------------------|------------------------------------------------|--------------------------------------------|------------------------------|
| ilo Nomo       |                                                                                                    | Renny                                                                                                    | 14/12                                                                                   | 2017                                           | Document S                                    | Status                                         |                                            |                              |
|                |                                                                                                    | Page //                                                                                                    | 14/12/<br>alan-Sales Orde                                                               | 2017                                           | Page                                          |                                                | 77 of 78                                   |                              |
| ocument Versio | n                                                                                                    | 2.0                                                                                                    |                                                                                         |                                                | Printed                                       |                                                | 11 01 10                                   |                              |
|                | Company<br>Branch<br>Division<br>Account<br>Source Document<br>Register Activity R<br>Responsible<br>Approval State | PT. Trio Kencana Abad<br>[TKA-AL01] Trio Kenca<br>Lampung 01<br>Unit<br>1132001 Piutang inser<br>ref.<br>Fera Marlia<br>Belum Request | i<br>na Abadi H123<br>ntif kredit (matrix)                                              | Custo<br>Caba<br>Date<br>Paym<br>Due D<br>Memo | omer<br>ng Supplier<br>nent Term<br>Date<br>o | [BPA/170<br>Internatio<br>24/06/20<br>24/06/20 | 5/00021] PT Fe<br>inal Finance<br>17<br>17 | deral                        |
|                | Cetak Kwitansi Ke                                                                                                   |                                                                                                    |                                                                                         |                                                |                                               |                                                |                                            |                              |
|                | Cetak Kwitansi Ke<br>Detail Pendapata<br>Filter Account                                                             | an Approval Audit Trail                                                                                                    | Description                                                                             |                                                |                                               |                                                | Supplier                                   | Amount                       |
|                | Cetak Kwitansi Ke<br>Detail Pendapata<br>Filter Account A                                                           | Approval Audit Trail                                                                                                    | Description                                                                             | entif] [D                                      | SO-S/TKA-AL01                                 | 1706/00005                                     | Supplier                                   | Amount<br>785,455            |
|                | Cetak Kwitansi Ke<br>Detail Pendapata<br>Filter Account A<br>8<br>9<br>8<br>8                                       | Approval Audit Trail Account I101001 Pendapatan jasa ieemasaran I101001 Pendapatan jasa ieemasaran                                    | Description<br>Insentif HM0 [Ins<br>JFZ1E1804590]<br>Insentif GZ1 [Ins<br>KF11E1123456] | entif] [D                                      | SO-S/TKA-AL01                                 | 1706/00005<br>1706/00004                       | Supplier                                   | Amount<br>785,455<br>785,455 |

Total : 2,356,365

ADH kemudian melakukan penagihan/klaim program subsidi / subsidi barang bonus / TAC atas OR yang telah berstatus Posted ke pihak-pihak terkait, sehingga ADH dapat melakukan control terhadap piutang klaim dengan cara melihat status dari Other Receivable:

- Draft Status untuk OR belum diproses / diklaim ke pihak terkait
- Posted : Status untuk OR yang telah diproses / diklaim ke pihak terkait
- Cancelled Status untuk OR yang dibatalkan atau digabungkan

0

0

| Other Receivable                                                                                                   |                                                                  |           |          |         | Q Journal  | Q 💽 Journal   Status X |        |
|----------------------------------------------------------------------------------------------------|------------------------------------------------------------------|-----------|----------|---------|------------|------------------------|--------|
| Create or Import                                                                                                   |                                                                  |           |          |         |            |                        | 80     |
| Titlers Draft Posted Program Subsidi Subsidi Barang Insentif<br>E Group By Tipe Customer (Journal) Period (Status) | - Save current filter<br>- Advanced Search<br>- Add to Dashboard |           |          |         |            |                        |        |
| iroup                                                                                                    | No. F                                                            | lef. Date | Due Date | Partner | Total      | Branch                 | Status |
| <ul> <li>Pendapatan Insentif Finco (IDR) (10)</li> </ul>                                                           |                                                                  |           |          |         | 11,167,276 |                        |        |
| Cancelled (3)                                                                                                    |                                                                  |           |          |         | 2,356,365  |                        |        |
| <ul> <li>Draft (6)</li> </ul>                                                                                      |                                                                  |           |          |         | 7,583,638  |                        |        |
| Posted (1)                                                                                                    |                                                                  |           |          |         | 1,227,273  |                        |        |
| Piutang Lain (IDR) (1)                                                                                             |                                                                  |           |          |         | 8,000,000  |                        |        |
| Subsidi Barang Bonus (IDR) (2)                                                                                     |                                                                  |           |          |         | 200,000    |                        |        |
| Subsidi Scheme Finco (IDR) (1)                                                                                     |                                                                  |           |          |         | 1,000,000  |                        |        |
| Subsidi Program Penjualan - Unit (IDR) (3)                                                                         |                                                                  |           |          |         | 985,000    |                        |        |

## 11.2. Laporan Penerimaan dan Pengeluaran Kas / Bank Harian

Atas setiap transaksi penerimaan maupun pengeluaran Kas/Bank yang dilakukan oleh Kasir, ADH (atau Pejabat yang ditunjuk) bisa melihat Laporan Penerimaan dan Pengeluaran

| USER MANUAL      |                                     |                 |          |
|------------------|-------------------------------------|-----------------|----------|
| Project          | ONE-D                               |                 |          |
| Author           | Renny<br>Page 78 14/12/2017         | Document Status |          |
| File Name        | 003-Unit-OneD-Penjualan-Sales Order | Page            | 78 of 78 |
| Document Version | 2.0                                 | Printed         |          |

Harian dari seluruh sumber penerimaan dan pengeluaran yang ada di sistem. Modul ini akan dibahas khusus di 'User Manual Cash Management'.